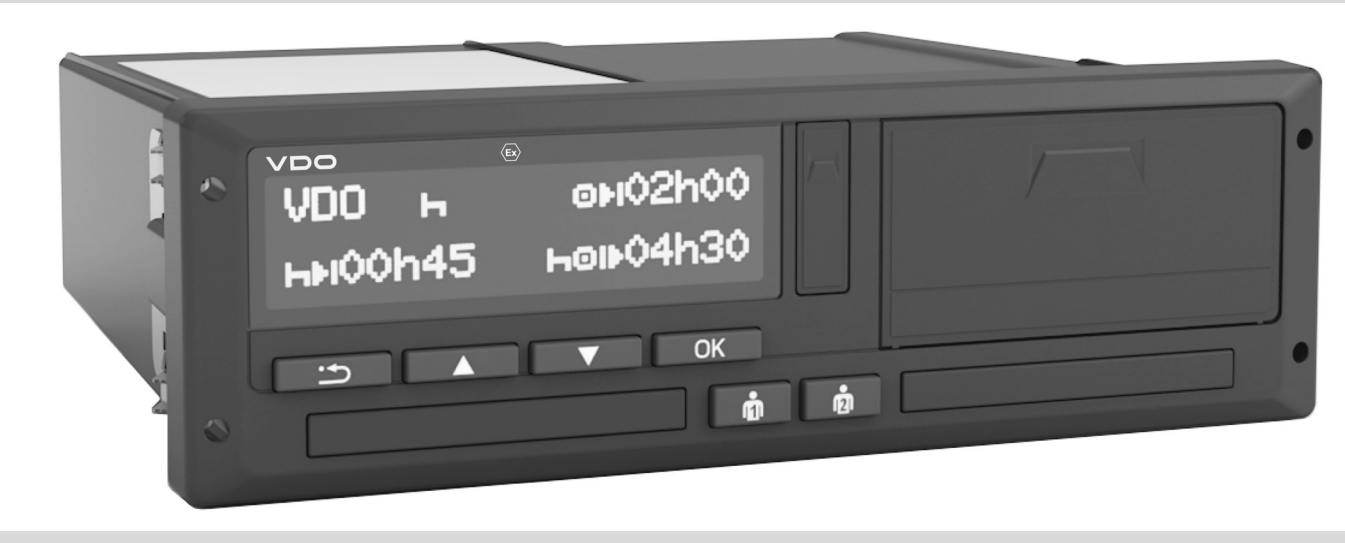

www.fleet.vdo.com

# Digital fartskriver – $DTCO^{\mathbb{R}}$ 3.0 – 3.0b

Instruksjonsbok firma & sjåfør 🛛 🔊

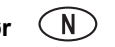

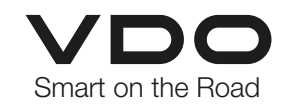

Kjære bruker.

Den digitale fartskriveren, **DTCO 1381**, med sine systemkomponenter er en EU-kontrollenhet og den overholder de tekniske spesifikasjonene iht. EØF-forordningen 3821/85 vedlegg I B, i den aktuelle gyldige utgaven.

De forberedte dataene

- hjelper sjåføren med å overholde trafikklovgivningen
- og gir firmaet (ved hjelp av en spesiell programvare) nyttige data angående sjåførog kjøretøybruk.

Denne instruksjonsboken er beregnet på **firmaet** og **sjåførene** og beskriver hvordan DTCO 1381 Release 3.0 – 3.0b brukes riktig iht. forordningen. Du må lese veiledningen nøye for å gjøre deg kjent med DTCO 1381.

Ytterligere informasjoner om DTCO 1381 og kontaktadresser finner du på internett under: **www.fleet.vdo.com** 

Vi ønsker deg riktig god kjøring i fremtiden.Med vennlig hilsen,Continental Automotive Technologies GmbH  $\ensuremath{\mathbb{C}}$  2024 by Continental Automotive Technologies GmbH

Ansvarlig for innholdet:

GERMANY

#### Continental Automotive Technologies GmbH P.O. Box 1640 78006 Villingen-Schwenningen

Vi forbeholder oss retten til å foreta endringer av de tekniske detaljene i forhold til beskrivelsene, informasjonene og bildene i instruksjonsboken. Ettertrykk, oversetting eller kopiering av innholdet er ikke tillatt uten skriftlig tillatelse.

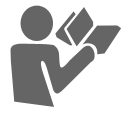

#### Innholdsfortegnelse

| Versjonsoversikt | 6 |
|------------------|---|
|------------------|---|

1

2

# Generelle informasjoner

| Henvisninger                     | . 8 |
|----------------------------------|-----|
| Håndtering av DTCO 1381          | . 9 |
| Lovbestemmelser                  | 10  |
| Sjåførens plikter                | 10  |
| Firmaets plikter                 | 11  |
| Håndtering av utskrifter         | 11  |
| Håndtering av fartskriverkortene | 12  |
| Rengjøring av fartskriverkortet  | 12  |

# Innføring

| Visnings- og betjeningselementer . | 14 |
|------------------------------------|----|
| Kort beskrivelse                   | 15 |
| De første betjeningstrinnene       | 17 |
| For firmaet                        | 17 |
| For sjåføren                       | 17 |
| Displayvisning                     | 18 |
| Hvilemodus                         | 18 |
| VDO GeoLoc *                       | 18 |
| Informasjon med tenning på         | 19 |
| Standardmelding(er)                | 19 |
| Visning ved stillstand             | 20 |
| Visning av meldinger               | 20 |

| Driftstype, produksjon        | 20 |
|-------------------------------|----|
| "OUT" kjøringen omfattes ikke |    |
| av bestemmelsen               | 20 |
| Ferge eller tog               | 21 |
| Opptreden ved under- /        |    |
| overspenning                  | 21 |
| Spenningsbrudd                | 21 |
| Feil i kortkommumikasjonen    | 22 |
| Frontgrensesnitt              | 23 |
| Innstilling av fartsskriver   | 23 |
| Fjernkontroll av DTCO 1381    | 23 |
| Registrering av bilnummer     | 23 |
| 5 5                           |    |

# Driftstype "firma"

| Funksjonene til firmakortet         | 26 |
|-------------------------------------|----|
| Meny i driftstype "firma"           | 26 |
| Sett inn firmakortet                | 27 |
| Tast inn registreringsnummer        | 28 |
| Forberedelse for nedlasting av data | 29 |
| Ta ut firmakortet                   | 30 |

3

4

# Driftstype "drift"

| Sett inn sjåførkort(ene) | 32 |
|--------------------------|----|
| Manuell registrering     | 32 |
| Korreksjonsmuligheter    | 34 |

| Inntasting av land under manuell     |      |
|--------------------------------------|------|
| registrering                         | . 35 |
| Avbryting av                         |      |
| registreringsprosedyren              | . 35 |
| Legg inn aktiviteten "Hviletid"      | 36   |
| Fortsette arbeidsskiftet             | 37   |
| Fortsette skiftet og/eller sette     |      |
| aktiviteter foran et skift           | 38   |
| Innstilling av aktivitetene          | . 39 |
| Manuell registrering                 | . 39 |
| Automatisk innstilling               | . 39 |
| Automatisk innstilling etter         |      |
| tenning på/av *                      | . 39 |
| Registrering av aktiviteter for hånd | . 40 |
| Nedlasting av sjåførkortets data     | 41   |
| Ta ut sjåførkort(ene)                | . 42 |
| Meny ved uttak av sjåførkort         | 43   |
| Bytte av sjåfør/kjøretøy             | . 44 |
| Dokumenter du skal ha med deg        | . 45 |
|                                      |      |

# Betjening av skriveren

| 5 |   |
|---|---|
|   |   |
|   | • |

| nnlegging av papirrull       | 48 |
|------------------------------|----|
| Jtskrift av data             | 49 |
| Starte utskrift              | 49 |
| Avbryte utskrift             | 49 |
| Spesielle ting ang. utskrift | 50 |
| Rett opp papirkrøll          | 50 |

## Innholdsfortegnelse

# Menyer

| Hent fram menyen                   | 52 |
|------------------------------------|----|
| Når kjøretøyet står stille         | 52 |
| Visning når kjøringen starter      | 53 |
| Visning av tider på sjåførkortet   | 53 |
| Innstilling av språk               | 53 |
| VDO Counter *                      | 54 |
| Oppbygningen av VDO Counter-       |    |
| visningen                          | 54 |
| Visninger under kjøring            | 55 |
| Visning ved aktivitet "Pause"      | 56 |
| Visning ved aktivitet "Arbeidstid" | 56 |
| Vis døgnverdier                    | 57 |
| Vise ukeverdier                    | 57 |
| Statusvisning                      | 57 |
| Oversikt over menystrukturen       | 58 |
| Navigering i menyen                | 59 |
| Menyadgangen er sperret!           | 60 |
| Forlate menyfunksjonene            | 60 |
| Hovedmeny utskrift sjåfør-1 /      |    |
| sjåfør-2                           | 61 |
| Utskrift av registreringene        | 61 |
| Utskrift av hendelser              | 61 |
| Utskrift av aktiviteter            | 61 |
| Hovedmeny utskrift kjøretøy        | 62 |
| Utskrift av registreringene fra    |    |
| minnet                             | 62 |

6

| Utskrift av hendelser fra minnet<br>Utskrift av hastighetsoverskridelser<br>Utskrift av tekniske data<br>Utskrift av v-diagram<br>Utskrift av status D1/D2 * | 62<br>62<br>62<br>63<br>63 |
|----------------------------------------------------------------------------------------------------|----------------------------|
| Utskrift av hastighetsprofiler *                                                                                                    | 63                         |
| Utskrift av turtallsprofiler *                                                                                                    | 63                         |
| Hovedmeny registrering sjåfør-1 /                                                                                                    |                            |
| sjåfør-2                                                                                                    | 64                         |
| Startregistrering av land                                                                                                    | 64                         |
| Registrering av sluttland                                                                                                    | 64                         |
| Aktivere fjernkontrollen                                                                                                    | 65                         |
| Hovedmeny registrering kjøretøy                                                                                                    | 66                         |
| Out registrering start/slutt                                                                                                    | 66                         |
| Startregistrering av ferge/tog                                                                                                    | 66                         |
| Innstilling av klokkeslett                                                                                                    | 66                         |
| Stille inn lokal tid for bedriften                                                                                                    | 67                         |
| Gjennomføring av UTC-justering                                                                                                    | 67                         |
| Aktivere tilleggsfunksjoner                                                                                                    | 68                         |
| Hovedmeny visning sjåfør-1 /                                                                                                    |                            |
| sjåfør-2                                                                                                    | 69                         |
| Hovedmeny registrering kjøretøy                                                                                                    | 70                         |
|                                                                                                    |                            |
| Meldinger                                                                                                    | 7                          |
| En meldina vises                                                                                                    | 72                         |
| Kjennetegn ved informasjonene                                                                                                    | 72                         |
|                                                                                                    |                            |

Bekreftelse av meldinger..... 73

| Oversikt over feilene                                           | 76<br>70 |
|-----------------------------------------------------------------|----------|
| Njøretiosvarslinger<br>Oversikt over<br>betjeningsinformasjoner | 78<br>79 |
| Produktbeskrivelse                                              | 8        |
| DTCO 1381s driftstyper                                          | 84       |
| Fartskriverkortene                                              | 85       |
| Sjåførkort                                                      | 85       |
| Firmakort                                                       | 85       |
| Kontrollkort                                                    | 85       |
| Verkstedkort                                                    | 85       |
| Låsing av fartskriverkort                                       | 85       |
| Fartskriverkortenes                                             |          |
| adgangsrettigheter                                              | 86       |
| Lagrede data                                                    | 87       |
| Sjåførkort                                                      | 87       |
| Firmakort                                                       | 87       |
| Fartskriverens minne                                            | 87       |
| VDO GeoLoc *                                                    | 87       |
| Tidsjustering                                                   | 88       |
| Omregning til UTC-tid                                           | 88       |
| Vedlikehold og pleie                                            | 89       |
| Rengjøring av DTCO 1381                                         | 89       |
| Kontrollplikt for fartskrivere                                  | 89       |

| Opptreden ved reparasjon / |                 |
|----------------------------|-----------------|
| utskifting av DTCO 1381    | 89              |
| Deponering av komponenter  | 89              |
|                            |                 |
| Tekniske data              | 90              |
| Tekniske data<br>DTCO 1381 | <b>90</b><br>90 |

# Symboler og eksempler på utskrifter 9

| Oversikt over symbolene          | 92  |
|----------------------------------|-----|
| Symbolkombinasjoner              | 93  |
| Nasjonale kjennetegn             | 95  |
| Bokstavkoder for regioner        | 96  |
| Eksempler på utskrifter          | 97  |
| Dagsutskrift for sjåførkortet    | 97  |
| Hendelser / feil på sjåførkortet | 98  |
| Dagsutskrift for kjøretøyet      | 99  |
| Hendelser / feil fra kjøretøyet  | 100 |
| Hastighetsoverskridelse          | 101 |
| Tekniske data                    | 101 |
| Sjåføraktiviteter                | 102 |
| v-diagram                        | 102 |
| Status D1/D2 diagram *           | 102 |
| Hastighetsprofiler *             | 103 |
| Turtallsprofiler *               | 103 |
| Utskrift i lokal tid             | 103 |
|                                  |     |

## Forklaringer til

| utskriftseksemplene             | 104 |
|---------------------------------|-----|
| Forklaring til datablokkene     | 104 |
| Koding ved hendelser eller feil | 111 |
| Datasett koder                  | 111 |
| Nærmere beskrivelse av kodingen | 113 |

Α

# Vedlegg

| Stikkordfortegnelse<br>Automatisk innstilling av funksjone | 115<br>er |
|------------------------------------------------------------|-----------|
| når tenningen er av/på                                     | 118       |
| Tilbehør                                                   | 119       |
| DLKPro Download Key                                        | 119       |
| DLKPro TIS-Compact                                         | 119       |
| Remote DL 4G                                               | 119       |
| Rensekort og kluter                                        | 119       |
| Samsvarserklæringer /                                      |           |
| autorisasjoner                                             | 120       |
| Notat                                                      | 126       |

# Versjonsoversikt

Foreliggende, sertifiserte instruksjonsbok er gyldig for følgende DTCO 1381-utstyrsversjoner:

| Versjonstype<br>(vises på typeskiltet) | Godkjent brukerveiledning | Visning i fartskriverens display                                                                                                    |
|----------------------------------------|---------------------------|----------------------------------------------------------------------------------------------------|
| Rel. 3.0a/b                            | BA00.1381.30 100 108      | <ul> <li>Aktuell instruksjonsbok</li> <li>Ny fremgangsmåte når firmakortet settes inn; ⇒ se side 27.</li> <li>Innskriving av bilnummer og registreringsland via diagnosegrensesnittet med et firmakort; ⇒ se side 28.</li> <li>Ny fremgangsmåte når sjåførkortet settes inn; ⇒ se side 32.</li> <li>Ny betjening av skriveren; ⇒ se side 47.</li> <li>Aktivere fjernkontrollen; ⇒ se side 65.</li> <li>Aktivere tilleggsfunksjoner med lisenskoden; ⇒ se side 68.</li> </ul> |

Denne bruksanvisningen er ikke tilpasset tidligere versjoner av digital fartskriver!

# Generelle informasjoner

Henvisninger Håndtering av DTCO 1381 Lovbestemmelser Håndtering av fartskriverkortene 1

## Henvisninger

I denne instruksjonsboken finner du følgende fremhevelser:

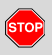

1

## Advarsler

En advarsel gjør deg oppmerksom på mulige farer for skade og ulykke.

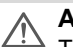

## Advarsel!

Teksten som står ved siden av eller under dette symbolet inneholder viktige informasjoner for å unngå tap av data, skader på enheten og for å overholde lovbestemmelser.

## 🕼 Tips

Dette tegnet gir deg råd eller informasjoner som kan føre til feil hvis du ikke følger dem.

Boken betyr en henvisning til en annen dokumentasjon.

## Handlingstrinn

- Dette tegnet betyr en handling du må gjøre noe. Eller du blir ført trinnvis gjennom menyen og oppfordres til å lese inn en informasjon.
- 2. De videre handlingene har fortløpende nummer.

#### Symboler

\* Stjernen betegner et spesialutstyr. Merk: Legg merke til informasjonene for ADR-varianten " <sup>(G)</sup>" og muligheten "Automatisk innstilling av aktivitetene etter tenning på/av", da enkelte funksjoner er avhengig av tenningen.

**VDO Counter** hjelper deg til å overholde kjøre- og hviletids bestemmelsene.

- Dette tegnet angir på hvilken side du kan finne ytterligere informasjoner angående dette temaet.
- ♀♀ Dette tegnet viser at det fortsetter på neste side.

## Menypresentasjon

ы Sjáfør 1 •⊯ Startland

Blinkende linjer eller tegn i menyvisningen er fremstilt med *kursiv* skrift **(1)**.

## Definisjoner

- Sjåfør-1 = Personen som kjører kjøretøyet i øyeblikket eller som skal kjøre det.
- Sjåfør-2 = Personen som ikke kjører kjøretøyet.

#### Håndtering av DTCO 1381

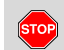

#### Fare for skade

1. Generelle informasioner

Meldinger kan vises i displayet mens man kjører. I tillegg er det mulig at sjåførkortet kastes automatisk ut.

Ikke la deg distrahere av dette, men konsentrer deg helt og fullt om trafikken.

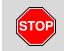

#### Fare for personskade

Du eller andre personer kan skade dere på en kortspalte som er åpen. Kortspalten må kun åpnes når man skal legge inn et fartsskriverkort.

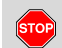

#### Fare for personskade

Alt ettersom hvilket utskriftsvolum kan termoskriverhodet bli veldig varmt! Vent med å legge inn en ny papirrull til skriverhodet er kjølt ned.

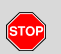

## Fare for eksplosjoner

DTCO 1381 ADR-varianten \* er laget til drift i eksplosjonsutsatte omgivelser.

Følg instruksene for transport og håndtering av farlig gods i eksplosjonsutsatte omgivelser.

\_\_\_\_\_ T ir

Ta hensyn til følgende informasjoner for å unngå at det oppstår skade på DTCO 1381.

- DTCO 1381 installeres og plomberes av en godkjent mekaniker.
   Ikke utfør noen form for arbeid på fartskriveren eller tilkoblingene.
- Ikke før inn andre kort som f. eks. kredittkort, kort med pregeskrift eller metalliske kort inn i kortspalten. Du skader kortspalten til DTCO 1381!

- Bruk kun typegodkjente papirruller som også anbefales av produsenten (original VDO skriverpapir). Ta her hensyn til godkjenningsmerket.
  - ➡ For detaljer se "Papirrull" på side 90.
- Ikke berør tasteelementene med skarpe eller spisse gjenstander som f. eks. kulepenn osv.
- Rengjør apparatet med en litt fuktig klut eller med en mikrofiber-rengjøringsklut. (Fås kjøpt hos godkjent fartskriververksted.)

Se "Vedlikehold og pleie" på side 89.

Plomberinger og plombefolier på DTCO 1381 må ikke ødelegges. Ellers er DTCO 1381 ikke i samsvar med forutsetningene for godkjenningen og dataene ikke lenger pålitelige.

# Lovbestemmelser

1

/!\

Den som foretar endringer på fartskriveren eller på fartskriveranlegget, som påvirker registreringen og lagringen, med den hensikt å føre sannheten bak lyset, handler mot gjeldende lovgivning.

Det er forbudt å forfalske, undertrykke og slette registreringer som er gjort med fartskriveren, fartskriverkortet og de utskrevne dokumentene.

## Grunnleggende lovbestemmelser

Bruk av digitale fartsskrivere er regulert i forordning (EU) nr. 165/2014 i kombinasjon med forordning (EF) nr. 561/2006 og relevante nasjonale lover. Den overdrar en rekke forpliktelser og ansvarsområder til sjåføren og eieren av bilen (firmaet). Den nedenstående oversikten er ikke nødvendigvis fullstendig eller rettsgyldig!

## Sjåførens plikter

- Sjåføren må sørge for at sjåførkortet og fartskriveren benyttes riktig.
- Fremgangsmåte hvis det oppstår feil på fartskriveren:
  - På et separat ark eller på baksiden av papirrullen må sjåføren notere de riktige informasjonene som ikke er registrert eller skrevet ut angående aktivitetene.
    - ► Se "Registrering av aktiviteter for hånd" på side 40.
  - Hvis det ikke er mulig å returnere til foretaket innen en uke, må fartskriveren repareres underveis på et godkjent fartskriververksted.
- Ved blandet kjøring (bruk av kjøretøyer med diagramskiver og digital fartskriver) må man ha med de nødvendige dokumentene.

➡ Se "Bytte av sjåfør/kjøretøy" på side 44.

 Ved tap eller tyveri av sjåførkortet, eller hvis det skades eller slutter å virke, må sjåføren ved begynnelsen og slutten av turen skrive ut en dagsutskrift fra DTCO 1381 og forsyne den med personlige opplysninger. Eventuelt må ventetid og annen arbeidstid påføres for hånd.

► Se "Registrering av aktiviteter for hånd" på side 40.

- Ved skade eller feil må sjåføren gi sjåførkortet til den ansvarlige myndighet og melde tapet på korrekt måte. Søknad om reservekort må leveres inn innen syv kalenderdager.
- Man kan fortsette kjøreturen i et tidsrom på inntil 15 dager, hvis det er snakk om kjøring tilbake til der firmaet holder til.
- De nøyaktige grunner for fornyelse, erstatning eller bytte av sjåførkort ved en annen myndighet i et medlemsland må straks meldes til den ansvarlige myndighet.
- Etter utløpt gyldighetsdato må sjåføren ha sjåførkortet med seg i kjøretøyet i minst 28 kalenderdager.

#### 1. Generelle informasjoner

## Firmaets plikter

- Etter at kjøretøyet er overført, må det sørges for et godkjent fartskriververksted fullfører kalibreringen øyeblikkelig.
- Når du setter inn firmakortet, blir du eventuelt oppfordret til å taste inn medlemsland og kjøretøyets registreringsnummer i DTCO 1381.

➡ For detaljer se "Tast inn registreringsnummer" fra side 28.

 Når du begynner å bruke bilen må du logge på firmaet i DTCO 1381, og når du slutter å bruke bilen, må du logge firmaet av igjen.

➡ For detaljer se "Sett inn firmakortet" på side 27.

- Pass på at det befinner seg nok godkjente papirruller i kjøretøyet.
- Kontroller at fartskriveren fungerer som den skal. Du må overholde de intervallene ang. kontroller av fartskriveren som er fastlagt i lovbestemmelsene. (kontroll hvert annet år.)

- Last ned data fra masselageret til DTCO 1381 og sjåførkortene med jevne mellomrom og lagre dataene i samsvar med lovens bestemmelser.
- Kun godkjente fartskriververksteder kan foreta reparasjoner og kalibreringerer.

► For detaljer se "Kontrollplikt for fartskrivere" på side 89.

 Kontroller at sjåførene benytter fartskriveren riktig. Kontroller med jevne mel-lomrom kjøre- og hviletidene. Hvis du finner avvik, si fra til den det gjelder.

#### Håndtering av utskrifter

- Sørg for at utskriftene ikke skades eller blir uleselige pga. lys- eller solstråler eller på grunn av fuktighet eller varme.
- Utskriftene må oppbevares av firmaet som eier kjøretøyet i minst et år.

## Håndtering av fartskriverkortene

Eier av fartskriverkortet er berettiget til å benytte DTCO 1381. Arbeidsområdene og tilgangsrettighetene er fastlagt av de lovgivende myndigheter.

➡ Se "Fartskriverkortene" på side 85.

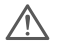

1

Det Sjåførkortet er personlig relatert. Med dette identifiserer sjåføren seg ved bruk av DTCO 1381.

# Sjåførkortet kan ikke overdras til andre!

|   | ۵ |   |
|---|---|---|
| Z | ! | 7 |

Det Firmakortet er for eieren av kjøretøyet med digital fartskriver og kan ikke overdras til "andre".

Firmakortet er ikke ment for kjøring!

- For å unngå tap av data, må du behandle fartskriverkortet pent og ta hensyn til informasjonene fra leverandøren av fartskriverkortene.
- Fartskriverkortet må ikke bøyes, knekkes eller benyttes til andre formål.
- Ikke benytt skadede fartskriverkort.
- Hold kontaktflater rene, tørre, fett- og oljefrie (oppbevares alltid i bekyttelsesplast).
- Beskytt det mot direkte sollys (ikke la det ligge på dashbordet).
- Ikke legg kortet nær sterke elektromagnetiske felt.
- Ikke benytt fartskriverkortet etter at gyldighetsdatoen er utgått. Bestill et nytt kort i god tid før fartskriverkortet går ut.

## Rengjøring av fartskriverkortet

Rengjør kontaktene på fartskriverkortet med en litt fuktig klut eller med en mikrofiber-rengjøringsklut. (Fås kjøpt hos godkjent fartskriververksted.)

Til rengjøring av kontaktene til fartskriverkortet må man ikke benytte løsningsmidler som tynner eller bensin.

# Innføring

Visnings- og betjeningselementer De første betjeningstrinnene Displayvisning Frontgrensesnitt

## Visnings- og betjeningselementer

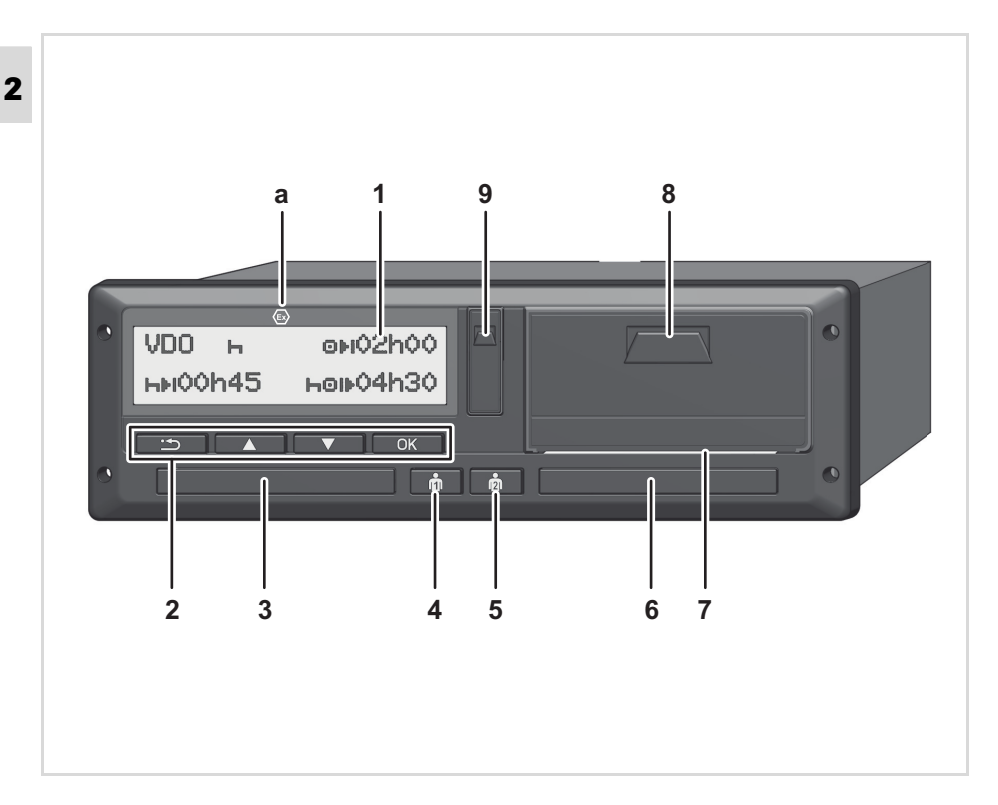

- (1) Display
- (2) Menytaster
- (3) Kortspalte-1
- (4) Kombitast sjåfør-1
- (5) Kombitast sjåfør-2
- (6) Kortspalte-2
- (7) Avrivningskant
- (8) Skriverskuffe
- (9) Download interface

(a) Identifikasjon " (a) " for ADR-varianten \* (ADR = European Agreement concerning the international carriage of dangerous goods by road)

DTCO 1381 kan fjernstyres med nødvendig tilleggsutstyr.

#### Advarsel!

Dekslene på kortspaltene må ikke fjernes - de beskytter mot støv og smuss!

Hold alltid kortspaltene lukket.

## Kort beskrivelse

## Display (1)

Alle DTCO 3.X er utstyrt med negativt display.

- Av hensyn til leseligheten vises displayene her invertert.
- Det er ikke mulig å slå displayet helt av - med unntak av i standbymodus. Det dimmes bare ned til et minimum.

Alt ettersom hvilken driftstilstand kjøretøyet er i, kan man se ulike visninger eller data.

➡ Se "Displayvisning" på side 18.

# Menytaster (2)

Benytt følgende taster for å lese inn, vise eller skrive ut data:

- Velg ønsket funksjon eller utvalg ved å bla. (Dette er mulig ved at man holder eller trykker på tasten.)
- Bekrefte/kvittere valgte funksjon/ utvalg.

Tilbake til forrige nivå, avbryte inntasting av land eller gå trinnvis ut av menyen.

## Kortspalte-1 (3)

Sjåfør-1, som straks kommer til å kjøre kjøretøyet, setter sjåførkortet sitt inn i kortspalte-1.

➡ For detaljer se "Sett inn sjåførkort(ene)" fra side 32.

IN Hvis de skades kan deksler og kortspalter byttes ut. Ta kontakt med din servicepartner.

# Kombinasjonstast sjåfør-1 (4)

 Aktiviteter og utløsertast for sjåfør-1:

Trykk kort på tasten: Aktiviteten byttes

➡ For detaljer se "Innstilling av aktivitetene" på side 39.

Hold tasten inne (minst 2 sek.): Kortspalten åpnes når fartskriverkortet skal legges inn eller tas ut.

# Kombinasjonstast sjåfør-2 (5)

 Aktiviteter og utløsertast for sjåfør-2:

Trykk kort på tasten: Aktiviteten byttes

➡ For detaljer se "Innstilling av aktivitetene" på side 39.

Hold tasten inne (minst 2 sek.): Kortspalten åpnes når fartskriverkortet skal legges inn eller tas ut.

## Kortspalte-2 (6)

Sjåfør-2, som i øyeblikket ikke kjører kjøretøyet, setter sjåførkortet sitt inn i kortspalte-2 (2-sjåførsdrift).

## Avrivningskant (7)

Ved hjelp av avrivningskanten kan du dra av en utskrift fra papirrullen, som er skrevet ut ved hjelp av den integrerte skriveren.

 $\dot{\Box}\dot{\Box}$ 

## Skriverskuffe (8)

Innlegging av papirrull.

- 2
- Skriverskuffen kan byttes ut hvis nødvendig. Ta kontakt med din servicepartner.

## Download Interface (9)

Under dekslet finner man kontakten for nedlasting og kontroll av fartskriveren. Adgangen til dette grensesnittet avhenger av hvilket fartskriverkort som er satt inn.

➡ For detaljer se "Fartskriverkortenes adgangsrettigheter" på side 86.

# ADR-variant \* (a)

Ved lossing og lasting av farlig gods

- må lokket på nedlastingsgrenesnittet på DTCO 1381 være lukket.
- må Ingen av fartskriverens taster trykkes p.
- skal det ikke sitte i noe verksted, kontroll- eller firmakort.
- På ADR-versjoner kan det være nødvendig å sette på tenningen for å kunne bruke skriver, kortspalte og display.

 Registrer firmaet i DTCO 1381. Sett firmakortet inn i hvilken som helst kortspalte.

➡ For detaljer se "Sett inn firmakortet" på side 27.

Firmakortet er ikke ment for kjøring!

2. Ta firmakortet ut av kortspalten etter at du har registrert deg eller lastet ned data.

➡ For detaljer se "Sett inn firmakortet" på side 27.

# ► For sjåføren

 Sett sjåførkortet ditt inn i kortspalten ved begynnelsen på skiftet (begynnelse på arbeidsdagen).

➡ For detaljer se "Sett inn sjåførkort(ene)" fra side 32.

2. Via "Manuell registrering" legger du inn aktiviteter på sjåførkortet ditt.

► For detaljer se "Manuell registrering" fra side 32.

**3.** Still inn den aktiviteten du gjerne vil utføre med aktivitetstasten.

➡ For detaljer se "Innstilling av aktivitetene" på side 39.

- 4. Still klokken slik at den viser riktig tid.
  - ➡ For detaljer se "Innstilling av klokkeslett" på side 66.
- DTCO 1381 er klar!
- **5. Viktig!** Ved pause eller hviletid må aktiviteten stilles inn på "<sub>h</sub>".
- **6.** Eventuelle feil på DTCO 1381 eller systemkomponentene vises i displayet. Bekreft meldingen.
  - ➡ For detaljer se "En melding vises" fra side 72.
- Når skiftet er avsluttet (når arbeidsdagen er slutt) eller ved bytte av kjøretøy, må du ta sjåførkortet ditt ut av kortspalten.

➡ For detaljer se "Ta ut sjåførkort(ene)" fra side 42.

8. Aktiviteter fra foregående dager og lagrede hendelser osv. kan skrives ut eller vises via menyfunksjonene.

► For detaljer se "Hent fram menyen" fra side 52.

De gjeldende lover i de ulike land er ikke oppført i denne instruksjonsboken, men det må likevel tas hensyn til disse i tillegg til det som nevnes her!

17

2

# Displayvisning

#### Generelt

Displayet viser piktogrammer og tekst, mens språkinnstillingen foregår automatisk som følger:

- Det språket som vises avhenger av det sjåførkortet som står i kortspalte-1 hhv. som sist var satt i DTCO 1381.
- Eller fartskriverkortet med den høyeste verdien, f. eks. firmakort, kontrollkort.

## Velg språk

Som alternativ til den automatiske språkinnstillingen, som tar utgangspunkt i fartskriverkortet, kan du stille inn det språket du helst vil bruke.

➡ For detaljer se "Innstilling av språk" på side 53.

## ► Hvilemodus

I driftsmodus drift "@" kobler DTCO 1381 til stand-by modus etter ca. 1 minutt under disse forutsetningene:

- tenningen til kjøretøyet er ikke på
- og det foreligger ingen meldinger.

Når tenningen skrus av dimmes lyset i displayet til et forhåndsbestemt minimum. Displayet slukker helt etter ett minutt (kundeverdi). For å lette betjeningen kan det eventuelt fastlegges en annen dimmeverdi for en viss tid etter at tenningen er skrudd av.

> Hvis DTCO 1381 vekket fra standby-modus ved at en tast trykkes, aktiveres displayet i standbymodus. Dette tastetrykket har som eneste funksjon å vekke systemet og har ingen annen effekt.

> Når DTCO 1381 går ut av standbymodus og bilen står stille, går den til det standard display som sist var i bruk.

Den konfigurerte dimmeverdien for en ADR-variant blir redusert hvis den er for høy.

## VDO GeoLoc \*

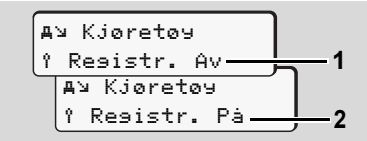

VDO GeoLoc

Du kan koble registreringen av posisjonsog kjøretøydata inn (2) eller ut (1). ⇒ For detaljer se "Aktivere fjernkontrollen" på side 65.

#### Informasjon med tenning på

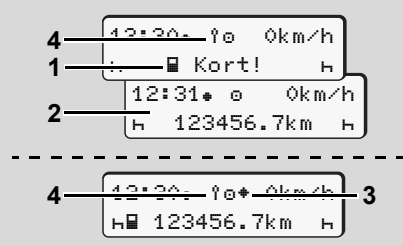

Informasjoner med tenning på/av

**Tenning på:** Står det ikke noe kort i kortspalte-1, vises informasjonen **(1)** i ca. 20 sekunder, etterpå vises standardvisningen **(2)**.

Symbolet **(4)** blinker i ca. 5 sek. etter innsetting av sjåførkortet og manuelle innføringen. Det betyr at registreringen er koblet inn.

**Tenning av:** Symbolet **(3)** betyr at IMS funksjonen er aktiv.

(IMS = Independent Motion Signal / uavhengig giversignal)

Symbolet **(4)** indikerer at funksjonen VDO GeoLoc er koblet inn.

## Standardmelding(er)

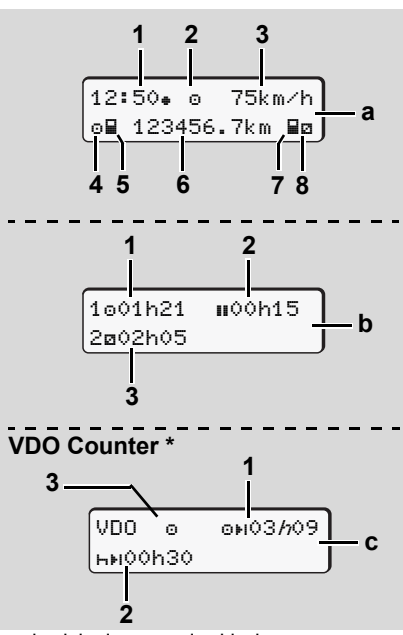

Standardvisninger under kjøring

Tidligere innstilt standardvisning vises straks kjøretøyet kjører og ingen melding vises.

Du skifter til ønsket standardvisning (a), (b) eller (c) ved å trykke en vilkårlig menytast.

#### Standardvisning (a):

#### (1) Klokkeslett

(1) Norkeslett
med symbol "\*" = lokal tid uten symbol "\*" = UTC-tid
(2) Kjenntegn for driftstype "Drift"
(3) Hastighet
(4) Aktivitet sjåfør-1
(5) Kortsymbol sjåfør-1
(6) Totalt antall kilometer
(7) Kortsymbol sjåfør-2
(8) Aktivitet sjåfør-2

## Standardvisning (b):

- Kjøretid "o" sjåfør-1 siden en gyldig pause.
- (2) Gyldig pause "III" i delavbrudd på min.
   15 minutter og etterfølgende
   30 minutter, i henhold til forordning
   (EF) nr. 561/2006.
- (3) Tider for sjåfør-2:

Aktuell ventetid/tid til rådighet "
"
"
og
aktivitetens varighet.

 $\diamond \diamond$ 

2

#### Displayvisning

Hvis det ikke er satt inn noe sjåførkort vises de tidene som er tilordnet den aktuelle kortspalten "1" eller "2".

2

#### Valgmulighet: VDO Counter \* (c)

- (1) Gjenværende kjøretid "⊡⊧ı"
   ("ħ" blinker = denne delen av visningen er aktiv).
- (2) Neste gyldige pause/ døgn- eller ukehvile "หฺม".
  - ➡ For detaljer se "VDO Counter \*" fra side 54.
- (3) Gjeldende aktivitet vises

## Visning ved stillstand

Når kjøretøyet står stille og sjåførkortet er satt inn kan du hente frem flere data fra sjåførkortet.

➡ Se "Hent fram menyen" på side 52.

## Visning av meldinger

Uavhengig av hvilken visning som vises i øyeblikket og om kjøretøyet står eller kjører, har meldinger prioritet.

➡ Se "En melding vises" på side 72.

## Driftstype, produksjon

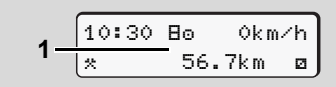

Visning av driftstype, produksjon

Hvis DTCO 1381 ikke er aktivert ennå som kontrollenhet, vises driftstypen "Produksjon", symbol "E" **(1)**. DTCO 1381 aksepterer kun verkstedkortet, ingen andre fartskriverkort!

Du må snarest sørge for at DTCO 1381 settes i drift igjen på riktig måte, kontakt et godkjent fartskriververksted.  "OUT" kjøringen omfattes ikke av bestemmelsen

Standardvisning (a): Visning av "OUT"

Kjøretøyet kjører utenfor det området som er fastlagt i bestemmelsen, symbol "DUT" (2).

Denne funksjonen kan du stille inn via menyen.

➡ Se "Out registrering start/slutt" på side 66.

Følgende kjøring kan være utenfor gyldighetsområdet:

- Kjøring på ikke-offentlige veier.
- Kjøring utenfor AETR område.
- Kjøring der kjøretøyets totalvekt ikke krever en forskriftsmessig bruk av DTCO 1381.

Du skifter til standardvisning (b) eller (c) \* ved å trykke en vilkårlig menytast, → se side 19.

## ► Ferge eller tog

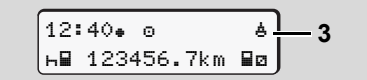

Standardvisning (a): Visning ferge eller tog Kjøretøyet befinner seg på en ferge eller på et tog, symbol "å" **(3)**.

Denne funksjonen kan du stille inn via menyen.

➡ Se "Startregistrering av ferge/tog" på side 66.

Pass på at denne funksjonen/aktuell aktivitet innstilles før overfarten/ togtransporten.

Du skifter til standardvisning (b) eller (c) \* ved å trykke en vilkårlig menytast,

➡ se side 19.

## Opptreden ved under- / overspenning

Hvis en av kortspaltene er åpen ved over- eller underspenning, skal du ikke legge inn fartskriverkortet.

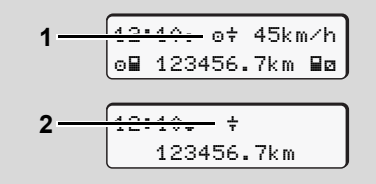

Standardvisning (a): Feil på spenningsforsyning

For lav eller for høy spenningsforsyning til DTCO 1381 i øyeblikket angis slik i standardvisningen **(a)**:

Tilfelle 1: ": +" (1) Underspenning

Ved overspenning kobles displayet ut og tastene sperres.

DTCO 1381 lagrer aktivitetene som tidligere. Funksjonene; "skrive ut", "visning av data", "sette inn" og "ta ut fartskriverkortet" kan ikke utføres!

#### Tilfelle 2: "+" (2)

Dette tilfellet tilsvarer et spenningsbrudd. Standardvisningen **(a)** vises automatisk. DTCO 1381 kan ikke utføre sin oppgave! Aktivitetene til sjåførene registreres ikke.

## Spenningsbrudd

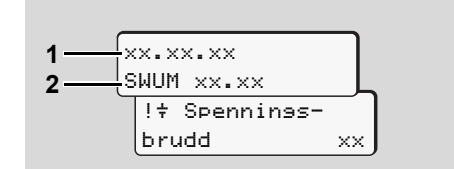

Visning av meldingen "Spenningsbrudd"

Med en gang spenningen er tilbake, vises i ca. 5 sekunder versjonen til driftsprogramvaren (1) og versjonen til programvare oppgraderingsmodulen (2).

Deretter melder DTCO 1381 "Spenningsbrudd". Displayvisning

2

Hvis batterispenningen er korrekt, og symbolet "+" vises permanent i displayet, må du oppsøke et godkjent fartskriververksted! Er DTCO 1381 defekt, er du forpliktet til å notere aktivitetene for hånd.

➡ Se "Registrering av aktiviteter for hånd" på side 40.

## ► Feil i kortkommumikasjonen

Hvis det oppstår en feil i kortkommumikasjonen på DTCO 1381, blir sjåføren oppfordret til å ta ut kortet.

Ved kortutløsingen gjøres et nytt forsøk på kommunikasjon med kortet. Hvis dette også slår feil. startres automatisk en utskrift av de aktivitetene som sist ble registrert på dette kortet. Med denne utskriften kan sjåføren likevel dokumentere aktivitetene sine.

Utskriften må signeres av sjåføren.

I tillegg kan sjåføren markere alle aktiviteter (unntatt kjøretid) på utskriften fram til kortet settes inn neste gang.

- Sjåføren har også mulighet til å ta en døgn-utskrift for bilen og markere og signere tilleggsaktivitetene sine fram til neste gang kortet settes inn.
- Ved lengre tids fravær f.eks. under døgn- eller ukehvile - skal kortet tas ut av spalten.

2

# Frontgrensesnitt

## Innstilling av fartsskriver

Sjåfør eller bileier (med firmakort) kan gjøre diverse innstillinger via frontgrensesnittet. Det omfatter bl.a.:

- Registrering av bilnummer og registreringsland
- Visning av VDO Counter
- Fjernkontroll
- Bytte av aktivitet når tenningen er av
- D1/D2 Statusregistrering
- Logo for utskrifter
- Påminnelser om nedlastinger
- Registrering av hastighets- og turtallsprofiler
- Advarsel om mulig hastighetsoverskridelse.

## Fjernkontroll av DTCO 1381

DTCO 1381 kan fjernstyres med en DTCO SmartLink koblet til en app på en enhet med Bluetooth eller testutstyr.

Sjåføren kan aktivere fjernkontrollen på DTCO 1381 og koble fartsskriveren til sin mobile enhet med en nøkkel.

➡ For detaljer se "Aktivere fjernkontrollen" på side 65.

#### Registrering av bilnummer

Registrering av bilnummer og registreringsland kan også gjøres i en app i forbindelse med DTCO SmartLink. 

# Driftstype "firma"

Funksjonene til firmakortet Sett inn firmakortet Forberedelse for nedlasting av data Ta ut firmakortet

# Funksjonene til firmakortet

Firmaet sørger for at bedriftskortet (bedriftskortene) brukes på riktig måte.

Ta hensyn til de lovbestemmelsene som gjelder i ditt land!

Firmakortet identifiserer firmaet og registrerer firmaet på DTCO 1381 første gang kortet settes inn. Dermed er tilgangsrettighetene til de dataene som er tilordnet firmaet sikret.

Firmakortet som er satt inn gir tilgang til følgende funksjoner:

- På- og avlogging av dette firmaet på denne DTCO 1381, for eksempel ved salg av kjøretøyet, slutt på leietiden for kjøretøyet etc.
- Eventuelt (én gang) inntasting av medlemsland og kjøretøyets registreringsnummer.
- Tilgang til data fra minnet og spesielt til data som kun er tilordnet dette firma.
- Tilgang til data på et sjåførkort som er satt i.

- Visning, utskrift eller nedlasting av data via download interface.
- Firmakortet er kun ment for administrasjon av data innen firma og det er ikke ment til kjøring! Hvis du kjører med firmakortet, kommer en melding.

I enkelte medlemsland plikter man å laste ned data med jevne mellomrom. I følgende tilfeller anbefales det å laste ned data fra minnet:

- Salg av kjøretøyet,
- kjøretøyet tas ut av drift,
- bytting av DTCO 1381 hvis den er defekt.

## Meny i driftstype "firma"

Navigasjonen innenfor menyen skjer prinsipielt alltid etter samme system.

➡ Se "Hent fram menyen" på side 52.

Hvis firmakortet f. eks. befinner seg i kortspalte-2, forblir alle hovedmenyene som er tilordnet kortspalte-2 sperret.

➡ Se "Menyadgangen er sperret!" på side 60.

I dette tilfellet kan du kun vise, skrive ut eller laste ned data fra et sjåførkort som står i kortspalte-1.

➡ Se "Hovedmeny utskrift sjåfør-1 / sjåfør-2" på side 61.

3

## Sett inn firmakortet

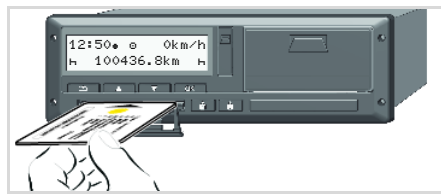

Sett inn firmakortet

- 1. På ADR-varianter må evt. tenningen skrus på.
- Hold en av de to kombitastene trykket i mer enn 2 sekunder. Tilhørende kortspalte åpnes.
- 3. Åpne dekslet på kortspalten.
- **4.** Stikk firmakortet med chipen opp og pilen først inn i kortspalten.
- **5.** Lukk dekselet og skyv enheten inn til den fester seg.
- Firmakortet bestemmer språket i anvisningen. Alternativt kan du selv stille inn et språk du ønsker.

➡ Se "Innstilling av språk" på side 53.

| Trin | n / Menyvisning                         | Forklaring / Betydning                                                                                                    |
|------|-----------------------------------------|----------------------------------------------------------------------------------------------------|
| 6.   | welcome<br>12:50• 10:50UTC              | Velkommen: Teksten vises med den innstilte lokaltiden<br>"12:50+" og UTC-tiden "10:50UTC" (Tidsforskyvning<br>2 timer ved sommertid) i ca. 3 sekunder.                                                                                      |
| 7.   | 2 Sped. Muster<br>Å                     | Navnet på firmaet blir vist. En indikator viser at firmakor-<br>tet leses.<br>DTCO 1381 oppfordrer deg eventuelt til å taste inn<br>registreringsnummeret.<br>Velg " <b>Ja</b> " og bekrefte med tasten , <i>➡ se side 28.</i>              |
| 8.   | <pre></pre>                             | Første gang firmakortet settes inn gjennomføres det en<br>automatisk registrering av firmaet på DTCO 1381.<br>Funksjonen firmasperre er aktivert. Med dette garan-<br>teres det at spesielle data knyttet til firmaet forblir<br>beskyttet! |
| 9.   | 12:51. ੈ 0km/h<br>⊨≣ 1234:6.7km ≣⊨<br>1 | Etter at kortet er lest, kommer en standardvisning.<br>DTCO 1381 befinner seg i driftstype "Firma",<br>symbol "םੈ" <b>(1)</b> .                                                                                                    |

#### Tast inn registreringsnummer

| Trin | n / Menyvisning                        | Forklaring / Betydning                                                                                                    |  |  |  |
|------|----------------------------------------|----------------------------------------------------------------------------------------------------|--|--|--|
| 1.   | A Tast inn<br>Res. nr.? Ja             | <ul><li>Hvis anmodningen ved siden av vises,</li><li>velg "Ja" og bekreft.</li></ul>                                                                                                    |  |  |  |
| 2.   | Land: D<br>VS W//                      | <ul> <li>Velg land og bekreft.</li> <li>Første plass for tegn som skal tastes inn, blinker "_".</li> <li>Velg tegn og bekreft.</li> <li>Gjenta prosedyren, maks. 13 tegn.</li> </ul>                     |  |  |  |
| 3.   | Land: D<br>VS WM 2014 _                | <ul> <li>Hvis mindre tegn, trykk tasten .</li> <li>Bekreft inntastingen på nytt med tasten .</li> </ul>                                                                                                  |  |  |  |
| 4.   | En kontrollutskrift følger automatisk. |                                                                                                    |  |  |  |
| 5.   | A Bekreft<br>Res. nr.? <i>Nei</i>      | <ul> <li>Kontroller registreringen!</li> <li>Velg "Ja" og bekreft.</li> <li>Hvis registreringsnummeret ikke er korrekt, velger du<br/>"Nei" og bekrefter. Trinn 1 vises, gjenta inntastingen.</li> </ul> |  |  |  |

**Merk:** Registreringsnummer tastes inn én gang. Skriv registreringsnummeret inn i DTCO 1381, nøyaktig slik det står på nummerskiltet på bilen. Alle andre forandringer er kun mulig i et autorisert fartskriververksted med bruk av et verkstedkort.

#### **Registrering:**

Velg den ønskete funksjonen med tastene ▲ eller ▼ og bekreft valget med tasten .

#### Korriger registrering:

Med tasten 🔄 går du trinnvis tilbake til forrige plass og gjentar registreringen(e).

#### Utskrift: Tekniske data

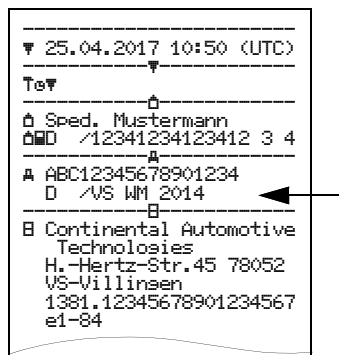

STOP

3. Driftstype "firma"

#### Fare for eksplosjoner

Følg instruksene for transport og håndtering av farlig gods i eksplosjonsutsatte omgivelser.

Ved på- og avlasting av farlig gods ...

- må dekselet (1) være lukket
- og det må ikke utføres en nedlastning av data.

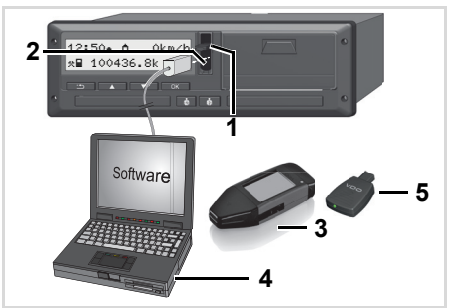

Tilkopling til download interface

- **1.** Vipp dekselet (1) oppover.
- 2. Forbind den bærbare datamaskinen (4) med Download Interface (2).
- 3. Start nedlastningsprogrammet.
- 4. Eller sett Download Key (3) inn i Download Interface.
- Med en DTCO SmartLink (5) kan T-SP DTCO 1381 kommunisere med en Bluetooth-enhet.

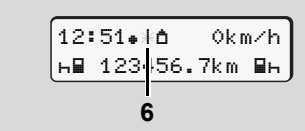

Standardvisning (a): Viser at dataoverføring pågår

Under dataoverføringen vises symbolet (6).

- Avbryt aldri forbindelsen til Down-T-SP load Interface. La tenningen være innkoblet på ADR-varianten \*.
- 5. Du må lukke dekslet (1) igjen etter at nedlastning av dataene er ferdig.

#### Nedlasting av data

Før dataene lastes ned fra DTCO 1381 påføres de kopierte dataene en digital signatur (identifikasjon). Ved hjelp av denne signaturen kan dataene tilordnes DTCO 1381 og deres fullstendighet og ekthet kan kontrolleres

#### Fjernstyrt nedlasting \* (Remote)

Med et kjøretøymanagement-system kan bruksdataene også lastes ned fjernstyrt etter en godkjenning av et firmakort.

Detaljerte informasjoner ang. ned-Ш lastningsprogrammet finner du i den tilhørende dokumentasjonen!

3

# Ta ut firmakortet

Firmakortet kan kun tas ut av kortspalten når kjøretøyet står stille!

| 3                      | 4. | Ó←A<br>firm<br>fi: |
|------------------------|----|--------------------|
|                        |    | Ó↔/<br>er          |
| Be om å få firmakortet | -  | _                  |

- **1.** På ADR-varianter må evt. tenningen skrus på.
- 2. Trykk for å ta kortet ut av kortspalte-1 eller kortspalte-2; *se side 14.*

| Trinn / Menyvisning |                                         | Forklaring / Betydning                                                                                                    |  |
|---------------------|-----------------------------------------|----------------------------------------------------------------------------------------------------|--|
| 3.                  | 2 Sped. Muster                          | Navnet på firmaet blir vist. En indikator viser at<br>DTCO 1381 overfører data til firmakortet.                                                                                                    |  |
| 4.                  | Ó∢A Losse av<br>firma? Nei<br>firma? Ja | <ul> <li>Ikke logge av firmaet</li> <li>Velg "Nei" med tastene ▲ / ♀ og bekreft med tastene ▲.</li> <li>Avlogging av firma</li> <li>Velg "Ja" og bekrefte med tasten ∞.</li> </ul>                                                                                          |  |
|                     | <b>∆</b> ⊹A Firma<br>er utlosset        | Funksjonen firmasperre er deaktivert. De lagrede data-<br>ene forblir likevel sperret for andre firmaer!                                                                                                    |  |
| 5.                  | 13:10• ○ 0km/h<br>*■ 1234:6.7km         | Firmakortet frigis og standardvisningen vises.<br>Eventuelt kommer det først en henvisning om at den<br>periodiske kontrollen skal utføres eller at firmakortet<br>snart ikke lenger er gyldig, ➡ <i>se side 82.</i><br>DTCO 1381 befinner seg igjen i driftstypen "Drift", |  |
|                     |                                         | symbol "@" <b>(1)</b> .                                                                                                    |  |

# Driftstype "drift"

Sett inn sjåførkort(ene) Innstilling av aktivitetene Nedlasting av sjåførkortets data Ta ut sjåførkort(ene) Bytte av sjåfør/kjøretøy

## Sett inn sjåførkort(ene)

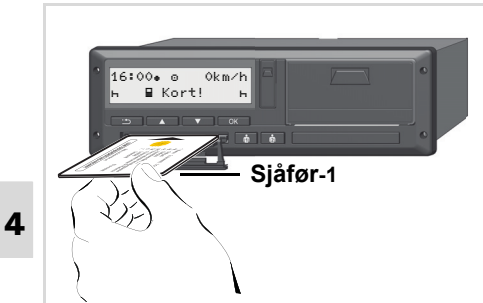

Betjeningsinformasjon med tenning på: Sjåførkort mangler i kortspalte-1.

For riktig fremgangsmåte iht. forordningen og av hensyn til trafikksikkerheten, ber vi deg sette inn sjåførkortet(ene) når kjøretøyet står stille!

Man kan sette inn et kort mens man kjører, men dette vil bli registrert og lagres som hendelse.

➡ Se "Oversikt over feilmeldingene" på side 74.

- **1.** På ADR-varianter må evt. tenningen skrus på.
- For sjåfør 1 holder du kombitasten Sjåfør-1 inne i mer enn 2 sekunder. Kortspalten åpnes.
- **3.** Åpne dekslet på kortspalten.
- Sett sjåførkortet ditt med chipen oppover og pilen forover – inn i kortspalten.
- **5.** Lukk dekselet og skyv enheten inn til den fester seg.
- 6. Det som skjer videre er menystyrt, → se side 33.
- Når sjåførkortet til sjåfør-1 er lest inn, setter sjåfør-2 sitt sjåførkort i kortspalte-2.

#### Anmerkning

Menyen vises på det språket som er registrert på sjåførkortet. Alternativt kan du selv stille inn et språk du ønsker.

Menyen for visning og utskrift av sjåførdata er kun tilgjengelig når sjåførkortet sitter i. Derfor vises f.eks. menypunktet " Utskrift sjåfør 2" bare når det sittet et kort i kortspalte 2.

- ➡ Se "Oversikt over menystrukturen" på side 58.
- Manuell registrering
- A I henhold til regelverket skal aktiviteter som ikke kan registreres på sjåførkortet, registreres manuelt i etterkant. (Informasjon om aktiviteter, ➡ se side 39.)

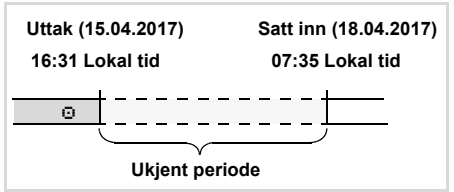

Eksempel på ukjent periode

Etter hver gang sjåførkortet er satt inn, er følgende registreringer mulig:

- Legg inn aktiviteten hviletid "⊢", eksempel 1, **→** *se side 36.*
- Fortsette arbeidsskiftet; eksempel 2,
   se side 37.

- Fortsette, avslutte arbeidsskiftet og/

## Prinsipiell fremgangsmåte

- Velg ønsket funksjon, aktivitet eller tallverdi med tastene ▲ / ▼ i inntastingsfeltet.
- Kvittér valget med tasten

1. welcome 07:35. 05:35UTC

Velkommen: Teksten vises med den innstilte lokaltiden "07:35+" og UTC-tiden "05:35UTC" (tidsforskyvning = 2 timer) i ca. 3 sekunder.

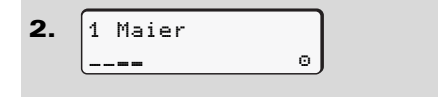

Etternavnet til sjåføren vises. En indikator viser at sjåførkortet leses.

3. Siste uttak 15.04.17 16:31•

I ca. 4 sekunder vises dato og klokkeslett for det siste kortuttaket i lokal tid (symbol "•").

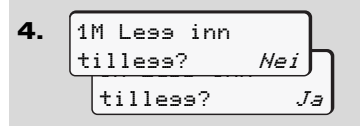

- Hvis du ikke vil tilføye andre aktiviteter, velg "**Nei**"; gå videre til trinn 9.
- Med "Ja" oppfordrer DTCO 1381 deg til å foreta manuelle registreringer.

**5.** M 15.04.17 16:31 ~ 18.04.17 07:35

"M" = Manuell registrering

"h" = aktivitetens inntastingsfelt blinker

Perioden mellom uttak (1. linje) og aktuell innsetting (2. linje) vises i lokal tid.

6. M 15.04.17 16:31 ☑ 16.04.17 07:35 ₫ 16.04.17 *09*:35

#### 2. linje = inndatablokk

Du kan taste inn alle logisk mulige variabler (blinkende inntastingsfelt) fortløpende og i følgende rekkefølge:

"Aktivitet – dag – måned – år – time – minutt".

Prosedyren avslutter når innsettingstidspunktet er nådd.

Påfølgende instruks vises før manuell registrering bekreftes.

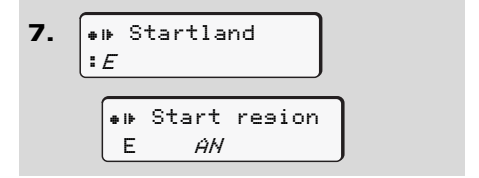

- Velg land og bekreft.
- Velg eventuelt region og bekreft.
- Med tasten is kan du avbryte registreringen. 
  ゆゆ

4

- Bekreft inntastingen med "Ja".
- Vela "Nei".

➡ Se "Korreksjonsmuligheter" på

side 34.

07:36. 0 9. 0km∕h A 123456.7km ь

Standardvisningen (a) vises. De viste symboler har følgende betydning:

- "..." Sjåførkortet befinner seg i chipkortleseren.
- "" Du kan begynne kjøringen, relevante data er lest inn.

Symbolet "■" vises for begge T-SP kortspaltene.

> Hvis kortene for sjåfør-1 og sjåfør-2 sitter i, kan kjøringen begynne så snart symbolet "" for sjåfør-1 og -2 vises

> Starten på kjøringen avslutter en eventuelt påbegynt manuell innskriving. Det er heller ikke mulig å gjøre manuelle registreringer for den andre kortspalten.

- Under lesing av et sjåførkort en R enkelte funksjoner inntil videre umulig.
  - Opphenting av menyfunksjoner ٠
  - Anmodning om et fartskriverkort ٠

Når det trykkes på en menytast eller en utmatingstast, vises en melding.

| Vent!     |    |
|-----------|----|
| eller     |    |
| 4∎ Apnins |    |
| umulis    | xx |

## Korreksjonsmuligheter

Med " sten (tilbaketasten) kan du utføre korrigeringer direkte i datablokken.

Hvis du ignorerer spørsmålet "M Bekrefte innlagte?", vises først trinn 4 og deretter første fullstendige datablokk (trinn 5).

4. 1M Less inn tille99? Ja

Du kan nå korrigere mulige variabler fortløpende.

Med tasten ktrykk og hold inne T-SP hopper du til neste inntastingsfelt hhv. til neste, fullstendige datablokk.

#### Inntasting av land under manuell registrering

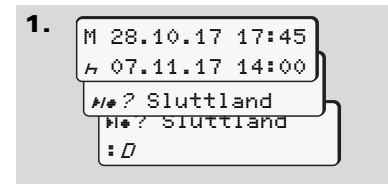

- Velg symbol "№? Sluttland" i første inntastingsfelt "¬" og bekreft. (Bare mulig, når tiden for første manuelle registrering ikke stemmer overens med tidspunktet for inntasting av land sist gang kortet ble tatt ut)
- Velg land og bekreft.

#### Eller:

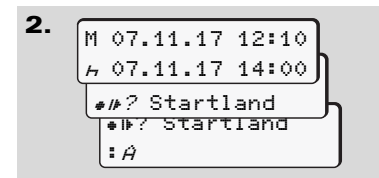

- Velg symbolet "•IF? Startland" og bekreft.
- Velg land og bekreft.

#### Valg av land

Det sist valgte landet vises først. Med tastene ▲ / ▲ vises de fire siste innleste landene. Kjennetegn: Kolon foran det nasjonale kjennetegnet "= B".

Det videre utvalget følger i alfabetisk rekkefølge og begynner med bokstaven "Ĥ":

- med tasten A, Z, Y, X, W, ... osv.;
- med tasten 🖬 A, B, C, D, E, ... osv.
- ➡ Se "Nasjonale kjennetegn" på side 95.
- Ved at man trykker og holder på tasten ▲ / ▲ går utvalget raskere (repeteringsfunkjson).

## Avbryting av registreringsprosedyren

Hvis det ikke leses inn noe ved registreringsprosedyren, vises følgende etter 30 sekunder.

> ע Vennlisst less inn

Hvis tasten or trykkes i løpet av de neste 30 sekundene, kan inntastingen fortsette.

Etter dette, eller når kjøringen starter, blir kortet ferdiglest og standardvisningen vises (a).

Eksisterende data forkastes for å være sikker på at dataene bekreftes. Dette gjelder både fjerninnlesing og direkte input på DTCO 1381.

Avbrudd i manuell registrering etter oppfordring om ilegging av sjåførkort.

➡ For detaljer se "Oppfordring om innsetting av kort mens manuell registrering pågår" fra side 42.

#### Sett inn sjåførkort(ene)

Legg inn aktiviteten "Hviletid"

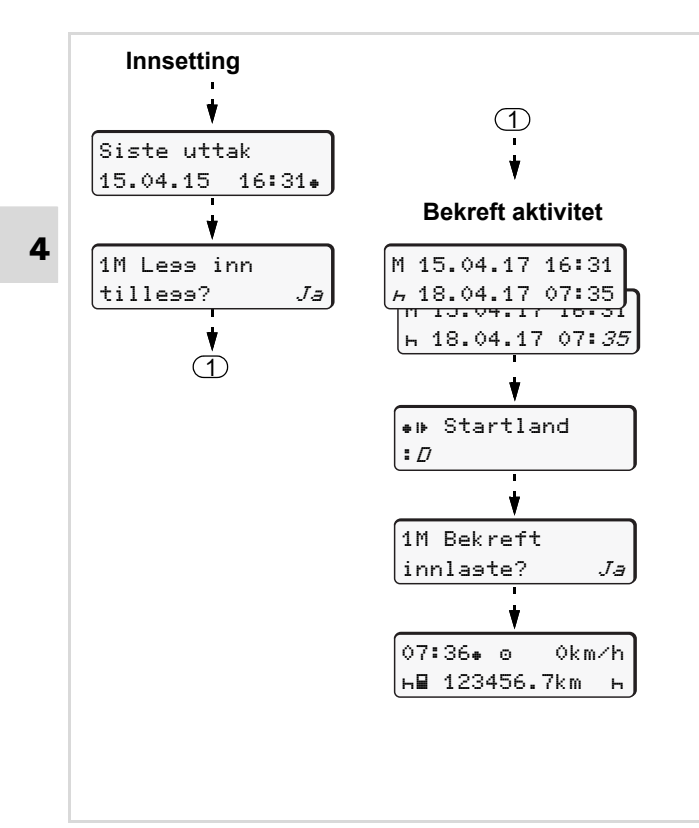

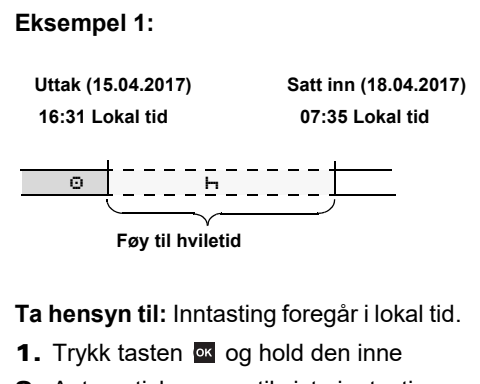

- **2.** Automatisk sprang til siste inntastingsfelt (minutter blinker).
- **3.** Bekreft inntastingen med tasten or.
- 4. Følg anvisningene i menyen.
#### Fortsette arbeidsskiftet

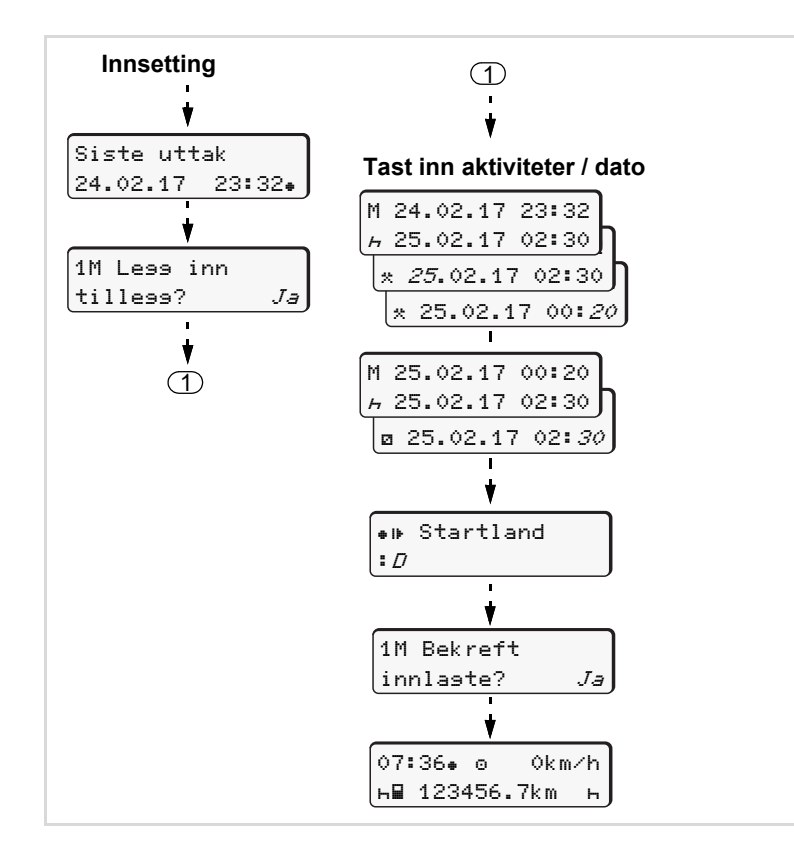

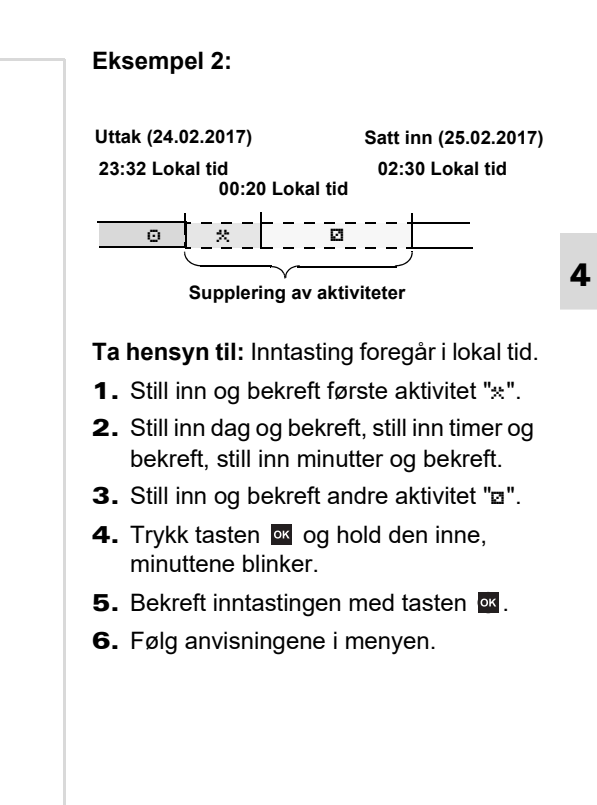

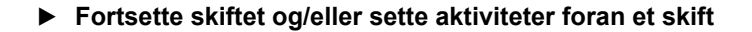

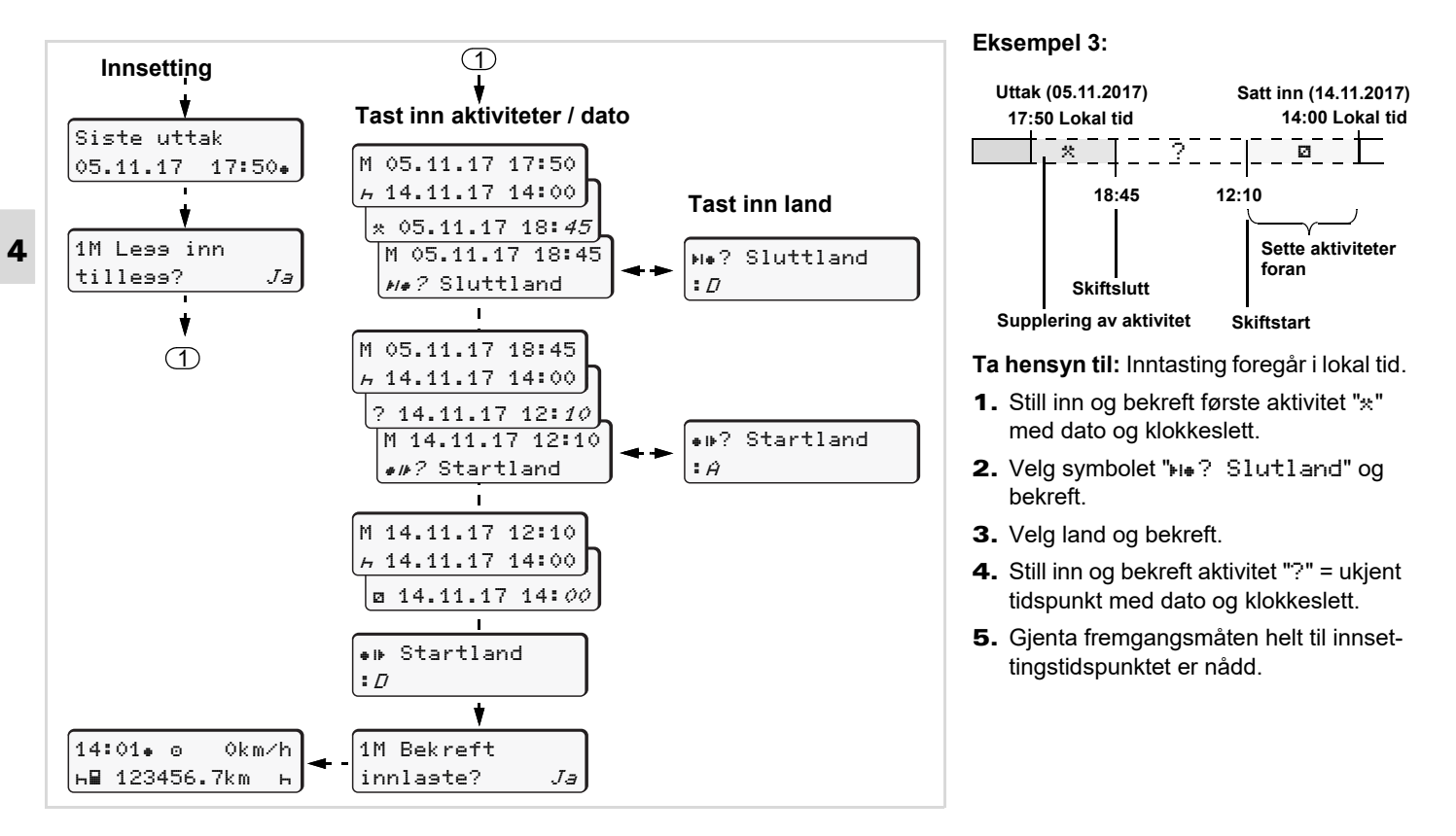

#### 4. Driftstype "drift"

### Innstilling av aktivitetene

- Kjøretid (automatisk ved kjøring)
- \* = Annet arbeid (aktivt arbeid)
- Tid til rådighet, passivt arbeid (ventetider, tid som sjåfør-2, tid i sovekabin mens sjåfør-1 kjører)
- н = Pauser og hviletider

#### Manuell registrering

- Innstilling av aktiviteter er bare mulig når kjøretøyet står stille!

12:50. 0 0km/h 1 \_\_\_\_\_\_%∎ 100436.8km ∎ø

#### Automatisk innstilling

DTCO 1381 kobler automatisk om til følgende aktiviteter:

| ved           | Sjåfør-1 | Sjåfør-2 |
|---------------|----------|----------|
| Kjøring       | Θ        | Ø        |
| Kjøretøystans | *        | Ø        |

Ved avsluttet skift eller pause må aktiviteten "h" stilles inn. Det sikrer at VDO Counter \* beregnes korrekt.

#### Automatisk innstilling etter tenning på/av \*

Etter tenning på/av kan DTCO 1381 koble om til en definert aktivitet; for eksempel "h".

Aktivitet (1) og/eller (2), som forandres automatisk fordi tenningen ble skrudd på eller av, angis i standardvisningen (a) og blinker i ca. 5 sekunder. Deretter kommer forrige visning opp igjen. Aktivitet(ene) blinker i standardvisningen (a).

Etter behov kan du endre den innstilte funksjonen i henhold til det aktuelle arbeidet du utfører.

#### Anmerkning

Hvilke aktiviteter som DTCO 1381 stiller inn automatisk etter at tenningen er slått av/på, kan programmeres med firmakortet (→ se side 23.) eller av et autorisert verksted (→ se side 118.) i henhold til kundens ønsker.

#### 4. Driftstype "drift"

#### Registrering av aktiviteter for hånd

I henhold til forordningen er du som sjåfør forpliktet til å notere aktiviteten for hånd i følgende tilfeller:

- Hvis DTCO 1381 er defekt.
- Ved tap eller tyveri av sjåførkortet, eller hvis det skades eller slutter å virke, må sjåføren ved begynnelsen og slutten av turen skrive ut en dagsutskrift fra DTCO 1381. Eventuelt må ventetid og annen arbeidstid påføres for hånd.

På baksiden av papirrullen kan du skrive opp aktivitetene dine for hånd **(2)** og gjøre utskriften komplett med personlige opplysninger **(1)**.

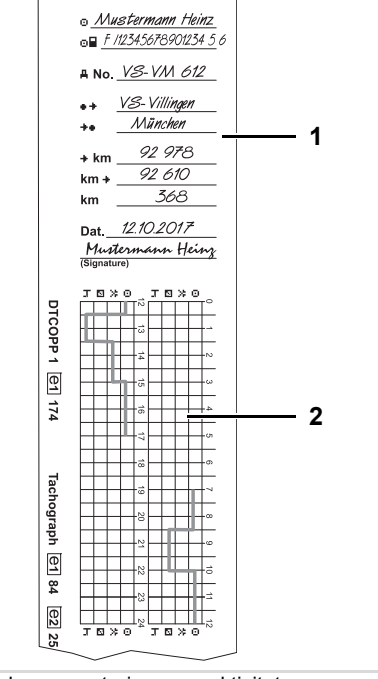

Håndskrevne noteringer av aktivitetene

#### Personlige informasjoner

- For- og etternavn
- Nummer på sjåførkortet eller førerkortet
- ₽No. Bilens registreringsnummer
- •+ Sted ved begynnelsen av skiftet
- +km km-stand ved slutten av skiftet
- km+ km-stand ved begynnelsen av skiftet
- km Antall kjørte kilometer
- Dat. Dato
- Sig. Egenhendig underskrift

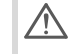

Ta hensyn til de lovbestemmelsene som gjelder i ditt land!

### Nedlasting av sjåførkortets data

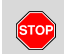

#### Fare for eksplosjoner

Følg instruksene for transport og håndtering av farlig gods i eksplosjonsutsatte omgivelser.

Ved på- og avlasting av farlig gods ...

- må dekselet (1) være lukket
- og det må ikke utføres en nedlastning av data.

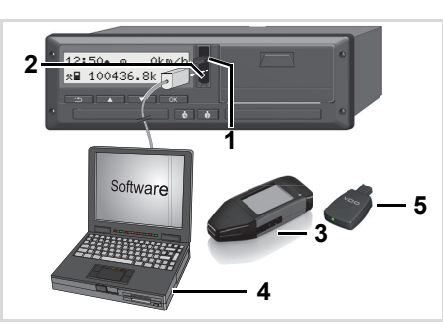

Tilkopling til download interface

- Kontroller at kun ett sjåførkort er satt inn! Ellers foregår ingen dataoverføring.
- **1.** Vipp dekselet (1) oppover.
- Forbind den bærbare datamaskinen (4) med Download Interface (2).
- 3. Start nedlastningsprogrammet.
- 4. Eller sett Download Key (3) inn i Download Interface.
- Med en DTCO SmartLink (5) kan DTCO 1381 kommunisere med en Bluetooth-enhet.

| .m∕h |  |  |  |
|------|--|--|--|
| ìь   |  |  |  |
| 6    |  |  |  |
|      |  |  |  |

Standardvisning (a): Viser at dataoverføring pågår

Under dataoverføringen vises symbolet **(6)**.

- Avbryt aldri forbindelsen til Download Interface. La tenningen være innkoblet på ADR-varianten \*.
- **5.** Du må lukke dekslet **(1)** igjen etter at nedlastning av dataene er ferdig.

#### Nedlasting av data

Kopierte filer får en digital signatur (ID). Ved hjelp av denne signaturen kan dataene tilordnes sjåførkortet og deres fullstendighet og ekthet kan kontrolleres.

Detaljerte informasjoner ang. nedlastningsprogrammet finner du i den tilhørende dokumentasjonen! Ta ut sjåførkort(ene)

### Ta ut sjåførkort(ene)

Mår skiftet er over skal sjåførkortet tas ut av spalten.

Ved bytte av sjåfør eller kjøretøy, må man ta sjåførkortet ut av kortspalten.

 Se "Bytte av sjåfør/kjøretøy" på side 44.

- Sjåførkortet kan kun tas ut av kortspalten når kjøretøyet står stille!

Be om sjåførkortet

 På ADR-varianter må evt. tenningen skrus på.

- Still inn de respektive aktivitetene, f. eks. ved skiftslutt på "<sub>h</sub>".
- 3. Trykk for å ta kortet ut av kortspalte-1 eller kortspalte-2; ⇒ se side 14. Det som skjer videre er menystyrt,
  ⇒ se side 43.
- Utløserprosessen fra kortspalte-2 er sperret når skriveren er åpen! Betjeningsinformasjonen nedenfor gjør deg oppmerksom på dette.

| 4 <b>v</b> | Printer |    |
|------------|---------|----|
| ápe        | ≥n      | XX |

Med en gang du lukker skriveren, utløses kortet.

#### Oppfordring om innsetting av kort mens manuell registrering pågår

- 2. Velg og bekreft spørsmålene som kommer med "Nei".

| 1M Bekreft  |     |
|-------------|-----|
| innlaste?   | Nei |
| 1M Less inn |     |
| tille99?    | Nei |

#### **3.** Videre, **→** *se side 43.*

Manuell registrering avbrytes; DTCO 1381 lagrer aktiviteten "?" som ukjent aktivitet.

### Meny ved uttak av sjåførkort

| Trinn / Menyvisning |                                                                              | Forklaring / Betydning                                                                                                    |                                                                                                    |
|---------------------|------------------------------------------------------------------------------|----------------------------------------------------------------------------------------------------|----------------------------------------------------------------------------------------------------|
| 1.                  | 1 Maier<br>⊖                                                                 | Etternavnet til sjåføren vises. En indikator viser at DTCO 1381 overfører data til sjåførkortet.                                                                                                    |                                                                                                    |
| 2.                  | ► Sluttland<br>E AN                                                          | <ul> <li>Velg land og bekreft.</li> <li>Velg eventuelt region og bekreft.</li> <li>Avbryt med tasten I landregistrering, hvis du<br/>f.eks. ønsker å fortsette skiftet ditt.</li> </ul>                           | Velg land med tastene ▲ eller ▼ og<br>bekreft valget med tasten ∝.                                                                                                    |
| 3.                  | 24h∎▼ Detaljert           26.10.15         Nei           26.10.15         Ja | <ul> <li>Velg "Ja" og bekreft hvis du trenger en utskrift, hvis<br/>ikke bekrefter du "Nei".</li> </ul>                                                                                                    | Ekstrautstyr DTCO 3.0a/b                                                                                                    |
| 4.                  | Utskrift i<br>UTC-tid Ja<br>UTC-tid Nei<br>Utskrift<br>startet               | <ul> <li>Bekreft "Ja" hvis du vil har utskriften i UTC-tid<br/>(lovfastsatt krav).</li> <li>Velg "Nei" og bekreft for en utskrift med "lokal tid".</li> <li>Ved valgt funksjon kan man se fremdriften.</li> </ul> |                                                                                                    |
| 5.                  | 15:05• ⊙ 0km/h<br>н 123456.7km н                                             | Sjåførkortet løses ut og standardvisningen <b>(a)</b> vises.                                                                                                    | Evt. kan det først komme en påminnelse<br>om at sjåførkortet er i ferd med å utløpe;<br>at det er tid for kontroll eller at sjåførkor-<br>tet må lastes ned; <b>➡</b> <i>se side 82</i> . |

### Bytte av sjåfør/kjøretøy

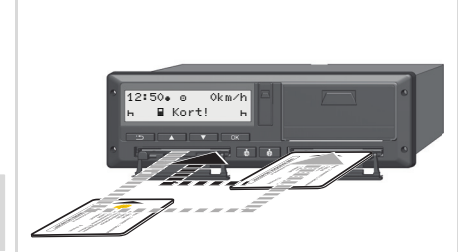

4

Bytte av sjåførkort

#### Tilfelle 1: Sjåførene bytter seg i mellom, sjåfør-2 blir til sjåfør-1

- Ta sjåførkortene ut av kortspaltene og sett sjåførkortene inn i den andre kortspalten.
- 2. Innstilling av den ønskede aktiviteten.

### Tilfelle 2:

Sjåfør-1 og/eller sjåfør-2 forlater kjøretøyet

- Den det angår gjør eventuelt en dagsutskrift, ber om sjåførkortet og tar det ut av DTCO 1381.
- Det nye mannskapet setter inn sjåførkortetene sine, alt etter funksjon (sjåfør-1 eller sjåfør-2) inn i kortspalten.

#### Tilfelle 3 - blandet drift: Kjøring med ulike typer fartskrivere

- For eksempel fartskriver med diagramskive eller ...
- Digitale fartskrivere med sjåførkort iht. EU-forordningen 3821/85 Vedlegg I B, f. eks. DTCO 1381 3.X.

Ved en kontroll må sjåføren kunne bevise følgende for den aktuelle uken og for de siste 28 dager:

- sjåførkortet (1),
- de relevante dagsutskriftene fra den digitale fartskriveren (2), for eksempel ved skader eller feilfunksjon på førerens kort,

- de skrevne diagramskivene (3)
- pluss eventuelt håndskrevne opptegnelser av aktivitetene.

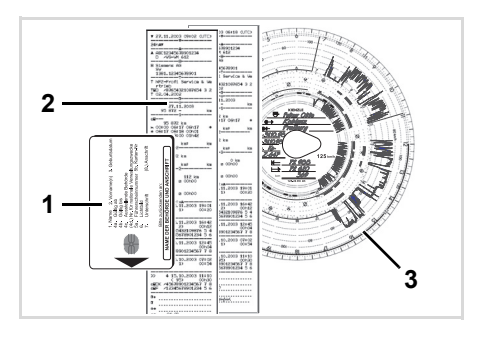

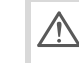

Ta hensyn til de lovbestemmelsene som gjelder i ditt land!

#### Dokumenter du skal ha med deg

#### Sykmelding / ferie:

Jf. direktiv 2006/22/EU til den Europeiske Kommisjonen må sjåføren ha en bekreftelse om følgende tilfelle for de siste 28 dagene:

- Tidsrom da sjåføren var sykemeldt.
- Tidsrom da sjåføren var på ferie.
- Tidsrom for en kjøring som ble utført utenfor anvendelsesområdet til forordningen (EF) nr. 561/2006 eller AETR.
- En utgave av formularet som kan printes ut finner du på internett under: ec.europa.eu

| REGULATION (EC) NO 561/2006<br>OR                                                                                                    |  |  |
|----------------------------------------------------------------------------------------------------|--|--|
| THE EUROPEAN AGREEMENT CONCERNING THE WORK OF CRI<br>VEHICLES ENGAGED IN INTERNATIONAL ROAD TRANSPORT (A                                                                                                    |  |  |
| To be filled in by typing and signed before a journey<br>To be kept with the original tachograph records wherever they are required to<br>False attestations constitute an infringement                     |  |  |
| Name of the undertaking:                                                                                                    |  |  |
| I, the undersigned<br>6. Name:<br>7. Position in the undertaking:                                                                                                    |  |  |
| declare that the driver                                                                                                    |  |  |
| 8. Name: 9. Date of birth: 10. Driving licence number or Identity card number or Passport number:                                                                                                    |  |  |
| for the period                                                                                                    |  |  |
| 11. from (time-day-month-year)                                                                                                    |  |  |
| 13. 🗌 was on sick leave (**)                                                                                                    |  |  |
| 14. 🗌 was on annual leave (**)                                                                                                    |  |  |
| 15.<br>drove a vehicle exempted from the scope of Regulation (EC) No 561/2006 (**)                                                                                                    |  |  |
| 16. For the undertaking, place date signature                                                                                                    |  |  |
| 17. I, the driver, confirm that I have not been driving a vehicle falling under the sc<br>Regulation (EC) No. 561/2006 or AETR during the period mentioned above.<br>18. Place date Signature of the driver |  |  |
| (*) This form is available in an electronic and printable version on the Internet at ec.europa.eu.<br>(**) Only one of the boxes 13, 14 or 15 may be chosen.                                                |  |  |

ATTESTATION OF ACTIVITIES UNDER

Utdrag: Skjema for aktiviteter

#### Ekstraordinære tilfeller:

Avvik fra gjeldende lovbestemmelser kan være nødvendig for å sikre personer, kjøretøy eller last. Ved slike tilfeller må sjåføren notere hendelsen for hånd, så snart han når et egnet sted:

- For eksempel på diagramskiven,
- på en utskrift fra DTCO 1381
- eller i skiftplanen.

# Betjening av skriveren

Innlegging av papirrull Utskrift av data

### Innlegging av papirrull

#### Merk!

5

Benytt (bestill) kun papirruller (Original VDO skriverpapir) med følgende kjennetegn:

- Fartskrivertype (DTCO 1381) med kontrolltegn "@184"
- og godkjenningsmerke "@174" eller "@189".

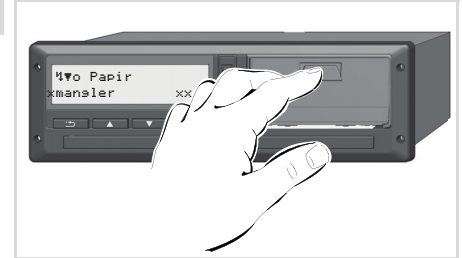

Trykk på åpningstasten

**1.** Trykk på låseflaten på skriverdekselet for å åpne skriverskuffen.

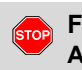

# Fare for skade

Alt etter utskriftsmengde kan termoskriverhodet bli veldig varmt. Du kan brenne deg på fingrene!

Ta ikke inn i skriveren etter når skuffen er tatt ut.

### Skade på skriveren

For å unngå å skade enheten må du ikke stikke noe inn i skriveren.

2. Trekk skiverskuffen ut av DTCO.

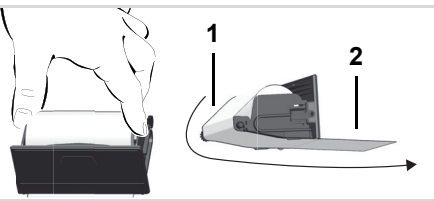

Innlegging av papirrull

**3.** Legg inn en ny papirrull slik bildet viser og legg papiret over løpehjulet **(1)**.

- Pass på at papirrullen ikke ligger i klem i skriverskuffen, og at begynnelsen på papiret **(2)** stikker ut under kanten på skriverskuffen!
- **4.** Skyv skuffen inn i skriveren til den fester seg.
- Skriveren er driftsklar. Nå kan du starte en utskrift.
- Hvis skriveren går tom for papir mens en utskrift pågår, må utskriften startes på nytt i menyen etter at det er satt inn en ny rull.

### 5. Betjening av skriveren

### Utskrift av data

#### Starte utskrift

En utskrift er kun mulig når:

- bilen står og tenningen er på (bare påkrevet for ADRvarianten \*),
- skriverskuffen er lukket og en papirrull er lagt inn,
- ikke andre feil forstyrrer utskriften.

- **1.** Be om en dags-utskrift i menyen.
  - ➡ Se "Hent fram menyen" på side 52.
- 2. Bekreft menyvisningen med tasten .
- **3.** Velg og bekreft ønsket type utskrift (UTC- eller lokal tid).
- **4.** Utskriften begynner. Vent til utskriften er ferdig.

Når du river av en utskrift må du passe på at kortspaltene er lukket så det ikke kommer inn papirpartikler.

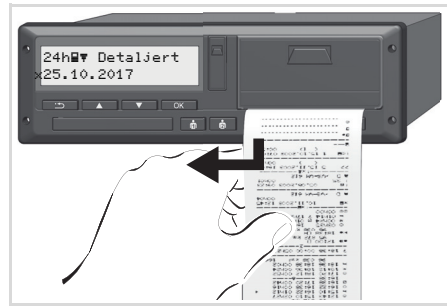

Riv av utskriften

- **5.** Riv av utskriften mot avrivningskanten, oppover eller nedover.
- **6.** Oppbevar utskriften så den ikke blir skitten, og slik at den er beskyttet mot lys og direkte solstråler.

#### Avbryte utskrift

 Hvis du trykker på tasten an en gang til mens utskriften pågår, så vises følgende spørsmål.

| Avbryt    |      |
|-----------|------|
| utskrift? | Nein |
| utskrift? | Ja   |

 Velg ønskede funksjoner med tastene ▲ / ▲ og bekrefte med tasten ▲. Utskriften går videre eller avbrytes.

#### Utskrift av data

- Spesielle ting ang. utskrift
- Når det nærmer seg slutten av papirrullen, vises dette ved en fargemarkering på baksiden av utskriften.
- Når papirrullen er tom, vises følgende melding.

| 4 <b></b> ▼o Papir |      |
|--------------------|------|
| mansler            | xx J |

- 5
- Hvis skriveren går tom for papir mens en utskrift pågår, må utskriften startes på nytt i menyen etter at det er satt inn en ny rull.

#### Rett opp papirkrøll

Papirkrøll kan oppstå når f. eks. en utskrift ikke er revet riktig av og at transporten av den neste utskriften blokkeres av denne eller papirrullen er tom.

- 1. Åpne skriverskuffen.
  - ➡ Se "Innlegging av papirrull" på side 48.
- **2.** Riv av krøllet papir fra papirrullen og fjern papirrester fra skriverskuffen.
- **3.** Legg inn en ny rull og skyv skuffen inn i skriveren til den fester seg.

Ta hensyn til advarselskiltene!

- Se "Innlegging av papirrull" på side 48.
- Alle utskrifter har øverst et tomrom på ca. 5 cm.

### Menyer

Hent fram menyen VDO Counter \* Oversikt over menystrukturen Hovedmeny utskrift sjåfør-1 / sjåfør-2 Hovedmeny utskrift kjøretøy Hovedmeny registrering sjåfør-1 / sjåfør-2 Hovedmeny registrering kjøretøy Hovedmeny visning sjåfør-1 / sjåfør-2 Hovedmeny registrering kjøretøy

### Hent fram menyen

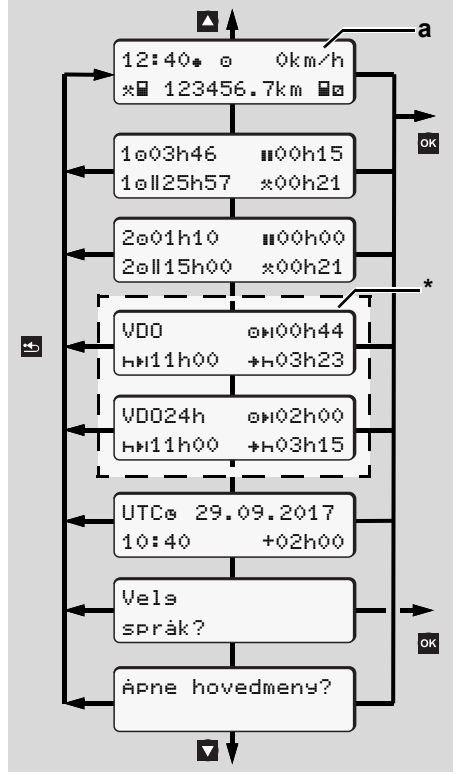

Navigering på første menynivå

Menyen for visning og utskrift av sjåførdata er kun tilgjengelig når sjåførkortet sitter i. Derfor vises f.eks. menypunktet "Utskrift sjåfør 2" bare når det sittet et kort i kortspalte 2.

Hvis du har valgt et menypunkt på det nederste menynivået og du ikke gjør noe på 30 sekunder, går DTCO 1381 tilbake til det menypunktet på første nivå som sist var i bruk.

Alle ubekreftede inntastinger går tapt.

### Når kjøretøyet står stille

Innenfor første menynivå kan du hente opp følgende informasjon med tastene ( ) ( ):

- Detaljerte tidspunkter for innsatt(e) sjåførkort.
- Hjelpefunksjoner for videre dags-/ukeplanlegging med VDO Counter \*.

- ➡ For detaljer se "VDO Counter \*" fra side 54.
- UTC-tidspunkt med dato samt innstilt tidsforskyvning (offset) for lokal tid.
- Meny for innstilling av språk.
   Se "Innstilling av språk" på side 53.
- Med tasten standardvisningen (a).

Ved å trykke tasten **vises** de forskjellige menyfunksjonene.

➡ Se "Oversikt over menystrukturen" på side 58.

#### Bytte av aktivitet

- **1.** 1. Trykk på aktivitetstasten "1"/ "2", for å få fram standardvisningen **(a)**.
- Ved behov kan du endre den aktiviteten som vises. Etter 5 sekunder går DTCO 1381 tilbake til den visningen som opprinnelig var stilt inn.

#### 6. Menyer

### ► Visning når kjøringen starter

Når turen starter vises sist innstilte standardvisning, enten (a) eller (b)

- Hvis den er aktivert, kan også standardvisningen for VDO Counteren\* vises.
- ➡ For detaljer se "Standardmelding(er)" på side 19.

Visning av tider på sjåførkortet

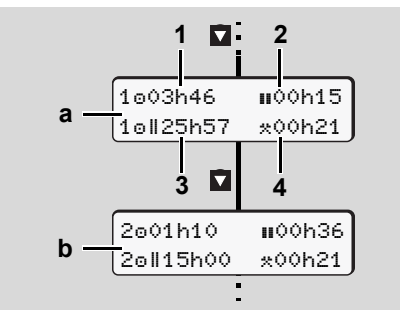

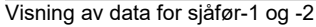

- (a) Tider for sjåfør-1
- (b) Tider for sjåfør-2
- (1) Kjøretid "o" sjåfør-1 siden en gyldig pause.

(2) Gyldig pause "III" i delavbrudd på min.

15 minutter og etterfølgende 30 minutter, i henhold til forordning (EF) nr. 561/2006.

(3) Sum kjøretid i dobbeltuke

(4) Varigheten til den viste aktiviteten

IVIS det ikke er satt inn noe sjåførkort vises de tidene (unntatt i Pos. 3) som er tilordnet den aktuelle kortspalten "1" eller "2".

### Innstilling av språk

- IN Vær oppmerksom på avsnittet "Lagring av språkinnstilling", som legger det ønskede språket midlertidig inn i DTCO 1381.
- Bruk tastene ▲ / ▲ og velg meldingen "Velg språk?", og trykk på tasten ▲.

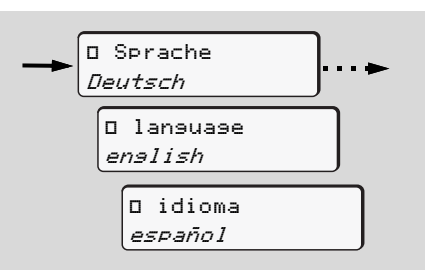

Valg av ønsket språk

 I 3 sekunder viser DTCO 1381 den gjennomførte handlingen i det valgte språket.

### Lagring av språkinnstilling

Hvis bare ditt sjåførkort eller firmakortet befinner seg i kortspalte-1 på tidspunktet for språkinnstillingen, registrerer DTCO 1381 det foretrukne språket under ditt kortnummer.

Neste gang fartskriverkortet tas ut / settes inn vil menyinformasjon så vel som alle viste tekster komme i det valgte språket.

Opp til fem minneplasser reserverer DTCO 1381. Hvis alle minneplassene er opptatt, skrives det over den eldste lagrede verdien.

### VDO Counter \*

### OBS!

På grunn av at nasjonale kontrollmyndigheter tolker forordningen (EU) 561/2006 og AETR-forskriftene på forskjellig måte og at systemet også har begrensninger, er brukeren ikke fritatt fra plikten til selv å notere og følge kjøre-, hvile-, beredskaps- og andre arbeidstider for å sikre at gjeldende forskrifter faktisk overholdes. VDO Counteren gjør ikke krav på å gjengi gjeldende forskrifter i helt utfyllende eller tilstrekkelig grad. Mer informasjon om VDO Counter finner du på www.fleet.vdo.com.

- For at VDO Counter skal kunne gi relevant informasjon må disse betingelsene for dataanalysen oppfylles:
- Komplett registrering av alle aktiviteter på sjåførkortet.

- Riktig innstilling av aktuell aktivitet ingen feilbetjening. F.eks. valg av feil aktivitet som arbeidstid "\*" i stedet for daglig hviletid "h"!
- Registrering av ferge/tog og aktuell aktivitet.
- Oppbygningen av VDO Countervisningen

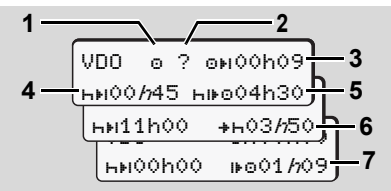

VDO Counter: Displayvisningen

En blinkende "*h*" indikerer at denne delen av visningen er aktiv.

#### (1) Aktuell aktivitet

#### (2) "?" = Anvisning til brukeren

På sjåførkortet lagres tidsrom med ukjent aktivitet "?" eller mangelfulle data (for eksempel innsetting av nytt sjåførkort). VDO Counter tar med manglende aktiviteter, som aktivitet "h", i beregningen. Hvis det fastslås en relevant tidsoverlapping i sjåføraktivitetene, angis dette i displayet med symbolet "! @@" i stedet for symbolet "?" og aktiviteten det gjelder.

### (3) Gjenværende kjøretid "⊡⊧ı"

Under kjøring, viser hvor lenge du fortsatt kan kjøre. (@ы00h00 = kjøring må avsluttes)

#### (4) Gjenværende pausetid "hil"

Varighet av neste pause/hviletid. Ved opphør av aktivitet "⊢" beregnes gjenværende pause/hviletid på nytt. (⊢⊨I00h00 = pause avsluttet / kjøring kan påbegynnes)

#### (5) Påfølgende kjøretid "hiko"

Varighet av påfølgende kjøretid, etter at pålagt pause/hviletid er overholdt.

### (6) Start av neste døgnhvil "++"

For eksempel, ved innstilt aktivitet "\*" vises gjenværende tid fram til din neste, pålagte døgnhvil.

#### (7) Start neste kjøretid "I ©"

Du får ikke starte neste kjøreperiode før denne tiden er utløpt.

### Visninger under kjøring

Vi ber deg ta hensyn til nasjonalt regelverk om arbeidstidsregulering!

#### **Eksempel 1:**

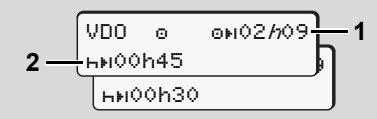

Aktivitet "o", "//" = aktiv visning

- (1) Gjenværende kjøretid.
- (2) Det må tas pause / oppsamlet pausetid må fortsettes senest når kjøretiden er utløpt (1).

#### Eksempel 2:

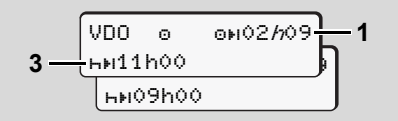

Aktivitet "o", "//" = aktiv visning

(3) Pålagt døgnhvil må startes senest når kjøretiden (1) er utløpt. Der dette er tillatt, kan denne døgnhvilen deles i to deler, forutsatt at den andre delen omfatter et uavbrutt tidsrom på 9 timer.

#### Eksempel 3:

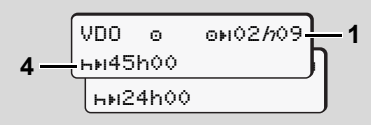

- Aktivitet "o", "h" = aktiv visning
- (4) Senest når kjøretiden (1) er utløpt kreves en ukehvil, evt. – der dette er tillatt – redusert ukehvil.

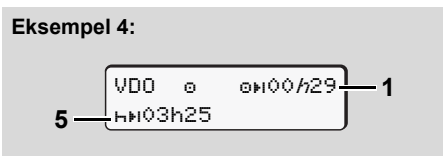

Aktivitet "@", "//" = aktiv visning

- (5) VDO Counter registrerer opphold på ferge/tog. Forutsetning: at denne funksjonen legges inn på riktig måte,
  - 🛏 se side 66.

Døgnhvil påbegynnes senest etter avsluttet kjøretid (1).

#### **Eksempel 5: OUT of scope**

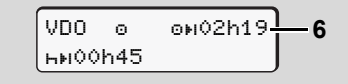

Aktivitet "o"; Out of scope innstilt

- (6) Visning av gjenværende kjøretid er ikke aktiv ("h" blinker ikke), ingen ny beregning. VDO Counter vurderer aktivitet "o" som aktivitet "\*".
- ▲ Legg merke til at beregningene av kjøre- og hviletidene for VDO Counter gjøres med utgangspunkt i Forordning (EU) 561/2006 og ikke utfra EU-forskrift (EU) 3821/85 vedlegg I B. Derfor er avvik fra standardvisningen på DTCO mulig; se side 19.

Visning ved aktivitet "Pause"

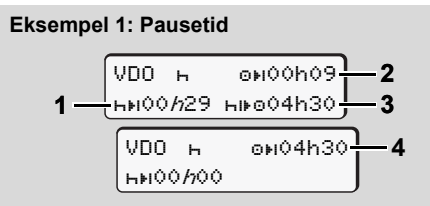

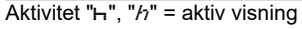

- (1) Gjenværende pausetid.
- (2) Gjenværende kjøretid, hvis pausetiden(1) ikke overholdes.
- (3) Varighet av neste disponible kjøretid etter at angitt pausetid (1) er avsluttet.
- (4) Disponibel kjøretid etter gyldig pausetid.

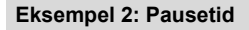

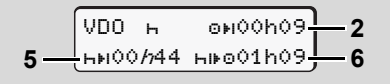

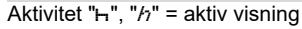

- (5) Gjenværende pausetid.
- (6) Varighet av disponibel døgn-kjøretid etter at pausetiden (5) er avsluttet.

#### Eksempel 3: Døgnhvil

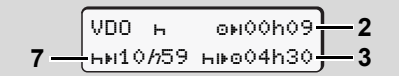

- Aktivitet "h", "//" = aktiv visning
- (7) Gjenværende døgnhvil.Hvis tillatt; delt i 3 + 9 timer.

#### **Eksempel 4:**

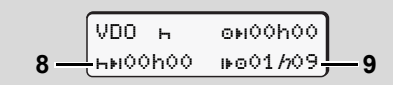

- Aktivitet "h", "/n" = aktiv visning
- (8) Gyldig pause- / hviletid avsluttet.
   Visningen 00h00 blinker i 10 sekunder.
   Hvis hviletiden fortsetter, bytter
   VDO Counter til varigheten av neste
   døgn- eller ukehvile.
- (9) Start neste kjøretid.

Situasjon: Maksimal uke-kjøretid / dobbeltuke-kjøretid er nådd. Til tross for at gyldig avbrudd ble overholdt, vil VDO Counter registrere at ny kjøring ikke er mulig før etter at den angitte tiden er avsluttet!

### Visning ved aktivitet "Arbeidstid"

Vi ber deg ta hensyn til nasjonalt regelverk om arbeidstidsregulering!

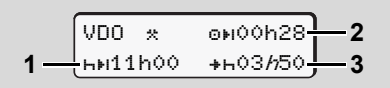

Aktivitet "\*", "/n" = aktiv visning

- (1) Varighet av neste døgnhvil.
- (2) Gjenværende kjøretid.
- (3) Start av neste døgnhvil. Døgnhvil må starte innen det viste antall timer og minutter.

#### Merk:

VDO Counter vurderer aktivitet "¤" under avbrudd i kjøretiden tilsvarende aktivitet "h" (Unntatt her er døgnhvil).

Med tastene 🚺 / 🔽 kan du vise mer informasjon.

#### ► Vis døgnverdier

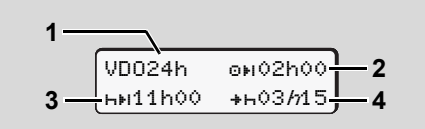

Aktivitet "\*/0", "h" = aktiv visning

- (1) Kjennetegn for visning av døgnverdier
- (2) Gjenværende kjøretid
- (3) Varighet av neste døgnhvil
- (4) Døgnhvil må starte innen det viste antall timer og minutter.

### Vise ukeverdier

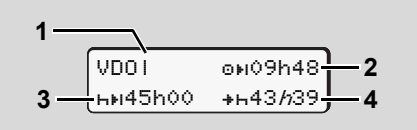

Aktivitet "☆/ I", "//" = aktiv visning

- (1) Kjennetegn for visning av ukeverdier siden forrige ukehvil.
- (2) Gjenværende ukentlig kjøretid
- (3) Varighet av ukehvil.

Ukehvile må gjennomføres senest etter seks døgn-kjøretider.

(4) Ukehvil må starte innen det viste antall timer og minutter.

Visningen av ukehvile (3) og (4) kan være deaktivert for grenseoverskridende persontransport.

Hvis beregning av ukeverdier er deaktivert i VDO Counteren, vises ikke disse verdiene.

| VDOI | o⊮h |
|------|-----|
|      |     |

Statusvisning

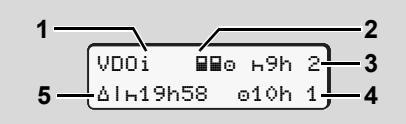

VDO Counter statusvisning

- (1) Kjennetegn for statusvisning
- (2) Kjennetegn for 2 sjåførsdrift

Kommer opp når det er arbeidet i team siden skiftet startet. Reglene som da gjelder blir tatt hensyn til i VDO Counter-beregningene.

- (3) I denne uke er det igjen to tillatte, reduserte døgnhviler (maksimalt tillatt: 3 x/uke).
- (4) I denne uke er det igjen én tillatt, forlenget daglige kjøretider på maks. 10 timer (maksimalt tillatt: 2 x/uke).
- (5) Kompensasjon for redusert ukehvil. Redusert ukehvil må kompenseres i forbindelse med en pause på minst 9 timer.

Visningen av avkortet ukehvile **(5)** kan være deaktivert for grenseoverskridende persontransport.

Hvis beregning av ukeverdier er deaktivert i VDO Counteren, vises ikke disse verdiene.

| VDOi | ⊢9h 2  |
|------|--------|
|      | ⊙10h 1 |

1

#### Oversikt over menystrukturen

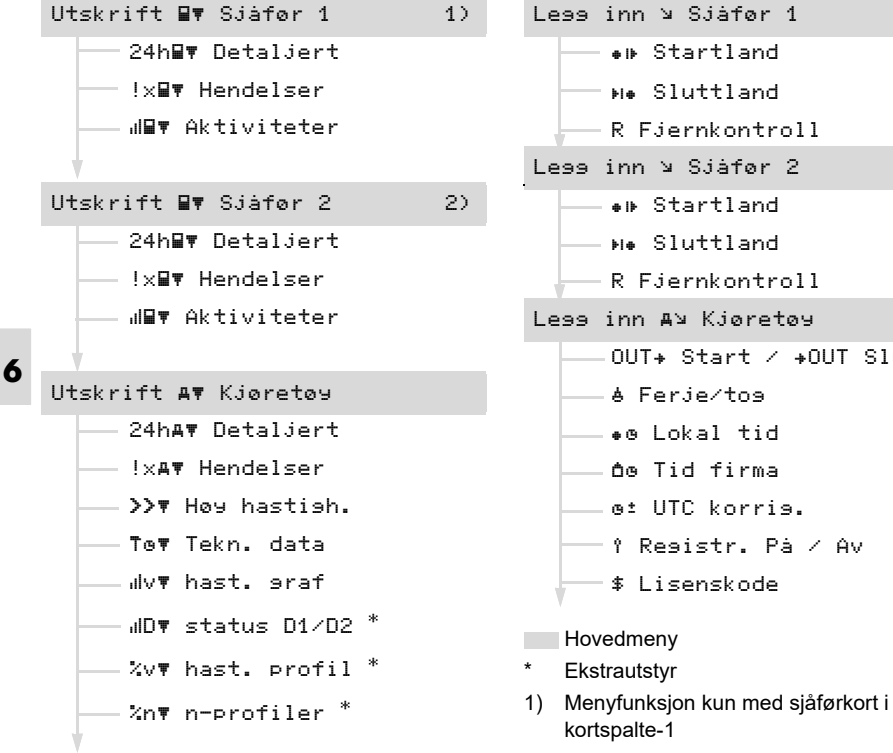

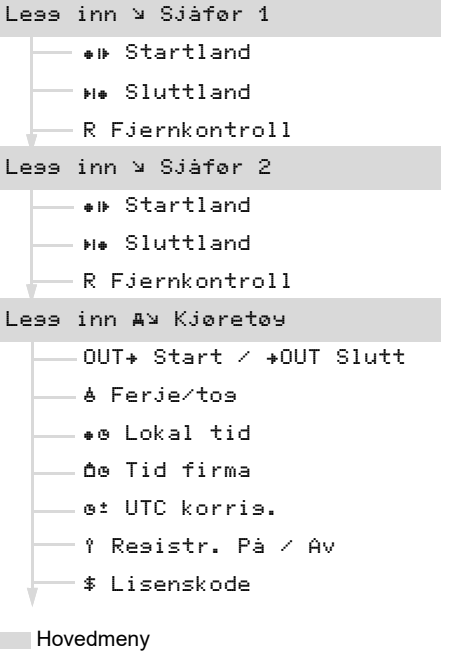

Vis BD Siafer 2 2) 24h∎⊡ Detaljert !x∎⊡ Hendelser Vis AD Kjøretøy 24h≞⊓ Detaljert !x≞⊓ Hendelser >>⊓ Høy hastigh. To⊡ Tekn. data **A⊟** Firma **NB** DTCO version

Vis ∎⊓ Siàfør 1

24h⊟⊓ Detaljert

!x∎⊓ Hendelser

2) Menyfunksjon kun med sjåførkort i kortspalte-2

#### Navigering i menyen

Framhenting av menyen kan kun utføres når kjøretøyet står stille!

På ADR-versjoner kan det være nødvendig å sette på tenningen for å kunne bruke skriver og display.

Fremgangsmåten er alltid den samme og blir beskrevet nærmere her.

1. Trykk på tasten meximits, du befinner deg i 1. hovedmeny.

Meldingene om visnings- og skrivermenyene i 1. hovedmeny, retter seg etter sjåførkortene som sitter i kortspalte 1 og 2.

- Hvis det sittet er sjåførkort i kortspalte 1, vises "Utskrift sjåfør 1".
- Hvis det sittet er sjåførkort i kortspalte 2, og kortspalte 1 er tom, vises "Utskrift sjåfør 2".
- Hvis det ikke sitter kort i noen av kortspaltene, vises "Utskrift bil".

Tilsvarende gjelder ikke for menyene legg inn.

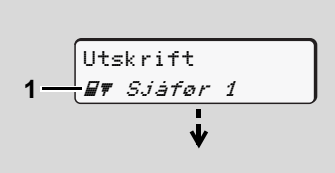

1. Hovedmeny

Det at det blinker i 2. linje (fremstilt kursivt) (1), viser deg at det finnes andre valg.

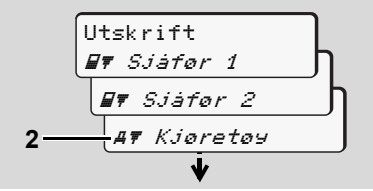

Bla i hovedmenyen

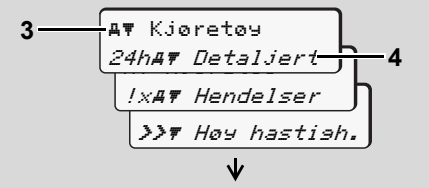

Valg av en meny

Den valgte hovedmenyen (3) vises, de mulige funksjonene blinker i 2. linje (4).

 Med tastene ▲ / ▲ velger du funksjon, for eksempel en dagsutskrift (4), og bekrefter med tasten ▲.

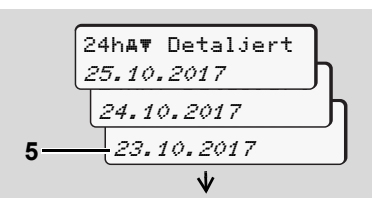

Velg ønsket dag

 Med tastene ▲ / ▲ velger du den ønskede dagen (5), og bekrefter med tasten ▲.

 $\Box \Box$ 

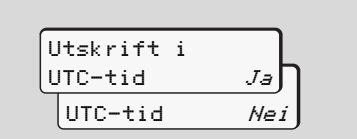

"Nei" = Utskrift i lokal tid

5. Velg ønsket utskriftstype med tastene
▲ / ☑ og bekreft med tasten ☑.

I tre sekunder viser DTCO 1381 at en utskrift er startet. Du kan velge å avbryte utskriften.

➡ For detaljer se "Avbryte utskrift" på side 49.

Deretter vises den menyfunksjonen som sist ble valgt.

- 6. Med tastene ▲ / ▼ velger du en ytterligere utskrift.
- Menyadgangen er sperret!

#### Dataadgangen er sperret

Adgangen til lagrede data er regulert ved hjelp av forordningens adgangsrettigheter

og realisert ved tilsvarende fartskriverkort. Manglende rettigheter vises på følgende måte:

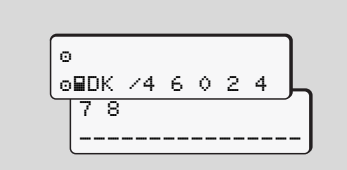

Dataene ser ødelagt ut. Personlig data fjernes helt eller delvis fra skjermen.

#### ► Forlate menyfunksjonene

#### Automatisk

Ved følgende situasjoner forlates menyen automatisk:

- Etter innsetting av eller anmodning om fartskriverkortet
- eller når kjøringen begynner.

#### Manuelt

1. Trykk på tasten 
<sup>■</sup>, til følgende forespørsel vises:

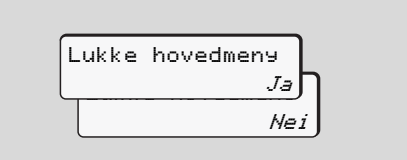

 Velg "Ja" med tastene ▲ / ▲ og bekreft med tasten ▲. Eller hopp over spørsmålet med tasten ▲. Standardvisningen (a) vises.

### Hovedmeny utskrift sjåfør-1 / sjåfør-2

I denne hovedmenyen kan du skrive ut dataene til et sjåførkort som er satt inn. Velg de oppførte funksjonene trinnvis.

På ADR-varianter må evt. tenningen skrus på.

#### Anmerkning

Prosessen for sjåfør-2 og sjåfør-1 er identisk og beskrives ikke spesifikt her. Du kan velge utskriftstype før du skriver ut.

| Utskrift i |     |
|------------|-----|
| UTC-tid    | J≞Ŋ |
| UTC-tid    | Nei |

"Nei" = Utskrift i lokal tid

Utskrift av registreringene

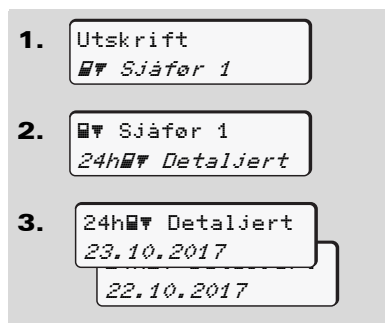

Alle aktivitetene på den valgte dagen skrives ut; ⇒ se side 97.

Utskrift av hendelser

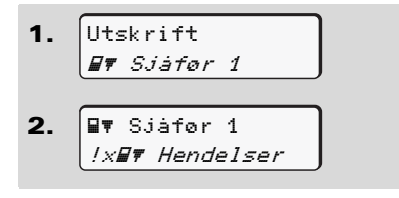

Alle de lagrede eller aktive hendelsene og feilene skrives ut; **→** *se side 98.* 

Utskrift av aktiviteter

1. Utskrift **∏**₹ Sjáfør 1 ∎▼ Sjáfør 1 2. *"I∎▼ Aktiviteter* "**I∏**▼ Aktiviteter 3. 23.10.2017 22.10.2017

Fra valgt dag lages en utskrift over aktivitetene i løpet av de siste 7 kalenderdagene; **b** *se side 102.* 

### Hovedmeny utskrift kjøretøy

Fra denne hovedmenyen kan du skrive ut data fra masselageret.

Velg de oppførte funksjonene trinnvis.

På ADR-varianter må evt. tenningen skrus på.

#### Anmerkning

6

Du kan velge utskriftstype før du skriver ut.

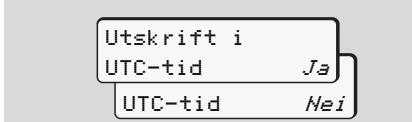

"Nei" = Utskrift i lokal tid

 Utskrift av registreringene fra minnet

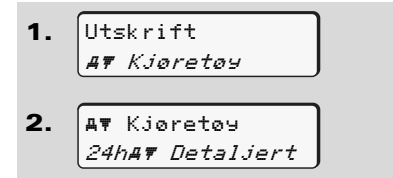

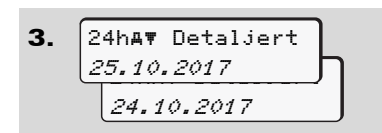

Alle sjåføraktivitetene til sjåfør-1 / -2 skrives ut separat i kronologisk rekkefølge;

🛏 se side 99.

#### Utskrift av hendelser fra minnet

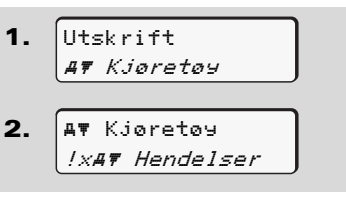

Alle de lagrede eller aktive hendelsene og feilene skrives ut;  $\Rightarrow$  *se side 100.* 

 Utskrift av hastighetsoverskridelser

AT Kjøretøy
 >>T Høy hastish.

Alle overskridelsene av den innstilte verdien for hastighetsbegrenser, som er lagret i DTCO 1381 skrives ut; → se side 101.

#### Utskrift av tekniske data

Kjøretøyets identifikasjon, giveridentifikasjon og kalibrering skrives ut;

➡ se side 101.

#### Utskrift av v-diagram

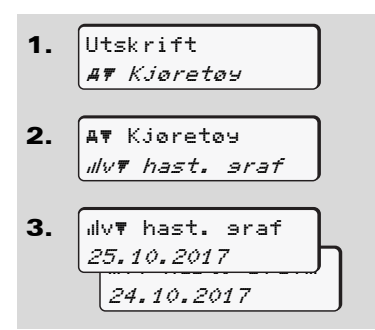

Fra valgt dag utføres en utskrift over hastighetsforløpet; **→** *se side 102.* 

#### Utskrift av status D1/D2 \*

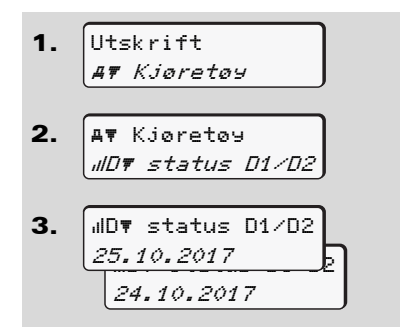

Fra valgt dag lages en utskrift over statusinngangene i løpet av de siste 7 kalenderdagene:  $\Rightarrow$  *se side 102.* 

Utskrift av hastighetsprofiler \*

Utskrift
 AT Kjøretøy

2. Av Kjøretøy *Xvt hast. profil* 

3. <sup>%</sup>v♥ hast. profil 25.10.2017 24.10.2017

Det skrives ut profilutskrifter over de lagrede hastighetene; ➡ se side 103. Utskrift av turtallsprofiler \*

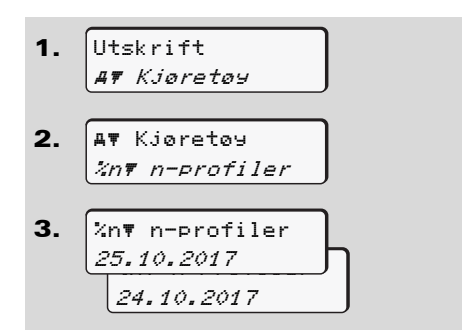

Det skrives ut profilutskrifter over motorturtall;  $\Rightarrow$  se side 103.

### Hovedmeny registrering sjåfør-1 / sjåfør-2

Uavhengig av funksjonen "sett inn" eller "ta ut" sjåførkortet, kan man registrere det enkelte land.

I henhold til forordningen må sjåfør-1 og sjåfør-2 registrere landet hvor de begynner eller avslutter skiftet sitt separat i fartskriveren.

#### Anmerkning

Prosessen for sjåfør-2 og sjåfør-1 er iden-tisk og beskrives ikke spesifikt her.

Startregistrering av land
 Velg følgende funksjoner trinnvis:

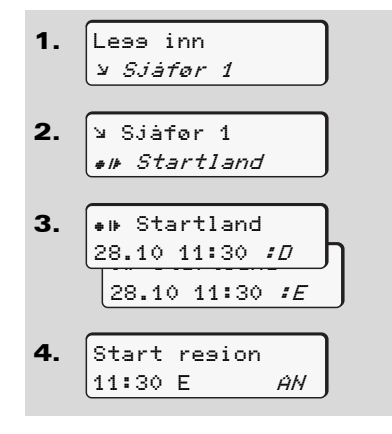

Muligens vil du automatisk oppfordres til å lese inn regionen (trinn 4).

#### ► Registrering av sluttland

Velg følgende funksjoner trinnvis:

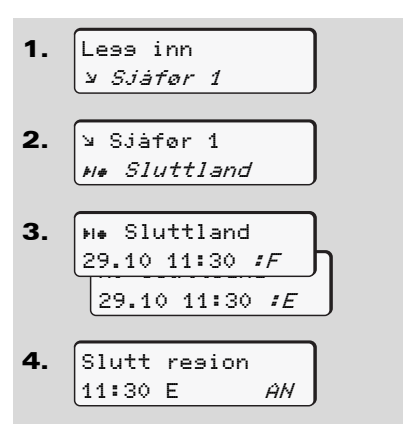

Muligens vil du automatisk oppfordres til å lese inn regionen (trinn 4).

#### Aktivere fjernkontrollen

Velg følgende funksjoner trinnvis:

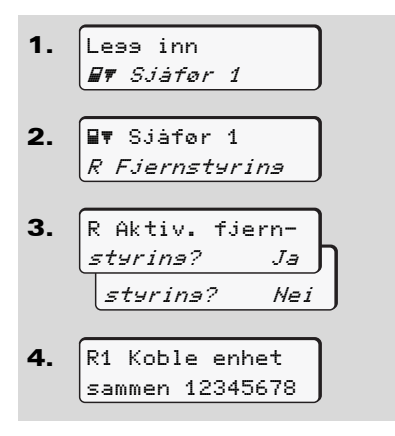

Hvis det sitter en DTCO SmartLink i fartsskriveren og det startes en tilkobling med en Bluetooth-kompatibel enhet, kommer det opp en nøkkel i displayet på DTCO 1381 (steg 4) som du skal skrive inn i den Bluetooth-kompatible enheten. Når fjernkontrollen benyttes er bruker selv ansvarlig for at opplysningene som gis er korrekte og fullstendige i tråd med gjeldene rettskrav. Bruken av fjernkontrollen bekrefter dette. Bruk med fjernkontroll inngår ikke som en del av det lovbestemte fartsskriversystemet. Denne bruken skjer på eget ansvar. Tiden fjernkontrollen var i bruk kan

skrives ut og fremlegges. *For* detaljer se "Dagsutskrift for kjøretøyet" fra side 99.

### Hovedmeny registrering kjøretøy

I denne hovedmenyen kan du utføre følgende registreringer.

### Out registrering start/slutt

Hvis du befinner deg utenfor regelverkets gyldighetsområde, kan du registrere eller avslutte funksjonen "OUT" igjen.

Velg følgende funksjoner trinnvis:

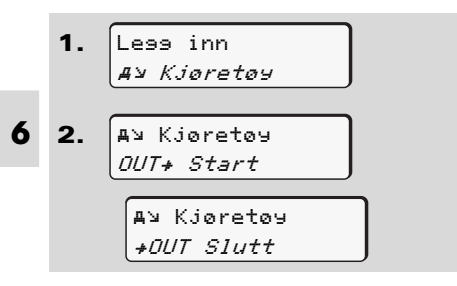

Registreringen "OUT" avsluttes automatisk med en gang du setter inn eller tar ut et sjåførkort fra kortspalten.

#### Startregistrering av ferge/tog

Velg registrering av ferge / tog når du skal kjøre ombord på ferga / toget eller straks du har parkert på ferga / toget.

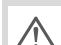

Ferge/tog i smh. med VDO Counter\*: Husk at registrering av start av "ferge/tog" alltid må skje mellom starten på den første og slutten av den andre hviletidblokken. Ellers blir ikke registreringen av døgn-hviletiden korrekt.

Velg følgende funksjoner trinnvis:

 Less inn A¥ Kjøretøy
 A¥ Kjøretøy A Ferje/tos

**3.** Deretter stiller du inn aktuell aktivitet. Registrering av ferje/tog avsluttes så snart DTCO 1381 har registrert ett minutt kjøretid.

Symbolet "a" forsvinner automatisk når et sjåførkort settes inn eller tas ut. Symbolet "<sup>4</sup>" vises ikke lenger, når bilen beveger seg. Registreringen vil imidlertid gjenopptas, dersom bilen stanser igjen før DTCO 1381 har registrert ett minutts kjøretid.

#### Innstilling av klokkeslett

Les først kapittelet "Tidsjustering" nøye, før du foretar endringer! → Se "Tidsjustering" på side 88.

Velg de oppførte funksjonene trinnvis:

 $\Box \Box$ 

1-SP

e: UTC korris. umulis!

Hovedmeny registrering kjøretøy

Du kan tilpasse klokkeslettet i standardvisningen til den lokale tidssonen i trinn på ± 30 minutter både ved begynnelsen og slutten av sommertiden.

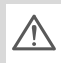

6. Menver

Ta hensyn til de lovbestemmelsene som gjelder i ditt land!

#### Stille inn lokal tid for bedriften

For en enkel beregning av arbeidstiden har DTCO 1381 en arbeidstidsteller, som tar utgangspunkt i lokal tid der bedriften har sitt kontor. Denne informasjonen kan hentes opp i nedlastingsgrensesnittet.

Velg dette menypunktet for å stille inn lokal tid for bedriften:

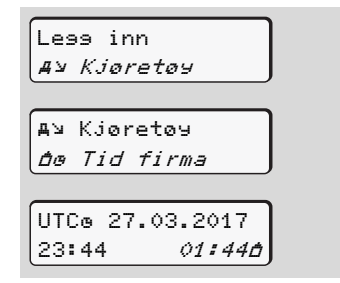

Skriv dato og klokkeslett for der bedriften har hovedkontor samt avvik til UTC-tid inn i steg 3.

#### Gjennomføring av UTC-justering

Du kan maksimalt korrigere UTC-tiden ± 1 minutt pr. uke. Større avvik kan kun korrigeres i et godkjent fartskriververksted.

Velg følgende funksjoner trinnvis:

**1.** Less inn *A⊻ Kjøretøy* 

A Kjøretøy
 *bt UTC korris.*

3. 23:32UTC ωţ +1min Korris. Korris. -1min

Hvis avviket i den viste UTC-tiden er på mer enn 20 minutter, ta kontakt med et godkjent fartskriververksted!

- Denne menyfunksjonen er sperret i følgende situasjoner:
- Det ble allerede utført en korrektur i løpet av de siste 7 dagene. Eller
- Du forsøker å korrigere UTCtiden mellom 1 minutt før eller etter midnatt.

Informasjonen vises i 3 sekunder.

67

#### Hovedmeny registrering kjøretøy

#### Skru kjøretøyregistreringen av/på

Du kan koble registreringen av posisjonsog kjøretøydata inn og ut.

Velg følgende funksjon trinnvis:

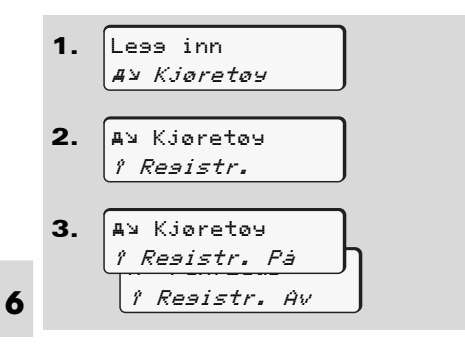

#### Aktivere tilleggsfunksjoner

På DTCO 1381 kan du aktivere tilleggsfunksjoner ved å oppgi en lisenskode.

Velg følgende funksjon trinnvis:

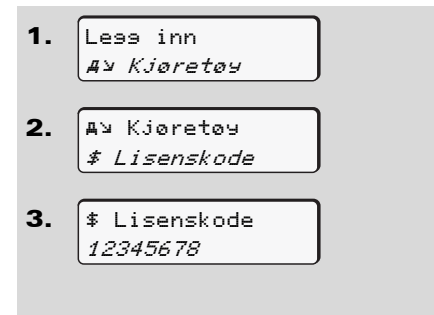

Hvis riktig lisenskode allerede er skrevet inn, vises den i sin helhet og kan ikke forandres. I så fall er tilleggsfunksjonene allerede aktivert.

### Hovedmeny visning sjåfør-1 / sjåfør-2

I denne hovedmenyen kan du vise dataene til et sjåførkort som er satt inn.

På ADR-versjoner kan det være nødvendig å sette på tenningen for å kunne se disse dataene.

### Informasjoner angående visning

Dataene vises på displayet som i en utskrift, men en utskriftslinje (24) er fordelt over to linjer.

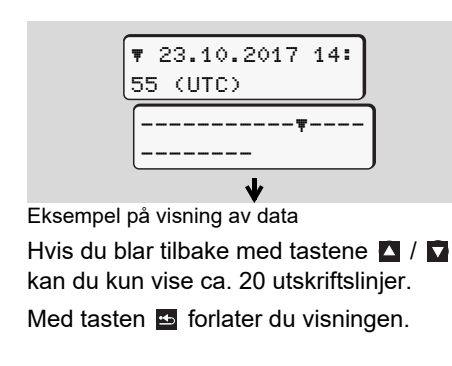

#### Anmerkning

Aktivering av funksjonene er identisk som for utskriften og beskrives ikke ekstra. Hver enkelt visning kan også vises i lokal tid.

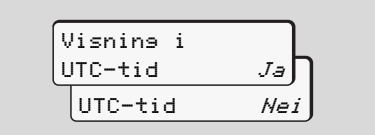

<sup>&</sup>quot;Nei" = Visning i lokal tid

Velg de mulige visningene for sjåfør-1 eller sjåfør-2 trinnvis.

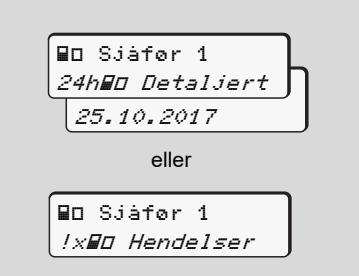

Alle aktivitene til valgt dag hhv. alle lagrede eller fremdeles aktive hendelser og feil kan anvises ved å bla gjennom.

### Hovedmeny registrering kjøretøy

I denne hovedmenyen kan du få vist dataene i minnet.

På ADR-versjoner kan det være nødvendig å sette på tenningen for å kunne se disse dataene.

#### Informasjoner angående visning

Dataene vises på displayet som i en utskrift, men en utskriftslinje (24) er fordelt over to linjer.

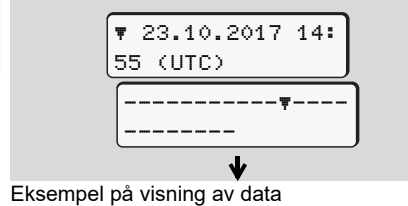

Hvis du blar tilbake med tastene 🔼 / 🔽

kan du kun vise ca. 20 utskriftslinjer.

Med tasten 🔤 forlater du visningen.

#### Anmerkning

Aktivering av funksjonene er identisk som for utskriften og beskrives ikke ekstra. Hver enkelt visning kan også vises i lokal tid.

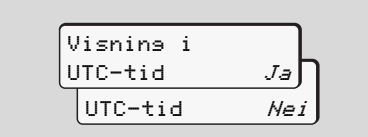

"Nei" = Visning i lokal tid

Velg de mulige funksjonene trinnvis. Ved å bla kan du:

- Vise alle sjåføraktiviteter i kronologisk rekkefølge.
- Vise alle lagrede eller fremdeles aktive hendelser og feil.
- Vise overskridelse av innstilt hastighetsverdi.
- Vise data om kjøretøy-, sensoridentifikasjon og kalibrering.

#### Eller

 Vise nummeret på firmakortet til påmeldt firma. Hvis intet firma er registrert vises "\_\_\_\_".

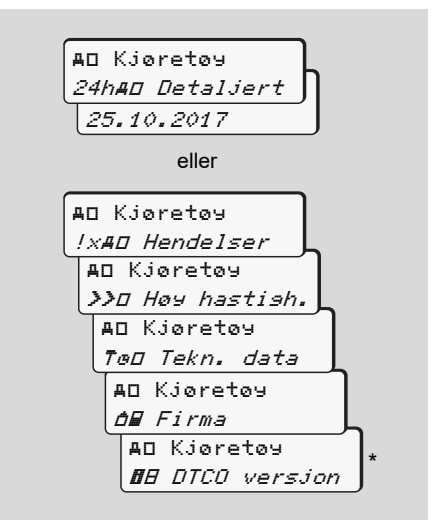

\* Fra rel. 3.0a (eksempel: SW 03.00.XX)

## Meldinger

En melding vises Oversikt over feilmeldingene Oversikt over feilene Kjøretidsvarslinger Oversikt over betjeningsinformasjoner

### En melding vises

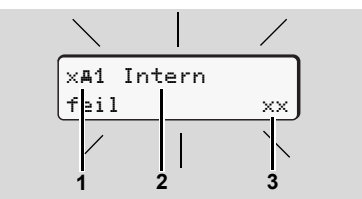

Visning av en melding

- (1) Symbolkombinasjon, evt. med nummeret til kortspalten
- (2) Klartekst ang. meldingen
- (3) Feilkode

# бто

7

#### Fare for skade

Meldinger kan vises i displayet mens man kjører. I tillegg er det mulig at sjåførkortet avvises automatisk på grunn av brudd på sikkerhetsreglene.

Ikke la deg distrahere av dette, men konsentrer deg helt og fullt om trafikken. DTCO 1381 registrerer fortløpende sjåførog kjøretøysrelaterte data og overvåker systemets funksjoner. Betjeningsfeil eller en feil i DTCO 1381 vises straks i displayet når feilen oppstår. Funksjonelt delt opp i følgende grupper:

- I = Hendelse
- × = Feil
- <sup>4</sup> = Kjøretidsvarsling
- 4 = Betjeningsinformasjon
- Ved informasjoner som er relatert til kortet, vises nummeret på kortspalten ved siden av symbolet.

#### Kjennetegn ved informasjonene

#### Hendelser, feil

- Bakgrunnsbelysningen i displayet blinker i ca. 30 sek. Samtidig vises årsaken til feilen med en kombinasjon av symboler, tekst og feilkode.
- Bekreft meldingene med tasten or.

 I tillegg lagres hendelser og feil i fartskriverens minne og på innsatte sjåførkort. Disse dataene kan vises eller skrives ut via menyen.

#### Kjøretidsvarslinger

- Meldingen advarer sjåføren om overskridelse av kjøretiden.
- Meldingen vises med bakgrunnsbelysning og må bekreftes med tasten

#### Betjeningsinformasjoner

Betjeningsmeldingene vises uten blinkende bakgrunnsbelysning og slukkes (med unntak av visse meldinger) automatisk etter 3 eller 30 sekunder.

 $\Box$
#### Visningsinstrument

Hvis det er montert et visningsinstrument i kjøretøyet, henviser funksjonskontrollen "**•**" til meldinger i DTCO 1381.

For ytterligere informasjoner, se i instruksjonsboken til kjøretøyet.

#### Bekreftelse av meldinger

- **1.** Hvis du trykker på tasten **o**, slutter bakgrunnsbelysningen å blinke.
- Trykk på tasten an en gang til for å slette meldingen; innstilt standardvisning (a), (b) eller (c) kommer opp igjen.

#### Anmerkning

Betjeningsinformasjonen forsvinner etter den første bekreftelsen med tasten or.

Hvis det foreligger flere meldinger, må de enkelte meldingene bekreftes etter hverandre.

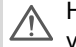

Hvis det oppstår feil på fartskriveren er sjåføren forpliktet til, på et separat ark eller på baksiden av papirrullen, å notere de riktige informasjonene som ikke er registrert eller skrevet ut ang. aktivitetene. Se "Registrering av aktiviteter for hånd" på side 40.

## Oversikt over feilmeldingene

Hvis en feil stadig gjentas, ta  $\triangle$ kontakt med et godkjent fartskriververksted!

| Symbol / Årsak Betydning |                                                                                                    | Tiltak                                                                                                    |
|--------------------------|----------------------------------------------------------------------------------------------------|----------------------------------------------------------------------------------------------------|
| !@ Sikkerhets-<br>brudd  | <ul> <li>Følgende årsaker kan være mulige:</li> <li>Feil i dataminnet, datasikkerheten i DTCO 1381 kan ikke<br/>lenger garanteres.</li> <li>Giverens data er ikke lenger til å stole på.</li> <li>DTCO 1381 er åpnet av ikke-autorisert person.</li> </ul>                                                             | Bekreft meldingen.                                                                                                    |
| !@1 Sikkerhets-<br>brudd | <ul> <li>Kortlåsen er ødelagt eller defekt.</li> <li>DTCO 1381 registrerer ikke lengre et fartskriverkort som<br/>allerede er satt inn.</li> <li>Identiteten eller ektheten til fartskriverkortet er ikke i orden,<br/>eller de registrerte dataene på fartskriverkortet er ikke lenger<br/>til å stole på.</li> </ul> | Bekreft meldingen.<br>Hvis DTCO 1381 registrerer brudd på sikker-<br>heten som gjør at korrektheten til dataene på<br>fartskriverkortet ikke lenger kan garanteres,<br>vil fartskriverkortet automatisk løses ut –<br>også under kjøring!<br>Sett inn fartskriverkortet en gang til eller få<br>kortet kontrollert. |
| !‡ Spennin∋s-<br>brudd   | Spenningen har vært brutt eller spenningsforsyning til DTCO<br>1381 / giver var for lav eller for høy. Denne meldingen kan under<br>visse omstendigheter komme frem når man starter motoren!                                                                                                    | Bekreft meldingen.<br>➡ Se "Spenningsbrudd" på side 21.                                                                                                    |
| !∏ Giverfeil             | Kommunikasjonen med giveren er forstyrret.                                                                                                    | Bekreft meldingen.                                                                                                    |

| Symbol / Årsak                            | Betydning                                                                                                    | Tiltak                                                                                                    |
|-------------------------------------------|----------------------------------------------------------------------------------------------------|----------------------------------------------------------------------------------------------------|
| ! <b>A∏</b> Si∋nal<br>konflikt            | Uoverensstemmelse mellom kjøretøyets giversignal og uavhen-<br>gig signalkilde mellom giveren og en uavhengig signalkilde. Evt.<br>ble ikke funksjonen (ferge/tog) stilt inn ved transport.                                            | Bekreft meldingen.<br>Oppsøk et autorisert verksted snarest mulig.                                                                                                    |
| !o∎ Kjørin∍<br>uten kort                  | Kjøringen er startet uten gyldig sjåførkort i kortspalte-1. Meldin-<br>gen vises også hvis det før eller under kjøring settes inn et kort<br>som gir en ikke tillatt kombinasjon.<br>➡ Se "DTCO 1381s driftstyper" på side 84.         | Bekreft meldingen.<br>Stans kjøretøyet og sett inn gyldig sjåførkort.<br>Ta evt. firma-/kontrollkortet ut av<br>DTCO 1381.                                                                      |
| !∎o1 Kort inns.<br>under kjørin∍          | Sjåførkortet ble satt inn etter at kjøringen var påbegynt.                                                                                                    | Bekreft meldingen.                                                                                                    |
| !œ@1 Tids-<br>overlapping                 | Den innstilte UTC-tiden for denne fartskriveren er etter UTC-<br>tiden til den foregående fartskriveren. Det forårsaker en negativ<br>tidsdifferanse.                                                                                  | Bekreft meldingen.<br>Finn fartskriveren med den UTC-tiden som er<br>feil og sørg for at et godkjent fartskriververk-<br>sted så snart som mulig kontrollerer og korri-<br>gerer fartskriveren. |
| !∎1 Us⊍ldis<br>kort                       | Fartskriverkortet er enten utgått, ikke gyldig ennå eller kontrollen<br>fungerte ikke. Et innsatt sjåførkort som er ugyldig etter et dags-<br>skift, skrives på og løses ut automatisk – uten oppfordring – når<br>kjøretøyet stanser. | Bekreft meldingen.<br>Kontroller fartskriverkortet og sett det inn en<br>gang til.                                                                                                    |
| !∎∎ Kort<br>konflikt                      | De to fartskriverkortene må ikke settes inn samtidig i<br>DTCO 1381! For eksempel hvis et firmakort er satt inn sammen<br>med et kontrollkort.                                                                                         | Bekreft meldingen.<br>Ta fartskriverkortet det gjelder ut av kortspal-<br>ten.                                                                                                    |
| ! <b>⊒A</b> 1 Kort ikke<br>avsl. korrekt. | Sjåførkortet er ikke tatt ut på riktig måte fra den siste fartskri-<br>veren. Det kan hende at sjåførrelaterte data ikke ble lagret.                                                                                                   | Bekreft meldingen.                                                                                                    |
| >> Høy<br>hastishet                       | Den innstilte hastighet for hastighetsbegrenseren ble overskre-<br>det i mer enn 60 sekunder.                                                                                                    | Bekreft meldingen.<br>Reduser hastigheten.                                                                                                    |

## Oversikt over feilene

Hvis en feil stadig gjentas, ta kontakt med et godkjent fartskriververksted!

| Symbol / Årsak     | Betydning                                                                                                    | Tiltak                                                                                      |
|--------------------|----------------------------------------------------------------------------------------------------|---------------------------------------------------------------------------------------------|
| ×A Intern<br>feil  | Ved alvorlige feil ved DTCO 1381, kan dette være mulige årsa-<br>ker:                                                                                           | Bekreft meldingen.                                                                          |
|                    | Uventet program- eller bearbeidelsesfeil.                                                                                                    |                                                                                             |
|                    | Tastene er blokkert eller trykket samtidig over lengre tid.                                                                                                    | Kontroller funksjonen til tastene.                                                          |
|                    | Feil ved kommunikasjonen med eksterne enheter.                                                                                                    | Kontroller forbindelsesledningene eller funk-<br>sjonen til den eksterne enheten.           |
|                    | • Feil ved kommunikasjonen med visningsinstrumentet.                                                                                                    | Kontroller forbindelsesledningene eller funk-<br>sjonen til visningsinstrumentet.           |
|                    | Feil ved impulsutgangen.                                                                                                    | Kontroller forbindelsesledningene eller funk-<br>sjonen til den tilkoblede styringsenheten. |
| ×A1 Intern<br>feil | • Feil i kortmekanismen, f. eks. kortlåsen er ikke lukket.                                                                                                    | Ta ut fartskriverkortet og sett det inn en gang til.                                        |
| ×A Tidsfeil        | UTC-tiden til DTCO 1381 er ikke sannsynlig eller går ikke riktig.<br>For å unngå inkonsistens i dataene, aksepteres ikke nyinnsatte<br>sjåfør- eller firmakort! | Bekreft meldingen.                                                                          |
| ×₹ Printer<br>feil | Spenningsforsyning til skriveren er brutt eller temperaturgiveren til trykkhodet er defekt.                                                                     | Bekreft meldingen.<br>Gjenta prosessen, evt. slå tenningen av/på. ⇔⇔                        |

| Symbol / Årsak                       | Betydning                                                                                                    | Tiltak                                                                                                    |  |  |
|--------------------------------------|----------------------------------------------------------------------------------------------------|----------------------------------------------------------------------------------------------------|--|--|
| x∓ Overførin∋s-<br>feil              | Feil ved nedlasting av dataene til en ekstern enhet.                                                                                                    | Bekreft meldingen.<br>Gjenta nedlasting av data en gang til.<br>Kontroller forbindelsesledninger<br>(f. eks. vippekontakt) eller ekstern enhet.                       |  |  |
| ׯ Giverfeil                          | Giveren meldte en intern feil etter selvtesten.                                                                                                    | Bekreft meldingen.                                                                                                    |  |  |
| x∎1 Feil på kort<br>x∎2 Feil på kort | Under lesing/skriving av fartskriverkortet er det oppstått en feil i<br>kommunikasjonen, f. eks. ved tilsmussede kontakter.<br>Dataene kan muligens ikke registreres fullstendig på sjåførkor-<br>tet. | <ul> <li>Bekreft meldingen.</li> <li>Rengjør kontaktene til fartskriverkortet og sett det inn igjen.</li> <li>→ Se "Deponering av komponenter" på side 89.</li> </ul> |  |  |

## Kjøretidsvarslinger

| Symbol / Årsak | Betydning                                                       | Tiltak                             |  |  |
|----------------|-----------------------------------------------------------------|------------------------------------|--|--|
| 401 Pause!     | Denne meldingen vises etter uavbrutt kjøretid på 4 timer og     | Bekreft meldingen.                 |  |  |
| 1⊚04h15 ∎00h15 | 15 minutter.                                                    | Vennligst ta en pause om kort tid. |  |  |
| 401 Pause!     | Kjøretiden er overskredet! Denne meldingen vises etter uavbrutt | Bekreft meldingen.                 |  |  |
| 1⊚04h30 ∎00h15 | kjøretid på 4 timer og 30 minutter.                             | Vennligst ta en pause.             |  |  |

#### 

DTCO 1381 registrerer, lagrer og beregner kjøretidene på bakgrunn av bestemmelser som er fastholdt i forordningen. Den advarer sjåføren tidsnok før kjøretiden overskrides!

Denne "akkumulerte" kjøretiden representerer ikke de rettslige sidene ved "uavbrutt kjøretid".

#### VDO Counter visning \*

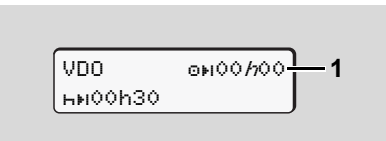

Etter bekreftelse av den andre "kjøretidsvarslingen" viser VDO Counter at kjøretiden (1) din er oppbrukt (Unntak: Out of scope-drift). Vennligst ta pause straks.

| Symbol / Årsak            | Betydning                                                                                                    | Tiltak                                                                                                    |  |  |  |
|---------------------------|----------------------------------------------------------------------------------------------------|----------------------------------------------------------------------------------------------------|--|--|--|
| עץ Vennlisst<br>less inn  | Hvis det ikke registreres inn noe ved den manuelle registrerings-<br>prosedyren, vises denne oppfordringen.                                                                                                    | s- Trykk på 🚾-tasten og fortsett registreringer                                                                                               |  |  |  |
| 4♥ Utskrift<br>ikke mulis | <ul> <li>I øyeblikket er det ikke mulig å skrive ut fordi:</li> <li>på ADR-versjoner er tenningen muligens koblet ut,</li> <li>temperaturen til termotrykkhodet er for høy,</li> <li>skrivergrensesnittet er opptatt med en annen aktiv prosess,<br/>for eksempel pågående utskrift,</li> <li>eller spenningsforsyning er for høy eller for lav.</li> </ul> | Med en gang årsaken til problemet er utbe-<br>dret, forsetter utskriften.                                                                     |  |  |  |
|                           | <ul> <li>Visning er ikke mulig, på ADR-versjoner er tenningen muli-<br/>gens koblet ut.</li> </ul>                                                                                                    | Slå på tenningen og kall opp ønsket visning<br>en gang til.                                                                                   |  |  |  |
| 4⊽Z Utskrift<br>forsinket | En pågående utskrift avbrytes eller forsinkes, fordi temperaturen<br>på termoskriverhodet er for høy.                                                                                                    | Avvent avkjølingen. Med en gang den tillatte tilstanden er nådd, fortsetter utskriften automatisk.                                            |  |  |  |
| 4♥o Papir<br>man∍ler      | Skriveren har ikke papir eller skriverskuffen sitter feil. Utskrift-<br>soppfordringen avvises eller en pågående utskrift avbrytes.                                                                                                    | <ul> <li>Sett inn ny papirrull.</li> <li>Sett skriverskuffen riktig inn.</li> <li>En avbrutt utskrift må startes på nytt i menyen.</li> </ul> |  |  |  |

| Symbol / Årsak                                                                                                    | Betydning                                                                                                    | Tiltak                                                                                                    |
|----------------------------------------------------------------------------------------------------|----------------------------------------------------------------------------------------------------|----------------------------------------------------------------------------------------------------|
| <ul> <li>Anmodningen om fartskriverkortet blir avvist:</li> <li>mens rene data muligens blir lest inn eller overført,</li> <li>det blir igjen anmodet om et korrekt innlest sjåførkort innenfor den registrerte minuttvinduet,</li> <li>en dagskifting etter UTC-tid finner sted,</li> <li>kjøretøyet kjører,</li> <li>eller så er tenningen evt. av på en ADR-variant.</li> </ul> |                                                                                                    | Vent til DTCO 1381 frigjør funksjonen, eller<br>utbedre årsaken: Stans kjøretøyet eller slå<br>på tenningen.<br>Anmode deretter om fartskriverkortet på nytt.                                            |
| 4∎?1 Resistrer.<br>ulosisk                                                                                                    | I den tidsmessige rekkefølgen av dagsdataene som er registrert<br>på sjåførkortet er det inkonsistens.                                               | Denne meldingen kan vises helt til den feilak-<br>tige registreringen er skrevet over av nye<br>data!<br>Hvis denne meldingen kommer permanent,<br>må fartskriverkortet kontrolleres.                    |
| 4∎c Vennli9st<br>ta ut kort                                                                                                    | Det oppsto en feil ved registrering av data på sjåførkortet.                                                                                         | Ved kortutløsingen gjøres et nytt forsøk på<br>kommunikasjon med kortet. Hvis dette også<br>slår feil. startres automatisk en utskrift av de<br>aktivitetene som sist ble registrert på dette<br>kortet. |
| 4∎1 Kortfeil                                                                                                    | Det har oppstått en feil i bearbeidelsen av det fartskriverkortet<br>som er satt inn. Kortet aksepteres ikke og kommer ut igjen av<br>fartskriveren. | Rengjør kontaktene til fartskriverkortet og<br>sett det inn igjen.<br>Hvis meldingen vises igjen, sjekk om et annet<br>fartskriverkort leses inn på korrekt måte.                                        |
| 4∎1 Feil kort<br>type                                                                                                    | Det kortet som er satt inn er ikke et fartskriverkort. Kortet aksep-<br>teres ikke og kommer ut igjen av fartskriveren.                              | Vennligst sett inn et gyldig fartskriverkort.                                                                                                    |
| 4 <b>A</b> 1 Intern<br>feil                                                                                                    | Feil i kortmekanismen, f. eks. kortlåsen er ikke lukket.                                                                                             | Ta ut fartskriverkortet og sett det inn en gang<br>til.                                                                                                    |

| Symbol / Årsak    | Betydning                                                                                                    | Tiltak                                                                                                    |  |  |
|-------------------|----------------------------------------------------------------------------------------------------|----------------------------------------------------------------------------------------------------|--|--|
| ሻA Intern<br>feil | Feil ved impulsutgangen.                                                                                                    | Kontroller forbindelsesledningene eller funk-<br>sjonen til den godkjent styringsenheten.                                  |  |  |
|                   | <ul> <li>DTCO 1381 har en alvorlig feil eller det har oppstått en alvor-<br/>lig tidsfeil. For eksempel urealistisk UTC-tid. Kortet aksep-<br/>teres ikke og kommer ut igjen av fartskriveren.</li> </ul> | Sørg for at et godkjent fartskriververksted<br>snarest mulig kontrollerer fartskriveren og om<br>nødvendig skifter den ut. |  |  |
|                   |                                                                                                    | Ta hensyn til at den angitte informasjonen,<br>fartskriveren har en feilfunksjon,<br>➡ se side 73.                         |  |  |

| Symbol / Årsak            | Betydning                                                                                                    | Tiltak                                                                                                    |
|---------------------------|----------------------------------------------------------------------------------------------------|----------------------------------------------------------------------------------------------------|
| l Insen data!             | <ul> <li>Menyfunksjonen kan ikke aktiveres, fordi kortleseren</li> <li>ikke inneholder noe sjåførkort</li> <li>eller et firmakort / kontrollkort er satt inn.</li> </ul>                                 | Disse informasjonene slettes automatisk<br>etter 3 sekunder. Det er ikke nødvendig å<br>sette igang noen tiltak. |
| ⊜≛ UTC korri∋.<br>umuli∋! | <ul> <li>Menyfunksjonen kan ikke aktiveres:</li> <li>UTC-tiden er korrigert i løpet av de siste 7 dagene.</li> <li>Du forsøker å korrigere UTC-tiden mellom 1 minutt før eller etter midnatt.</li> </ul> |                                                                                                    |
| Utskrift<br>startet       | Tilbakemelding fra den valgte funksjonen.                                                                                                    |                                                                                                    |
| Innlaste data<br>lasret   | Tilbakemelding om at DTCO 1381 har lagret registreringen.                                                                                                    |                                                                                                    |

| Symbol / Årsak                         | Betydning                                                                                                    | Tiltak                                                                               |
|----------------------------------------|----------------------------------------------------------------------------------------------------|--------------------------------------------------------------------------------------|
| Visninə er<br>umulis!                  | Så lenge utskrift pågår kan det ikke vises data.                                                                                                    | Disse informasjonene slettes automatisk<br>etter 3 sekunder. Det er ikke nødvendig å |
| Vent!                                  | Fartskriverkortet er ikke ferdig lest. Det er ikke mulig å vise menyfunksjonen.                                                                                                    | sette igang noen tiltak.                                                             |
| <b>BA</b> S Kalibrerins<br>om daser 18 | <ul> <li>Den neste periodiske etterkontrollen skal f.eks. utføres om<br/>18 dager. Nødvendige etterkontroller kan ikke tas hensyn til på<br/>grunn av tekniske endringer! Fra hvilken dag denne informasjo-<br/>nen skal vises, kan programmeres av et godkjent fartskriver-<br/>verksted.</li> <li>For detaljer se "Kontrollplikt for fartskrivere" fra side 89.</li> </ul> |                                                                                      |
| <b>B⊒</b> 1 Ut9år om<br>da9er 15       | Det frigitte fartskriverkortet er for eksempel ugyldig om<br>15 dager! Fra hvilken dag denne informasjonen skal vises, kan<br>programmeres av et godkjent fartskriververksted.                                                                                                    |                                                                                      |
| <b>D⊒</b> ∓1 Nedlastin9<br>om daser 7  | Neste nedlasting av sjåførkort er f.eks. påkrevet om 7 dager<br>(standardinnstilling). Et autorisert verksted kan programmere fra<br>hvilken dag denne info skal vises.                                                                                                    |                                                                                      |

## Produktbeskrivelse

DTCO 1381s driftstyper Fartskriverkortene Lagrede data Tidsjustering Vedlikehold og pleie Tekniske data (1) Visning av driftstypene

## DTCO 1381s driftstyper

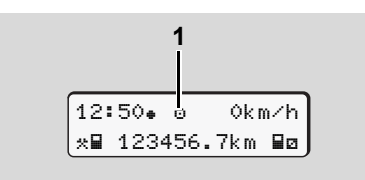

DTCO 1381 har fire driftstyper:

- Drift "o"
- Firma "å"
- Kontroll ""
- Kalibrering "T"

Avhengig av hvilket fartskriverkort som er satt inn, kobler DTCO 1381 automatisk til følgende driftstype:

|             | Driftstyper  | Kortspalte-1 |             |           |              |              |  |
|-------------|--------------|--------------|-------------|-----------|--------------|--------------|--|
|             |              | intet kort   | Sjåførkort  | Firmakort | Kontrollkort | Verkstedkort |  |
| 2           | intet kort   | Drift        | Drift       | Firma     | Kontroll     | Kalibrering  |  |
| ortspalte-2 | Sjåførkort   | Drift        | Drift       | Firma     | Kontroll     | Kalibrering  |  |
|             | Firmakort    | Firma        | Firma       | Firma     | Drift        | Drift        |  |
|             | Kontrollkort | Kontroll     | Kontroll    | Drift     | Kontroll     | Drift        |  |
| x           | Verkstedkort | Kalibrering  | Kalibrering | Drift     | Drift        | Kalibrering  |  |

I disse situasjonene benytter DTCO 1381 kun det fartskri-

verkortet som er i kortspalte-1.

## Fartskriverkortene

Fartskriverkortene, som er foreskrevet i loven, kan kjøpes hos Statens vegvesen, Trafikkstasjon.

#### Sjåførkort

Med sjåførkortet identifiserer sjåføren seg overfor DTCO 1381. Sjåførkortet brukes til normal kjøring og gjør det mulig å lagre, vise, skrive ut eller laste ned (dersom kun ett sjåførkort er satt inn) aktiviteter under denne identiteten.

#### ► Firmakort

Firmakortet identifiserer firmaet og gir adgangsberettigelse til data fra dette firmaet. Firmakortet gjør det mulig å vise, skrive ut og laste ned de lagrede dataene i fartskriverens minne og på det sjåførkortet som står i fartskriveren. Eventuelt (for hver fartskriver) legges tilhørende EU-land og bilens registreringsummer inn i DTCO 1381.

Det er også mulig med et tilsvarende dataprogram for å fjernnedlaste kjøretøydataene. Firmakortet er beregnet til kjøretøyets eier og forvalter.

#### Kontrollkort

Kontrollkortet identifiserer kontrollpersonenn fra et kontrollorgan (f. eks. politiet) og gir adgang til minnet. Det er adgang til alle lagrede data og dataene fra et sjåførkort som er satt inn. De kan vises, skrives ut eller lastes ned via download interface.

#### Verkstedkort

Personer fra et godkjent fartskriververksted som er berettiget til å programmere, kalibrere, aktivere og kontrollere osv. får et verkstedkort.

## ► Låsing av fartskriverkort

Hvis DTCO 1381 aksepterer et kort som er satt inn, blokkeres uttaket mekanisk. Det er kun mulig å ta ut fartskriverkortet:

- når kjøretøyet står,
- på oppfordring fra brukeren,
- etter lagring av data på fartskriverkortet som definert i forordningen.

#### Løses ut automatisk

Hvis DTCO 1381 registrerer en feil i kommunikasjonen med kortet, vil den forsøke å overføre eksisterende data til fartsskriverkortet.

Sjåføren gjøres oppmerksom på feilen med meldingen "Kort ut" og oppfordres til å ta ut sjåførkortet.

Utskriften av de siste aktivitetene som er lagret på sjåførkortet kommer automatisk.

➡ For detaljer se "Feil i kortkommumikasjonen" på side 22.

#### Fartskriverkortene

#### ► Fartskriverkortenes adgangsrettigheter

Adgangsrettigheter til dataene som er lagret i minnet til DTCO 1381, er fastsatt i loven og frigis med det tilhørende fartakrivarkartat

| lagret i minnet til DTCO 1381, er fastsatt<br>i loven og frigis med det tilhørende fart-<br>skriverkortet. |               | uten kort | Sjåførkort | Firmakort | Kontrollkort | Verkstedkort |
|----------------------------------------------------------------------------------------------------|---------------|-----------|------------|-----------|--------------|--------------|
| Ħ                                                                                                    | Sjåførdata    | Х         | V          | V         | V            | V            |
| ive                                                                                                    | Kjøretøydata  | T1        | T2         | Т3        | V            | V            |
| Skri                                                                                                    | Parameterdata | V         | V          | V         | V            | V            |
| er                                                                                                    | Sjåførdata    | Х         | V          | V         | V            | V            |
| ning                                                                                                    | Kjøretøydata  | T1        | T2         | Т3        | V            | V            |
| Visn                                                                                                    | Parameterdata | V         | V          | V         | V            | V            |
| lesning                                                                                                    | Sjåførdata    | Х         | T2         | V         | V            | V            |
|                                                                                                    | Kjøretøydata  | Х         | Х          | Т3        | V            | V            |
| ŗ                                                                                                    | Parameterdata | Х         | Х          | V         | V            | V            |

| Sjåførdata    |       | =      | Sjåførkortets data |                                                 |                                                     |
|---------------|-------|--------|--------------------|-------------------------------------------------|-----------------------------------------------------|
|               | Kjøre | tøydat | а                  | =                                               | Minnets data                                        |
| Parameterdata |       | ata    | =                  | Data for fartskrivertilpasning/-<br>kalibrering |                                                     |
|               | V     | =      | Adga               | ingsrei                                         | ttigheter uten begrensninger                        |
|               | T1    | =      | Sjåfø<br>fra sj    | raktivi<br>åføride                              | teter de siste 8 dagene uten data<br>entifikasjonen |
|               | T2    | =      | Sjåfø<br>satt i    | ridenti<br>nn                                   | ifikasjon kun for det kortet som er                 |
|               | Т3    | =      | Sjåfø              | raktivi                                         | tet for det tilhørende firmaet                      |
|               | Х     | =      | lkke               | mulig                                           |                                                     |

#### 8. Produktbeskrivelse

## Lagrede data

## Sjåførkort

• Data for sjåføridentifikasjon.

Disse dataene lagres når bilen har vært i bruk:

- Brukte kjøretøy
- Sjåførenes aktiviteter, ved normal drift minst 28 dager.
- Registrering av det enkelte land
- Spesielle hendelser / feil
- Informasjon om kontrollaktiviteter
- Spesielle betingelser, når bilen befinner seg på en ferge/tog eller i Out of scope.

Hvis det ikke er mer lagringsplass, overskriver DTCO1381 de eldste dataene.

## Firmakort

 Identifiserer foretaket og autoriserer tilgang til foretakets lagrede data.

Følgende foretaksrelaterte data er lagret:

- Type aktivitet
  - Av- / pålogging
  - Nedlasting av data fra minnet
  - Nedlasting av data fra sjåførkortet
- I hvilken tidsperiode (fra / til) dataene er lastet ned.
- Kjøretøyidentifisering

#### ► Fartskriverens minne

- Registrerer over et tidsom på minst 365 kalenderdager og lagrer foreskrevne data iht. VO(EØS) 3821/85, vedl, I B.
- Beregningen av aktivitet gjøres med helminutts intervaller; DTCO 1381 bruker den lengstvarende aktiviteten i hvert intervall.

- DTCO 1381 kan lagre ca. 168 timer hastighetsangivelse med oppløsning på ett sekund. Verdiene registreres nøyaktig på sekundet med klokkeslett og dato.
- Lagrede hastighetsverdier med høy oppløsning (et minutt før og et minutt etter en kraftig retardasjon) og kan analyseres etter en ulykke.

Disse dataene kan lastes ned med nedlastingsutstyr:

- hastighet siste 24 timers kjøring,
- hele masselageret, med egen nedlastings-programvare.

#### VDO GeoLoc \*

Det gis også mulighet for registrering av posisjons- og kjøretøydata.

➡ Se "VDO GeoLoc \*" på side 18.

# Tidsjustering

Start og slutt på all registrering av aktiv arbeidstid, tilgjengelig tid (passivt arbeid), kjøretid, hvile osv. lagrer DTCO 1381 i UTC-tid.

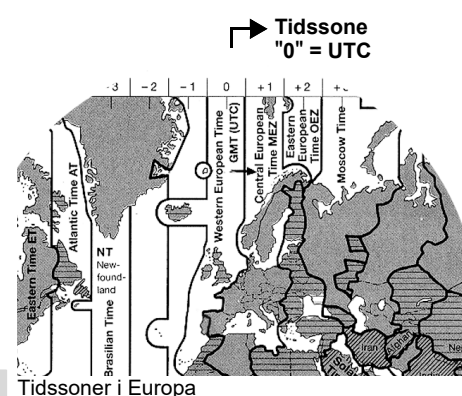

UTC-tiden tilsvarer tidssone "0" på jordkloden, som er oppdelt i 24 tidssoner (-12 ... 0 ...+12).

Fra fabrikken er klokkeslettet på displayet prinsipielt stilt inn i UTC-tid. Du kan stille inn lokal tid via menyfunksjonen.

➡ Se "Innstilling av klokkeslett" på side 66.

| Tidssone-offset | Land                                                                                             |
|-----------------|--------------------------------------------------------------------------------------------------|
| 00:00 (UTC)     | UK / P / IRL / IS                                                                                |
| + 01:00 h       | A / B / BIH / CZ / D /<br>DK / E / F / H / HR / I /<br>L / M / N / NL / PL / S<br>SK / SLO / SRB |
| + 02:00 h       | BG / CY / EST / FIN /<br>GR / LT / LV / RO /<br>TR / UA                                          |
| + 03:00 h       | RUS                                                                                              |

Omregning til UTC-tid

τ

| TC-tid | = | Lokal tid – (ZO + SO)                                                          |
|--------|---|--------------------------------------------------------------------------------|
|        |   | ZO = tidssone-forskyvning                                                      |
|        |   | SO = sommertids-forskyvnin<br>(ved slutten av sommertiden<br>bortfaller dette) |
|        |   | (ZO + SO) = innstilt forskyv<br>ning i DTCO 1381                               |
|        |   |                                                                                |

#### Eksempel:

Lokal tid i Tyskland = kl. 15:30 (sommertid)

UTC-tid = Lokal tid - (ZO + SO) = kl. 15:30 -

UTC-tid = KI. 13:30

## Vedlikehold og pleie

## Rengiøring av DTCO 1381

Rengjør huset, displayet og funksjonstastene med en litt fuktig klut eller med en mikrofiber-rengjøringsklut.

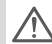

Det må ikke rengjøringsmidler med skurende effekt, eller løsningsmidler som tynner eller bensin.

## Kontrollplikt for fartskrivere

Forebyggende vedlikeholdsarbeid er ikke nødvendig for DTCO 1381. Minst annet hvert år må DTCO 1381 kontrolleres av et godkjent fartskriververksted, for å sikre at den fungerer korrekt.

Etterkontroll er nødvendige hvis ...

- det er foretatt endringer på kjøretøyet, • f. eks. veiimpulstall eller dekkstørrelse,
- det er utført reparasjoner på DTCO 1381,
- kjøretøvets registreringsnummer er endret,
- UTC-tiden viser et avvik på mer enn 20 minutter.

Sørg for at installasjonsmerket blir

fornyet ved hver etterkontroll og at det inneholder de foreskrevne informasjonene.

#### Opptreden ved reparasjon / utskifting av DTCO 1381

De godkiente fartskriververkstedene kan laste ned data fra DTCO 1381 og gi dem videre til firmaet.

Hvis det ikke er mulig å laste ned de dataene som er lagret på grunn av en feil, må godkjent fartskriververksted utlevere en bekreftelse av dette til eieren av firmaet.

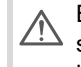

Bekreftelser eller de lagrede data skal oppbevares og arkiveres sikkert for eventuelle spørsmål senere.

## Deponering av komponenter

Du bør deponere DTCO 1381 med de tilhørende systemkomponentene i henhold til retningslinjene fra hvert enkelt medlemsland vedrørende deponering av EU-kontrollenheter.

## Tekniske data

#### ▶ DTCO 1381

|   | Sluttverdi for<br>måleområdet | 220 km/t iht. vedlegg<br>250 km/t (for annen                                                                                               | Omgivelses-<br>betingelser                                        |                                                                        |  |
|---|-------------------------------|----------------------------------------------------------------------------------------------------|-------------------------------------------------------------------|------------------------------------------------------------------------|--|
|   | LC-display                    | 2 linjer med 16 tegn                                                                                                    | Mål                                                               |                                                                        |  |
|   | Temperatur                    | Drift:<br>Drift ADR:<br>Lager:                                                                                                    | -20 til 70 °C<br>-20 til 65 °C<br>-20 til 75 °C                   |                                                                        |  |
|   | Spenning                      | 24 eller 12 Volt-DC                                                                                                    | Bestillingsnr.                                                    |                                                                        |  |
|   | Vekt                          | 600 g (+/- 50 g)                                                                                                    |                                                                   |                                                                        |  |
|   | Strømforbruk                  | Standby:<br>max. 30 mA (12 V)<br>max. 20 mA (24 V)                                                                                         | l drift:<br>max. 5,0 A (12 V)<br>max. 4,2 A (24 V)                |                                                                        |  |
|   | EMV / EMC                     | ECE R10                                                                                                    | Mork                                                              |                                                                        |  |
| 8 | Termoskriver                  | Tegnstørrelse:<br>Utskriftsbredde:<br>Hastighet:<br>Utskrift av diagramn                                                                   | 2,1 x 1,5 mm<br>24 tegn/linjer<br>ca. 15 - 30 mm/sek.<br>ner      | Benytt (bestill) kun pa<br>fartskrivertype (DTCC<br>kjenningsmerket "1 |  |
|   | Beskyttelsesart               | IP 54                                                                                                    |                                                                   |                                                                        |  |
|   | Mulig<br>tilleggsutstyr       | <ul> <li>ADR-varianter</li> <li>Kundespesifikk f</li> <li>Automatisk innst</li> <li>Utskrift og nedlar</li> <li>VDO Counter / V</li> </ul> | v displayet og tastene<br>tenningen er av/på<br>atusinngang D1/D2 |                                                                        |  |

## Papirrull

| Omgivelses-<br>betingelser                                                                                                    | Temperatur:                     | -25 til 70 °C                            |
|----------------------------------------------------------------------------------------------------|---------------------------------|------------------------------------------|
| Mål                                                                                                    | Diameter:<br>Bredde:<br>Lengde: | ca. 27.5 mm<br>56,5 mm<br>ca. 8 m        |
| Bestillingsnr.                                                                                                    | 1381.90030300                   |                                          |
| Originale reserve-papirruller fåes i det<br>nærmeste salgs- og servicesenteret.                                                                                                    |                                 | pirruller fåes i det<br>servicesenteret. |
| <b>Merk</b><br>Benytt (bestill) kun papirruller (Original VDO skriverpapir) for<br>fartskrivertype (DTCO 1381) med kontrolltegnet "@184" og god-<br>kjenningsmerket "@174" eller "@189". |                                 |                                          |
| displayet og tastene<br>nningen er av/på<br>sinngang D1/D2                                                                                                    |                                 |                                          |

# Symboler og eksempler på utskrifter

Oversikt over symbolene Nasjonale kjennetegn Eksempler på utskrifter Forklaringer til utskriftseksemplene Koding ved hendelser eller feil

## Oversikt over symbolene

#### Driftstyper

| Ó | Firma            |
|---|------------------|
| ٥ | Kontroll         |
| 0 | Drift            |
| T | Kalibrere        |
| 8 | Produksjonsstand |

#### Personer

| Ó | Firma / flåteansvarlig  |
|---|-------------------------|
| ۵ | Kontrollør              |
| Θ | Sjåfør                  |
| T | Verksted / kontrollsted |
| 8 | Produsent               |

#### Aktiviteter

| Ø | Tid til rådighet (passivt arbeid) |
|---|-----------------------------------|
| 0 | Kjøretid                          |
| h | Pause- og hviletid                |
| * | Annen arbeidstid (aktivt arbeid)  |
|   | Gyldig pause                      |
| ? | Ukjent                            |

| 1Kortspalte 1; Sjåfør-12Kortspalte-2; Sjåfør-2IFartskriverkort (ferdiglest)-Fartskriverkort satt inn,<br>relevante data lestIKlokkenVSkriver / utskriftIInnlegging / registreringIVisningIKlokkenSkriver / utskriftINedjasting av posisjons- og<br>kjøretøydata er koblet inn (f.eks.<br>VDO GeoLoc *).IDataoverføring pågårIGiverIGiverIDekkstørrelseIDekkstørrelseISpenningsforsyningRSjenningsforsyning                                                                                                    | Enheter / funksjoner |                                                                                         |  |
|----------------------------------------------------------------------------------------------------|----------------------|-----------------------------------------------------------------------------------------|--|
| 2Kortspalte-2; Sjåfør-2Image: Constraint of the statt of the statt                            | 1                    | Kortspalte 1; Sjåfør-1                                                                  |  |
| Image: series of the series of the series  | 2                    | Kortspalte-2; Sjåfør-2                                                                  |  |
| Image: series of the series of the series  |                      | Fartskriverkort (ferdiglest)                                                            |  |
| <ul> <li>relevante data lest</li> <li>relevante data lest</li> <li>Klokken</li> <li>Klokken</li> <li>Skriver / utskrift</li> <li>Innlegging / registrering</li> <li>Visning</li> <li>Visning</li> <li>Registreringen av posisjons- og<br/>kjøretøydata er koblet inn (f.eks.<br/>VDO GeoLoc *).</li> <li>Lisenskode</li> <li>Nedlasting av data (kopiere)</li> <li>Dataoverføring pågår</li> <li>Giver</li> <li>Giver</li> <li>Kjøretøy / kjøretøyenhet /<br/>DTCO 1381</li> <li>Dekkstørrelse</li> <li>Spenningsforsyning</li> <li>Fjernkontroll</li> </ul>                                                                                                    | _                    | Fartskriverkort satt inn,                                                               |  |
| Image: section of the section of the section of th | -                    | relevante data lest                                                                     |  |
| <ul> <li>Skriver / utskrift</li> <li>Innlegging / registrering</li> <li>Visning</li> <li>Visning</li> <li>Registreringen av posisjons- og<br/>kjøretøydata er koblet inn (f.eks.<br/>VDO GeoLoc *).</li> <li>Lisenskode</li> <li>Nedlasting av data (kopiere)</li> <li>Dataoverføring pågår</li> <li>Giver</li> <li>Giver</li> <li>Kjøretøy / kjøretøyenhet /<br/>DTCO 1381</li> <li>Dekkstørrelse</li> <li>Spenningsforsyning</li> <li>Fjernkontroll</li> </ul>                                                                                                    | œ                    | Klokken                                                                                 |  |
| PathInnlegging / registreringImage: Construction of the sector of the sector of the s                            | Ŧ                    | Skriver / utskrift                                                                      |  |
| ImageVisningImageRegistreringen av posisjons- og<br>kjøretøydata er koblet inn (f.eks.<br>VDO GeoLoc*).ImageLisenskodeImageNedlasting av data (kopiere)ImageDataoverføring pågårImageGiverImageKjøretøy / kjøretøyenhet /<br>DTCO 1381ImageDekkstørrelseImageSpenningsforsyningRFjernkontroll                                                                                                    | И                    | Innlegging / registrering                                                               |  |
| iRegistreringen av posisjons- og<br>kjøretøydata er koblet inn (f.eks.<br>VDO GeoLoc*).iLisenskodeiNedlasting av data (kopiere)iDataoverføring pågåriGiveriKjøretøy / kjøretøyenhet /<br>DTCO 1381iDekkstørrelseiSpenningsforsyningRFjernkontroll                                                                                                    |                      | Visning                                                                                 |  |
| <ul> <li>Lisenskode</li> <li>Nedlasting av data (kopiere)</li> <li>Dataoverføring pågår</li> <li>Giver</li> <li>Kjøretøy / kjøretøyenhet /<br/>DTCO 1381</li> <li>Dekkstørrelse</li> <li>Spenningsforsyning</li> <li>Fjernkontroll</li> </ul>                                                                                                    | Ŷ                    | Registreringen av posisjons- og<br>kjøretøydata er koblet inn (f.eks.<br>VDO GeoLoc *). |  |
| <ul> <li>Fedlasting av data (kopiere)</li> <li>Dataoverføring pågår</li> <li>Giver</li> <li>Kjøretøy / kjøretøyenhet /<br/>DTCO 1381</li> <li>Dekkstørrelse</li> <li>Spenningsforsyning</li> <li>Fjernkontroll</li> </ul>                                                                                                    | \$                   | Lisenskode                                                                              |  |
| I     Dataoverføring pågår       I     Giver       I     Kjøretøy / kjøretøyenhet /<br>DTCO 1381       I     Dekkstørrelse       I     Spenningsforsyning       R     Fjernkontroll                                                                                                    | Ŧ                    | Nedlasting av data (kopiere)                                                            |  |
| Image: Constraint of the system of the system of the sy  | ×                    | Dataoverføring pågår                                                                    |  |
| <ul> <li>Kjøretøy / kjøretøyenhet /<br/>DTCO 1381</li> <li>Dekkstørrelse</li> <li>Spenningsforsyning</li> <li>Fjernkontroll</li> </ul>                                                                                                    | Λ                    | Giver                                                                                   |  |
| •Dekkstørrelse÷SpenningsforsyningRFjernkontroll                                                                                                    | д                    | Kjøretøy / kjøretøyenhet /<br>DTCO 1381                                                 |  |
| ÷SpenningsforsyningRFjernkontroll                                                                                                    | 0                    | Dekkstørrelse                                                                           |  |
| R Fjernkontroll                                                                                                    | ÷                    | Spenningsforsyning                                                                      |  |
|                                                                                                    | R                    | Fjernkontroll                                                                           |  |

| Diverse   |                                                  |  |
|-----------|--------------------------------------------------|--|
| ļ         | Hendelse                                         |  |
| ×         | Feil                                             |  |
| 4         | Betjeningsinformasjon / Kjøretids-<br>varslinger |  |
| 11-       | Skift start                                      |  |
| •         | Sted                                             |  |
| 8         | Sikkerhet                                        |  |
| >         | Hastighet                                        |  |
| e         | Tid                                              |  |
| Σ         | Totalt / summert                                 |  |
| <b>FI</b> | Skift slutt                                      |  |
| М         | Manuell registrering / innlegging                |  |

## Spesifikke betingelser

| OUT | Kjøretøyenhet ikke nødvendig |
|-----|------------------------------|
| ٨   | Opphold på ferge eller tog   |

#### Perioder

| 24h | Daglig        |
|-----|---------------|
| I   | Ukentlig      |
| II  | To uker       |
| ÷   | Fra eller til |

## Symbolkombinasjoner

| Diverse    |                                                           |  |
|------------|-----------------------------------------------------------|--|
| ū÷         | Kontrollsted                                              |  |
| <b>0</b> + | Starttid                                                  |  |
| ÷0         | Sluttid                                                   |  |
| OUT≁       | Start "OUT": Kjøretøyenhet ikke<br>nødvendig              |  |
| +OUT       | Slutt "OUT"                                               |  |
| 4 i Þ      | Sted ved arbeidsdagens begyn-<br>nelse (start av skiftet) |  |
| ⊧i⊕        | Sted ved arbeidsdagens slutt<br>(avslutningen av skiftet) |  |
| <b>A</b> + | Fra kjøretøy                                              |  |
| ⊒₹         | Utskrift fra sjåførkort                                   |  |
| д₹         | Utskrift fra kjøretøy / DTCO 1381                         |  |
| ДУ         | Registrer i / legg inn i kjøretøy /<br>DTCO 1381          |  |
|            | Visning av sjåførkort                                     |  |
| AD         | Visning av kjøretøy / DTCO 1381                           |  |
| •0         | Lokal tid                                                 |  |
| Ôœ         | Tid firma                                                 |  |
| e t        | UTC korrektur                                             |  |
| 88         | DTCO versjon                                              |  |

| Kort |              |
|------|--------------|
| ⊙∎   | Sjåførkort   |
| ó₽   | Firmakort    |
| 08   | Kontrollkort |
| T∎   | Verkstedkort |
| ₽    | Intet kort   |

| Kjøretider |                     |
|------------|---------------------|
| 00         | 2 sjåførsdrift      |
| oll        | Kjøretid for 2 uker |

| Utskrifter     |                                                           |
|----------------|-----------------------------------------------------------|
| 24h <b>≣</b> ₹ | Daglige sjåføraktiviteter (detaljert)<br>fra sjåførkortet |
| !×∎▼           | Hendelser / feil fra sjåførkortet                         |
| 24h <b>A</b> ₹ | Daglige sjåføraktiviteter (detaljert)<br>fra DTCO 1381    |
| !×A▼           | Hendelser / feil fra DTCO 1381                            |
| >>▼            | Hastighetsoverskridelser                                  |
| Тст            | Tekniske data                                             |
| ,ıl∎¥          | Sjåførens aktiviteter                                     |
| iR⊌            | Tider med aktiver fjernkontroll                           |
| alv▼           | v-diagram                                                 |

| ıID <b>▼</b> | Status D1/D2 diagram * |
|--------------|------------------------|
| %∨₹          | Hastighetsprofiler *   |
| %n₹          | Turtallsprofiler *     |
| iЛ           | Sensorinformasjon      |
| i 🖬          | Sikkerhetsinformasjon  |

| Visninger      |                                                                    |
|----------------|--------------------------------------------------------------------|
| 24h <b>⊒</b> ⊡ | Daglige sjåføraktiviteter (detaljert)<br>fra sjåførkortet          |
| !×∎□           | Hendelser / feil fra sjåførkortet                                  |
| 24h <b>AO</b>  | Daglige sjåføraktiviteter (detaljert)<br>fra kjøretøyet/ DTCO 1381 |
| !×AO           | Hendelser / feil fra kjøretøyet /<br>DTCO 1381                     |
| >>0            | Hastighetsoverskridelser                                           |
| TeO            | Tekniske data                                                      |
| ó₽             | Firma                                                              |

#### Oversikt over symbolene

| Hendelser  |                                                            |  |
|------------|------------------------------------------------------------|--|
| ! 🖬        | Innsetting av et ugyldig fartskriver-<br>kort              |  |
| 90         | Tidsoverlapping                                            |  |
| !∎⊙        | Innsetting av sjåførkortet under kjø-<br>ring              |  |
| >>         | Hastighetsoverskridelse                                    |  |
| ! <b>Л</b> | Feil ved kommunikasjonen med giveren                       |  |
| !0         | Tidsinnstilling (foretatt av godkjent fartskriververksted) |  |
| ! 🖬 🖬      | Kortkonflikt                                               |  |
| !⊙∎        | Kjøring uten gyldig sjåførkort                             |  |
| ! BA       | Siste kort-prosedyre ble ikke avsluttet korrekt            |  |
| ! +        | Spenningsfeil                                              |  |
| !8         | Brudd på sikkerheten                                       |  |
| >0         | Kontroll hastighetsoverskridelse                           |  |
| ! АЛ       | Bevegelses konflikt                                        |  |
| Feil       |                                                            |  |
| ×          | Kortfeil                                                   |  |
| ×□         | Visningsfeil                                               |  |
| ×Ŧ         | Skriverfeil                                                |  |

| ×∓ Feil ved nedlasting |  |
|------------------------|--|
| ×A Giverfeil           |  |

Kjøretidsvarslinger40Pause!

| Manuell registrering |                                                |
|----------------------|------------------------------------------------|
| <b>⊢∕%/</b> Ø        | Registrering "Aktiviteter"                     |
| ?                    | Registrering "Ukjent aktivitet"                |
| ₩⊕?                  | Registrering "Sted" ved skiftets slutte        |
| •⊮?                  | Registrering "Sted" ved skiftets<br>begynnelse |
|                      |                                                |

| Betjeningsinformasjoner |                                    |
|-------------------------|------------------------------------|
| 48                      | Uriktig registrering /innlegging   |
| ч                       | Menyadgang ikke mulig              |
| 4u                      | Vennligst registrer / legg inn noe |
| 47                      | Utskrift ikke mulig                |
| 4▼0                     | Skriver mangler papir              |
| 4⊽∑                     | Utskrift forsinket                 |
| 48                      | Ødelagt kort                       |
| 4∎⊂                     | Vennligst ta ut kort               |

#### 9. Symboler og eksempler på utskrifter

| 4日           | Feil kort                    |
|--------------|------------------------------|
| 4日           | lkke mulig å løse ut kort    |
| 4물조          | Prosedyren er forsinket      |
| 4달?          | Ulogisk registrering         |
| Чд           | Intern feil                  |
| 881          | Ugyldig om dager             |
| BAS          | Kalibrering om dager         |
| <b>DQ‡</b> 1 | Last ned sjåførkort om dager |

#### **VDO Counter \***

| ⊙⊧i | Gjenværende kjøretid                                 |
|-----|------------------------------------------------------|
| l⊧⊙ | Start neste kjøretid                                 |
| h⊯⊙ | Påfølgende kjøretid                                  |
| ны  | Gjenværende pause/hviletid                           |
| *h  | Gjenværende tid til start på døgn-<br>hvile/ukehvile |

## Nasjonale kjennetegn

| Nasjonale kjennetegn |                       |  |  |  |  |
|----------------------|-----------------------|--|--|--|--|
| A                    | Østerrike             |  |  |  |  |
| AL                   | Albania               |  |  |  |  |
| AND                  | Andorra               |  |  |  |  |
| ARM                  | Armenia               |  |  |  |  |
| AZ                   | Aserbajdsjan          |  |  |  |  |
| В                    | Belgia                |  |  |  |  |
| BG                   | Bulgaria              |  |  |  |  |
| BIH                  | Bosnia og Herzegovina |  |  |  |  |
| BY                   | Hviterussland         |  |  |  |  |
| СН                   | Sveits                |  |  |  |  |
| CY                   | Kypros                |  |  |  |  |
| CZ                   | Tsjekkiske Republikk  |  |  |  |  |
| D                    | Tyskland              |  |  |  |  |
| DK                   | Danmark               |  |  |  |  |
| E                    | Spania <sup>1)</sup>  |  |  |  |  |
| EC                   | Europeiske Union      |  |  |  |  |
| EST                  | Estland               |  |  |  |  |
| EUR                  | Øvrige Europa         |  |  |  |  |
| F                    | Frankrike             |  |  |  |  |
| FIN                  | Finland               |  |  |  |  |

| FL    | Liechtenstein       |
|-------|---------------------|
| FR/FO | Færøyene            |
| GE    | Georgia             |
| GR    | Hellas              |
| Н     | Ungarn              |
| HR    | Kroatia             |
| I     | Italia              |
| IRL   | Irland              |
| IS    | Island              |
| КZ    | Kasakhstan          |
| L     | Luxemburg           |
| LT    | Litauen             |
| LV    | Latvia              |
| М     | Malta               |
| MC    | Monaco              |
| MD    | Republikken Moldova |
| МК    | Makedonia           |
| MNE   | Montenegro          |
| Ν     | Norge               |
| NL    | Nederland           |
| Р     | Portugal            |

| PL  | Polen                                                                |
|-----|----------------------------------------------------------------------|
| RO  | Romania                                                              |
| RSM | San Marino                                                           |
| RUS | Russiske Føderasjon                                                  |
| S   | Sverige                                                              |
| SK  | Slovakia                                                             |
| SLO | Slovenia                                                             |
| SRB | Serbia                                                               |
| тм  | Turkmenistan                                                         |
| TR  | Tyrkia                                                               |
| UA  | Ukraina                                                              |
| UK  | Storbritannia, Alderney, Guernsey,<br>Jersey, Isle of Man, Gibraltar |
| UZ  | Usbekistan                                                           |
| V   | Vatikanstaten                                                        |
| WLD | Øvrige verden                                                        |

<sup>1)</sup> → Se "Bokstavkoder for regioner" på side 96.

#### Nasjonale kjennetegn

#### 9. Symboler og eksempler på utskrifter

## Bokstavkoder for regioner

| Bokstavkoder – Spania |                   |  |  |
|-----------------------|-------------------|--|--|
| AN                    | Andalucía         |  |  |
| AR                    | Aragón            |  |  |
| AST                   | Asturias          |  |  |
| С                     | Cantabria         |  |  |
| CAT                   | Catalunya         |  |  |
| CL                    | Castilla y León   |  |  |
| СМ                    | Castlla-La Mancha |  |  |
| CV                    | Valencia          |  |  |
| EXT                   | Extremadura       |  |  |
| G                     | Galicial          |  |  |
| IB                    | Balearene         |  |  |
| IC                    | Kanariøyene       |  |  |
| LR                    | La Rioja          |  |  |
| М                     | Madrid            |  |  |
| MU                    | Murcia            |  |  |
| NA                    | Navarra           |  |  |
| PV                    | Baskenland        |  |  |

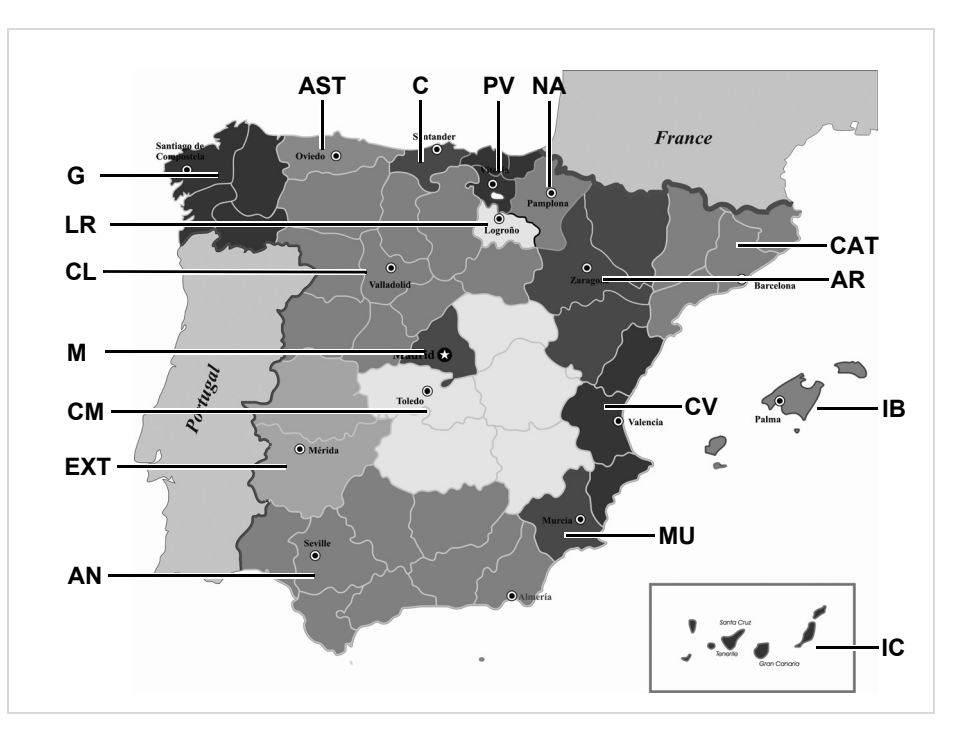

#### 9. Symboler og eksempler på utskrifter

#### Eksempler på utskrifter

## Eksempler på utskrifter

#### Dagsutskrift for sjåførkortet

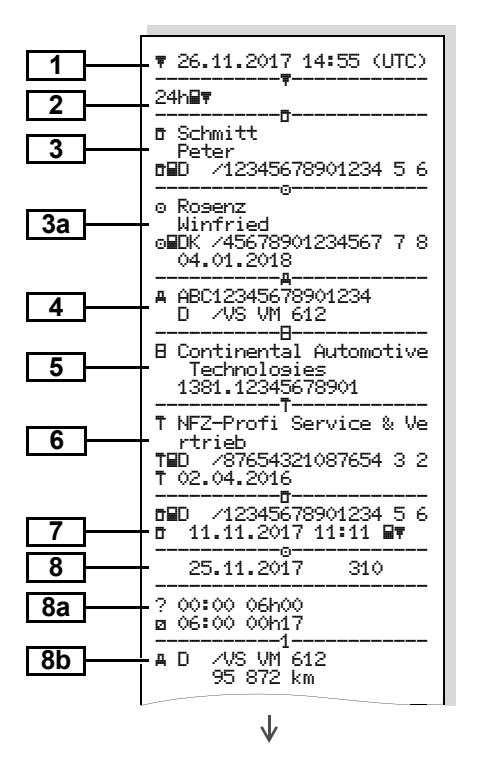

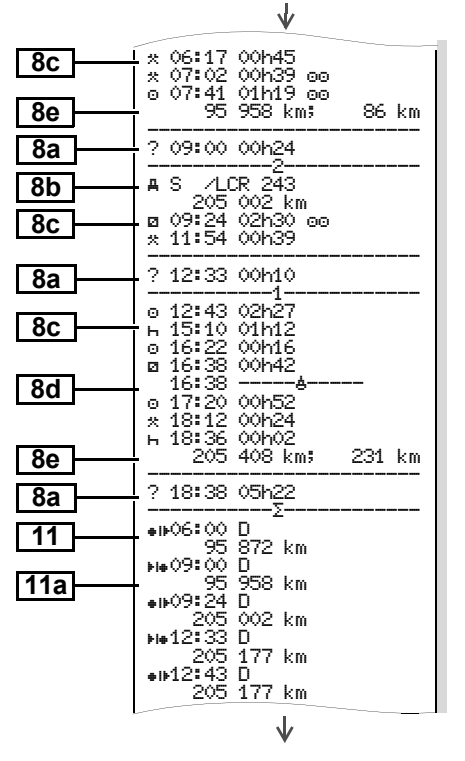

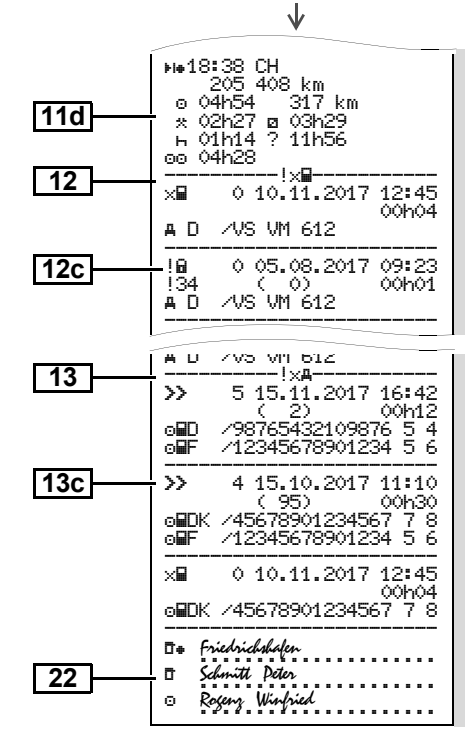

 $\dot{\Box}$ 

# Spesielt for "Dagsutskrift for sjåførkortet"

#### DBD. /12345678901234 5 6 **D** 11.11.2017 11:11 Ŧ 25.11.2017 310 8f --?!00 ? --2 00:00 06h00 g 06:00 00h17 -1-/VS VM 612 <u></u>Δ Π 95 872 km \* 06:17 00h45 \* 07:02 00h39 00 8g o 07:41 km; km ●⊪06:00 D 95 872 km 0 00h00 km 25.11.2017 310 8h -OLIT-A D /VS VM 612 95 872 km н 00:00 07h02 \* 07:02 00h39

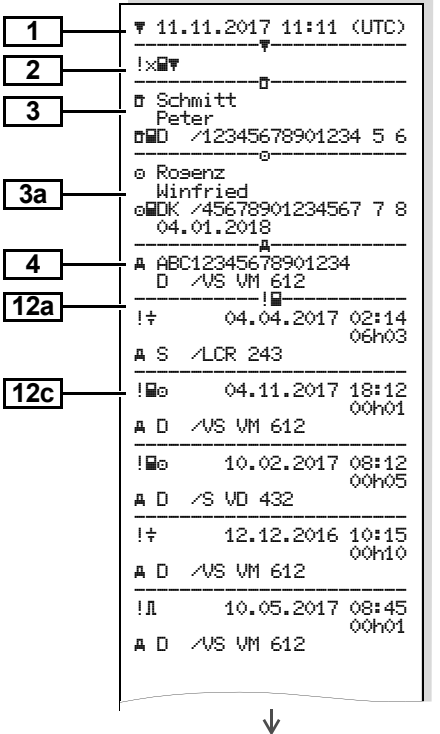

## ► Hendelser / feil på sjåførkortet

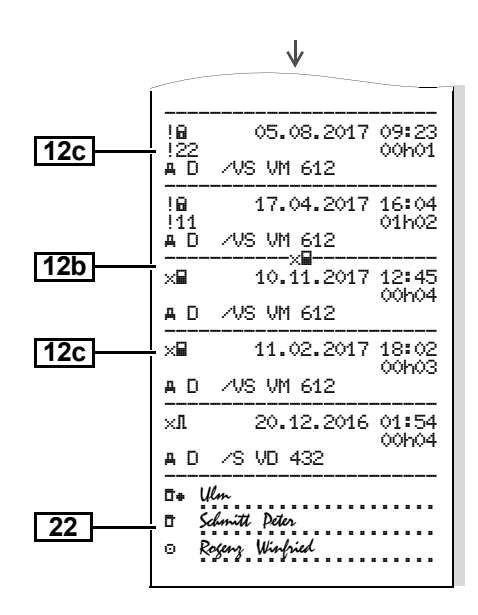

#### Dagsutskrift for kjøretøyet

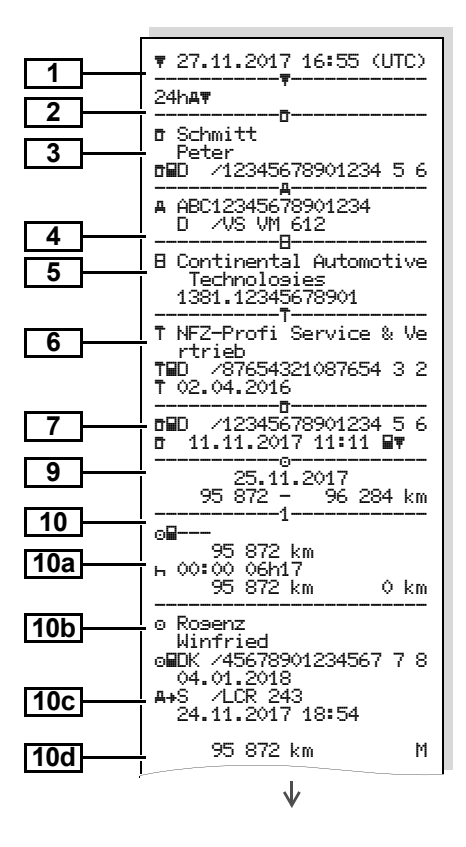

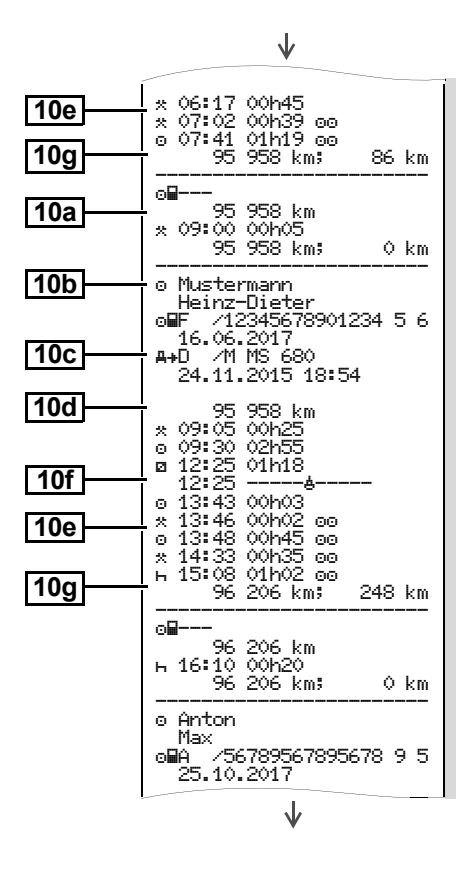

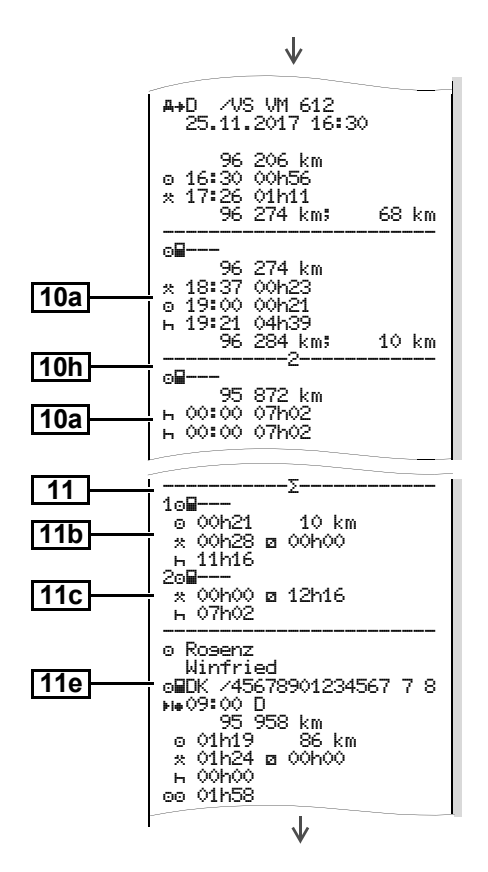

#### Eksempler på utskrifter

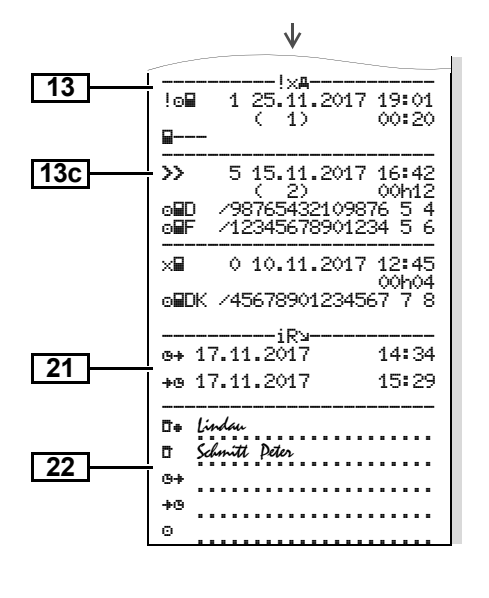

Spesielt for "Dagsutskrift for kjøretøvet"

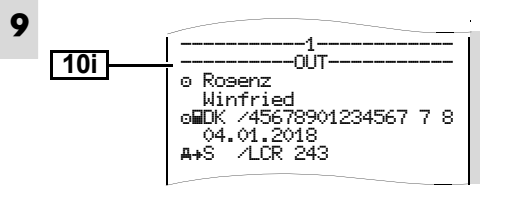

#### Hendelser / feil fra kjøretøyet

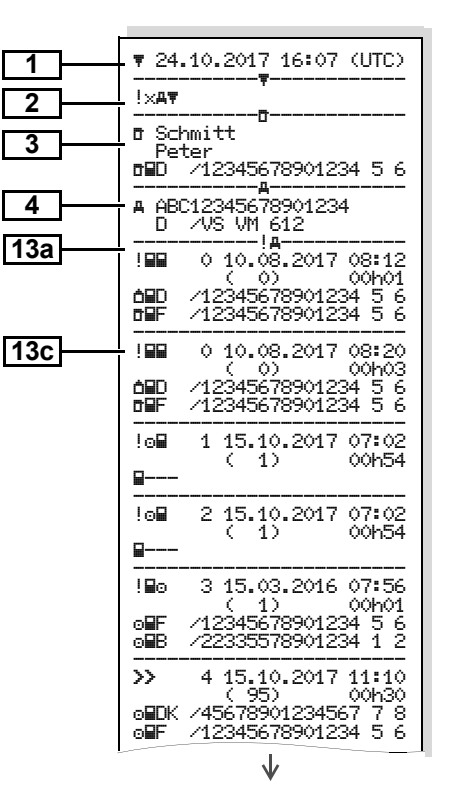

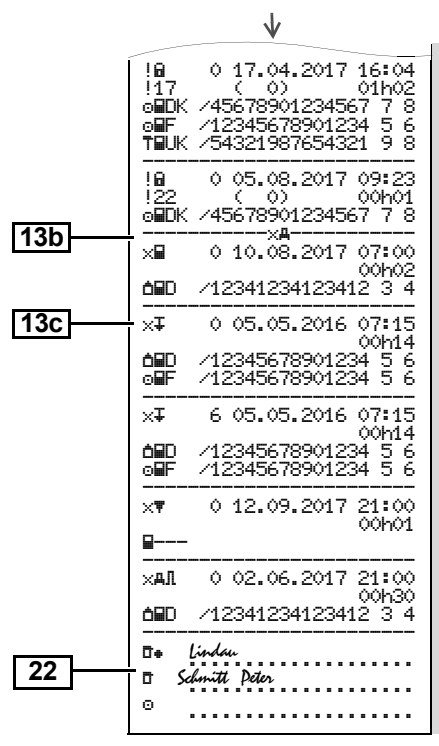

#### Hastighetsoverskridelse

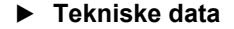

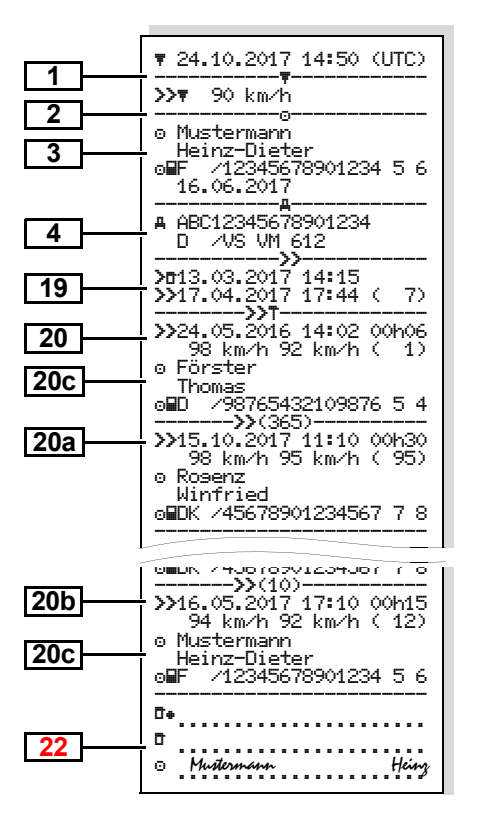

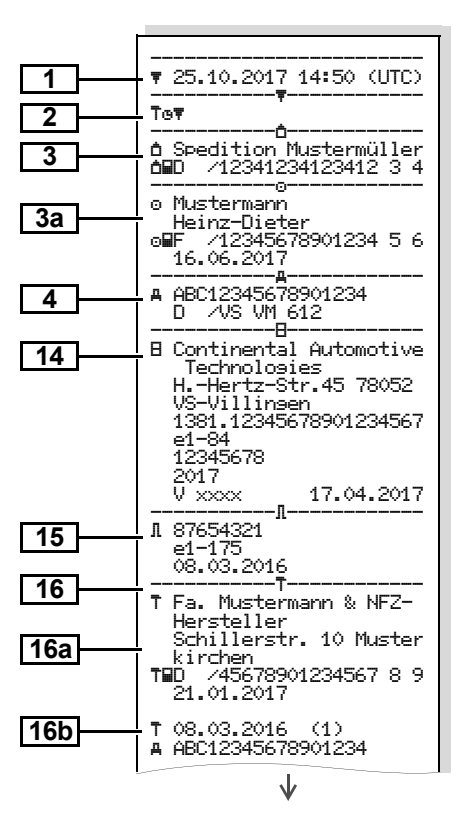

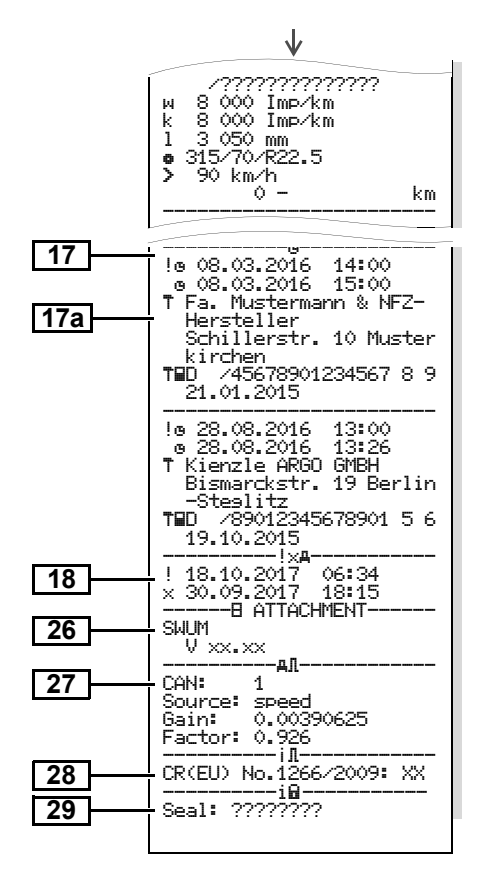

#### Sjåføraktiviteter ►

102

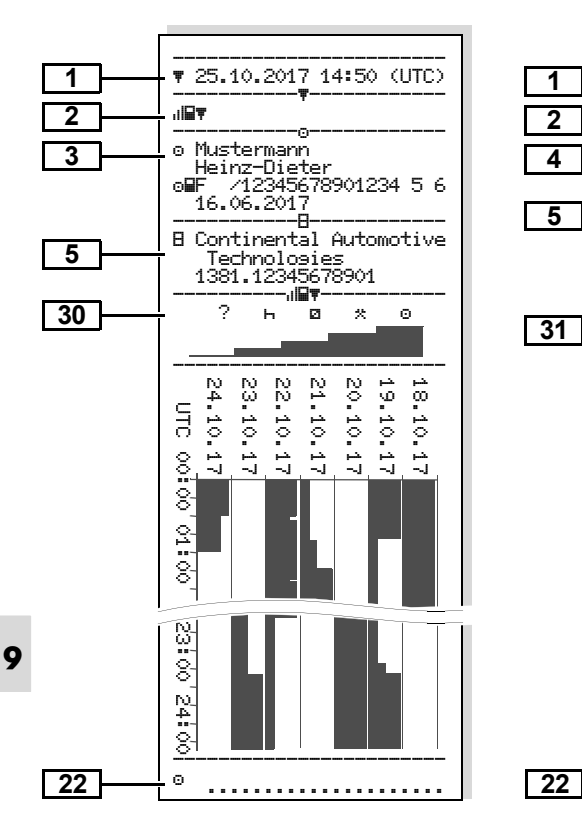

#### v-diagram

ab/#

UTC

89

.... 8

2

.... 8

0 22

8

Ω Ω

8

N. 4 8

Θ.

1

2

4

5

22

▼ 25.10.2017 14:50 (UTC)

8 Continental Automotive

20.10.2017

-.ik/#

km/h

g

. 96 284 km

8

يفت ا

ю.

A ABC12345678901234

Technologies

95 872 -

8

1381.12345678901

D /VS VM 612

Status D1/D2 diagram \* ►

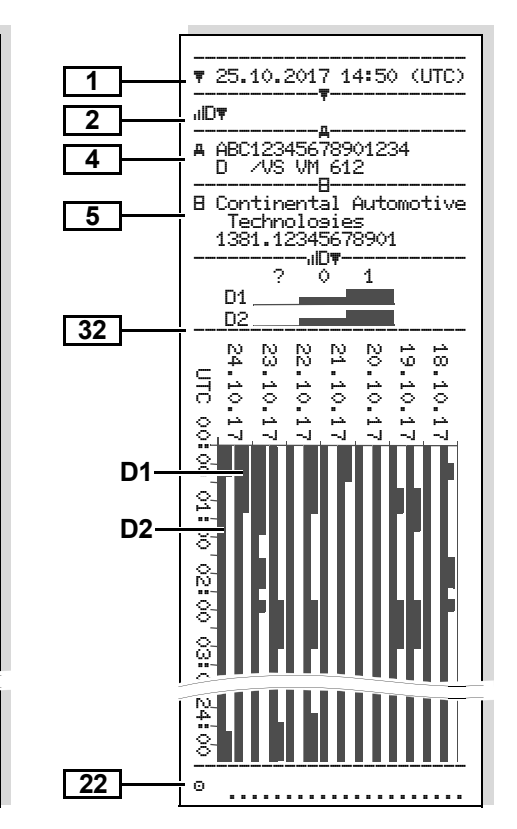

#### Hastighetsprofiler \*

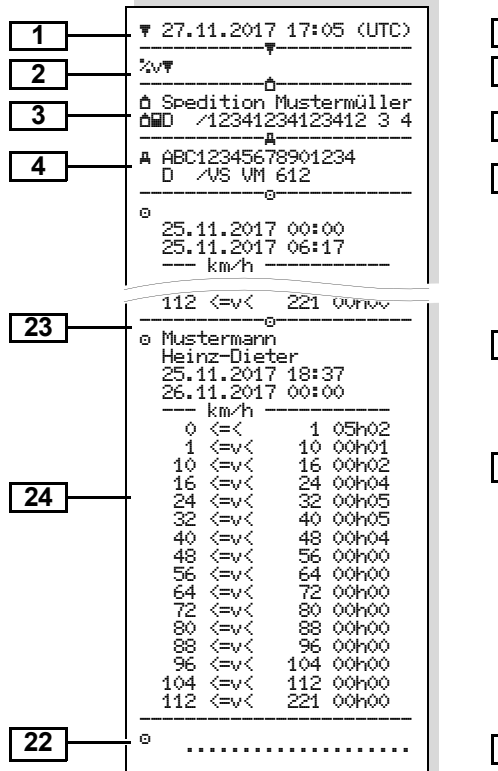

#### Turtallsprofiler \*

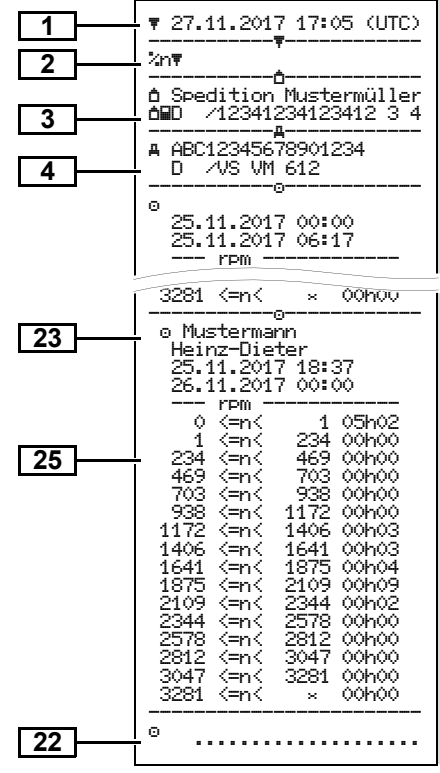

#### Utskrift i lokal tid

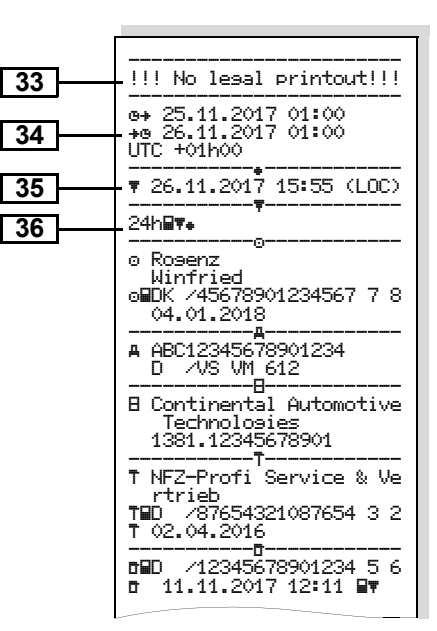

## Forklaringer til utskriftseksemplene

På forespørsel kan utskriften påføres et firmalogo.

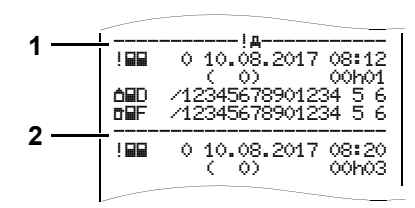

Hver utskrift består av linjer under hverandre med ulike datablokker som vises som stiplet linje med symbol blokkmerke **(1)**.

En datablokk inneholder ett eller flere datasett, atskilt av en stiplet linje **(2)**.

Det skrives ikke ut datasettmerke like etter et blokkmerke.

#### Forklaring til datablokkene

| 1 | Dato og klokkeslett for utskriften i<br>UTC-tid                                                                                                    |    |  |
|---|----------------------------------------------------------------------------------------------------|----|--|
| 2 | Utskriftstype:<br>24h∎▼ = Dagsutskrift for sjåfør-<br>kortet<br>!×■▼ = Hendelsene / feilene på<br>sjåførkortet<br>24h禹▼ = Dagsutskrift fra<br>DTCO 1381<br>!×禹▼ = Hendelser / feil fra<br>DTCO 1381<br>>>▼ = Hastighetsoverskridelser |    |  |
|   | Innstilt verdi for høyeste lovlige hastig-<br>het skrives også ut.                                                                                                    |    |  |
|   | Tखच = Tekniske data<br>ııl⊒च = Sjåførens aktiviteter<br>ılvच = v-diagram                                                                                                    | 3a |  |
|   | Ekstra utskrifter:<br>IIID▼ = Status D1/D2 diagram *<br>≾v▼ = Hastighetsprofiler *<br>≾n▼ = Turtallsprofiler *                                                                                                    |    |  |

Informasjoner om kortinnehave-3 ren til det fartskriverkortet som er satt inn: = Kontrollør T = Verksted / kontrollsted Navn Fornavn Kortidentifikasion Kortet er gyldig til ... Ved fartskriverkort som ikke er relatert til en person, skrives navnet på kontrollstedet, firmaet eller det godkjente fartskriververkstedet i stedet for navnet. Informasjoner om kortinnehaveren til det andre fartskriverkortet Kjøretøysidentifikasjon: Kjøretøyets registreringsnummer Godkjent(e) medlemsland og •

kjøretøyets identifikasjon

#### 9. Symboler og eksempler på utskrifter

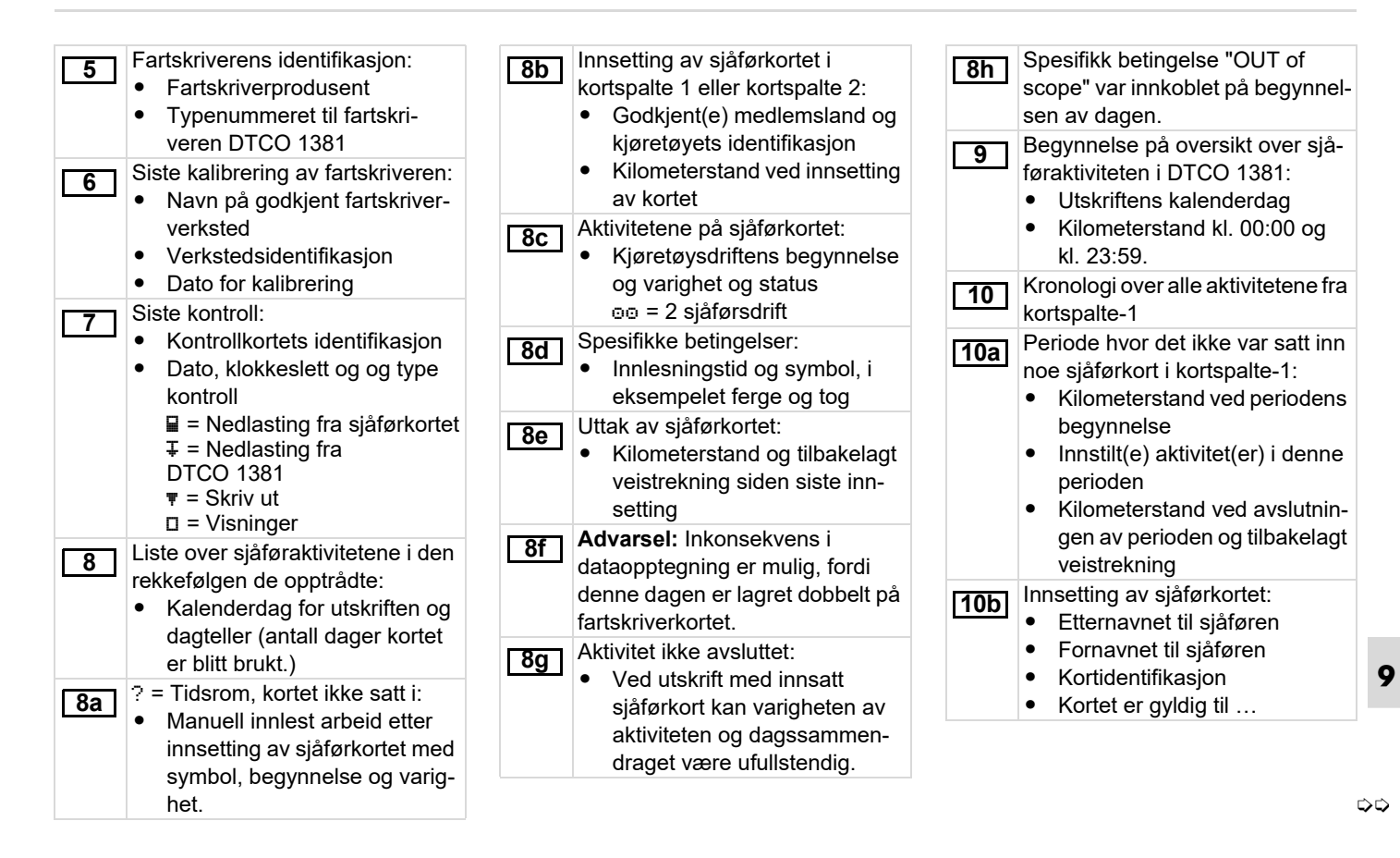

| <b>10c</b> | <ul> <li>Godkjent(e) medlemsland og<br/>reg. nummeret til det forrige<br/>kjøretøyet</li> <li>Dato og klokkeslett for når<br/>kortet ble tatt ut av det forrige</li> </ul> | 10i | Spesifikk betingelse "OUT of<br>scope" var innkoblet på begynnel-<br>sen av dagen.<br>Dagsoversikt                                                       | <u>[11d]</u> | <ul> <li>Dagsoversikt "Samlet verdi for<br/>aktivitetene" fra sjåførkortet:</li> <li>Samlet kjøretid og tilbakelagt<br/>veistrekning</li> <li>Samlet annen arbeidstid og tid</li> </ul> |  |
|------------|----------------------------------------------------------------------------------------------------|-----|----------------------------------------------------------------------------------------------------|--------------|----------------------------------------------------------------------------------------------------|--|
| 10d        | <ul> <li>kjøretøyet</li> <li>Kilometerstand ved innsetting<br/>av sjåførkortet</li> </ul>                                                                                  | 11a | Innleste steder:<br>• •I▶ = Start-klokkeslett med<br>land og eventuelt region<br>• ▶ = Avelutninge klokkeslett                                           |              | til rådighet (passivt arbeid)<br>• Samlet hviletid og ukjent tid<br>• Samlet tid for 2 sjåførsdrift                                                                                     |  |
| 10e        | manuell registrering<br>Liste over aktivtetene:                                                                                                    |     | <ul> <li>March Avsluttings-Kokkestett<br/>med land og eventuelt region</li> <li>Kjøretøyets kilometerstand</li> </ul>                                    | 11e          | kronologisk etter sjåfør (hver sjå-<br>før, akkumulert for begge                                                                                                    |  |
|            | <ul> <li>Piktogram over aktivitet,<br/>begynnelse og varighet og<br/>status for kjøretøysdriften</li> <li>= 2 sjåførsdrift</li> </ul>                                      | 11b | Oversikt over periodene hvor det<br>ikke var satt inn noe sjåførkort i<br>kortspalte-1:<br>• Registrerte steder i kronolo-                               |              | <ul> <li>kortspaltene):</li> <li>Etternavn, fornavn, sjåførens<br/>kortregistrering</li> <li>∗ı⊧ = Start-klokkeslett med</li> </ul>                                                     |  |
| 10f        | <ul> <li>Registrering av spesifikke betin-<br/>gelser:</li> <li>Betingelsens registrerings-<br/>tidspunkt og piktogram</li> </ul>                                          |     | <ul><li>gisk rekkefølge (i eksempelet<br/>ingen registrering)</li><li>Samlede aktiviteter fra<br/>kortspalte-1</li></ul>                                 |              | <ul> <li>land og eventuelt region</li> <li>▶I♣ = Avslutnings-klokkeslett<br/>med land og eventuelt region</li> <li>Aktivitetene til denne sjåføren:</li> </ul>                          |  |
|            | <ul> <li>▲ = Fergeoverfart eller togtur</li> <li>OUT → = Begynnelse (kjøre-<br/>tøyenhet ikke nødvendig)</li> <li>→OUT = Avslutning</li> </ul>                             | 11c | <ul> <li>Oversikt over periodene "intet sjå-<br/>førkort" i kortspalte-2:</li> <li>Innleste steder i kronologisk<br/>rekkefølge (i eksempelet</li> </ul> |              | Samlet kjøretid og tilbakelagte<br>veistrekning, samlet annen<br>arbeidstid og tid til rådighet<br>(passivt arbeid), samlet hvile-                                                      |  |
| 10g        | Uttak av sjåførkortet:<br>• Kilometerstand og tilbakelagt                                                                                                    |     | ingen registrering)<br>• Samlede aktiviteter fra                                                                                                    |              | tid, samlet tid for 2 sjå-<br>førsdrifts aktiviteter.                                                                                                    |  |
| 10h        | Kronologi over alle aktivitetene fra<br>kortspalte-2                                                                                                    |     | kortspalte-2                                                                                                    | 12           | Liste over de fem sist de lagrede<br>hendelsene eller feilene på sjåfør-<br>kortet.                                                                                                    |  |

#### 9. Symboler og eksempler på utskrifter

| 12a<br>12b<br>12c | Liste over alle de lagrede hen-<br>delsene på sjåførkortet ordnet<br>etter type feil og dato.<br>Liste over alle de lagrede feilene<br>på sjåførkortet ordnet etter type<br>feil og dato.<br>Datasettet til hendelsen eller fei-<br>len.                                                      | 13a<br>13b<br>13c | Liste over alle de registrerte eller<br>vedvarende hendelser i<br>DTCO 1381.<br>Liste over alle de registrerte eller<br>vedvarende feilene i DTCO 1381.<br>Datasettet til hendelsen eller fei-<br>len.<br>Linje 1:                                                                                    |                  | <ul> <li>Linje 3:</li> <li>Identifikasjon av begynnelse<br/>og avslutning av hendelsen<br/>eller feilen på de(t) innsatte<br/>sjåførkortet(ene) (maksimalt<br/>fire innlesninger).</li> <li>"</li></ul>                                                                                  |
|-------------------|----------------------------------------------------------------------------------------------------|-------------------|----------------------------------------------------------------------------------------------------|------------------|----------------------------------------------------------------------------------------------------|
|                   | <ul> <li>Linje 1:</li> <li>Symbolet til hendelsen eller<br/>feilen</li> <li>Dato og begynnelse</li> <li>Linje 2:</li> <li>Hendelser som ligger under<br/>brudd på sikkerhetsreglene<br/>blir kodet på spesiell måte.</li> <li>Se "Koding ved hendelser<br/>eller feil" på side 111</li> </ul> |                   | <ul> <li>Symbolet til hendelsen eller<br/>feilen</li> <li>Datasett koder.</li> <li>Se "Koding ved hendelser<br/>eller feil" på side 111.</li> <li>Dato og begynnelse</li> <li>Linje 2:</li> <li>Hendelser som ligger under<br/>brudd på sikkerhetsreglene<br/>blir kodet på spesiell måte.</li> </ul> | 14               | <ul> <li>Fartskriverens identifikasjon:</li> <li>Fartskriverprodusent</li> <li>Adressen til fartskriverprodusenten</li> <li>Typenummer</li> <li>Godkjenningsnummer</li> <li>Serienummer</li> <li>Produksjonsår</li> <li>Versjonen og installasjonsdatoen til operativsystemet</li> </ul> |
|                   | <ul> <li>Varigheten til hendelsen eller<br/>feilen</li> <li>Linje 3:</li> <li>Utstedende medlemsland og<br/>kjøretøyets reg. nummer hvor<br/>hendelsene eller feilen fore-<br/>kom.</li> </ul>                                                                                                |                   | <ul> <li>Se "Nærmere beskrivelse<br/>av kodingen" på side 113.</li> <li>Antall liknende hendelser<br/>denne dagen</li> <li>Se "Antall liknende<br/>hendelser" på side 112.</li> <li>Varigheten til hendelsen eller<br/>feilen</li> </ul>                                                              | se 15<br>Iler 16 | <ul> <li>Sensorens identifikasjon:</li> <li>Serienummer</li> <li>Godkjenningsnummer</li> <li>Dato for første montering (første aktivering med en DTCO 1381)</li> <li>Kalibreringsdata</li> </ul>                                                                                         |
| 13                | Liste over de fem sist lagrede eller<br>aktive hendelsene/feilene ved<br>DTCO 1381.                                                                                                    |                   |                                                                                                    |                  |                                                                                                    |

107

9

 $\Box \Box$ 

#### Forklaringer til utskriftseksemplene

Liste over kalibreringsdataene k = innstilt konstant i 16a (i datasett): DTCO 1381 for tilpasning av Godkient fartskriververksteds ٠ hastighet navn og adresse 1 = Effektiv dekkomkrets Verkstedsidentifikasion = Dekkdimension ٠ Verkstedkortet er gyldig til ... > = Høyeste lovlige hastighet ٠ Gammel og ny kilometerstand Dato og formål med kalibrerin-16b Tidsinnstillinger gen: 17 1 = Aktivisering; registrering av kiente kalibreringsdata på Liste over alle disponible data via 17a tidspunktet for aktiveringen tidsinnstillina: 2 = Første montering: første Dato og klokkeslett, gammelt kalibreringsdata etter aktive-Dato og klokkeslett, endret ring av DTCO 1381 Navn på fartskriververkstedet 3 = Montering etter reparasom har innstilt tiden sjon - bytteenhet; første kali-Adressen til fartskriververk-. breringsdata i det aktuelle stedet kiøretøvet 4 = Regelmessig etterkontroll; Verkstedidentifikasjon kalibreringsdataene til etter-Verkstedkortet er gyldig til ... kontrollen Merk: I det 2. datasettet ser man at 5 = Registreringsnummer reden innstilte UTC-tiden er korrigert av gistrert av firma et godkjent fartskriververksted. 6 = IMS-utkobling Den sist registrerte hendelsen og Kjøretøyets registreringsnum-18 den mest aktuelle feilen: mer ! = seneste hendelse, dato og Godkjent(e) medlemsland og klokkeslett kjøretøyets nummerskilt x = seneste feil, dato og klokw = Kjøretøyets veiomdreikeslett ningstall

| 19  | <ul> <li>Informasjoner ved kontrollen</li> <li>"Hastighetsoverskridelse":</li> <li>Dato og klokkeslett for den<br/>siste kontrollen</li> <li>Dato og klokkeslett for den<br/>første hastighetsoverskridel-<br/>sen siden den siste kontrollen<br/>og antall ytterligere overskri-<br/>delser.</li> </ul> |
|-----|----------------------------------------------------------------------------------------------------|
| 20  | Første hastighetsoverskridelse etter den siste kalibreringen.                                                                                                    |
| 20a | De 5 alvorligste hastighetsover-<br>skridelsene de siste 365 dagene.                                                                                                    |
| 20b | De siste 10 registrerte hastighets-<br>overskridelsene.<br>Pr. dag lagres de alvorligste has-<br>tighetsoverskridelsene                                                                                                    |
### 9. Symboler og eksempler på utskrifter

| <ul> <li>Registreringer ved hastighets-<br/>overskridelser (ordnet kronolo-<br/>gisk etter høyeste snitthastighet):</li> <li>Dato, klokkeslett og varighet<br/>for overskridelsen</li> <li>Høyeste- og snitthastighet for<br/>overskridelsen, antall lik-<br/>nende hendelser denne<br/>dagen</li> <li>Etternavnet til sjåføren</li> </ul>                                                   | <ul> <li>Informasjoner skrevet for hånd:         <ul> <li>Informasjoner skrevet for hånd:</li> <li>Informasjoner skrevet for hånd:</li> <li>Informasjoner skrevet for hånd:</li> <li>Informasjoner skrevet for hånd:</li> <li>Informasjoner skrevet for hånd:</li> <li>Informasjoner om kortinnehaveren til den registrerte profilen:</li> <li>Etternavnet til sjåføren</li> <li>Fornavnet til sjåføren</li> </ul> </li> </ul> | <ul> <li>Registrering hastighetsprofiler:</li> <li>Liste over definerte hastighetsområder og perioder i dette området</li> <li>Område: 0 &lt;=v&lt; 1 = Kjøretøyet står stille</li> <li>Hastighetsprofilen er delt opp i 16 soner. De enkelte områdene kan innstilles individuelt ved installasjonen.</li> </ul>                                                               |
|----------------------------------------------------------------------------------------------------|----------------------------------------------------------------------------------------------------|----------------------------------------------------------------------------------------------------|
| <ul> <li>Fornavnet til sjåføren</li> <li>Kortidentifikasjonen til sjåføren</li> <li>Kortidentifikasjonen til sjåføren</li> <li>Merk: Hvis det i en blokk ikke eksisterer et datasett for hastighetsoverskridelse, vises "&gt;&gt;"</li> <li>Tider med aktiver fjernkontroll:         <ul> <li>@+ = Starttid</li> <li>+@ = Sluttid</li> <li>Merk: Sjåfør-1 og sjåfør-2</li> </ul> </li> </ul> | <ul> <li>Kortidentifikasjon</li> <li>Merk: Manglende informasjoner<br/>angående kortinnehaveren betyr: sjå-<br/>førkortet er ikke satt inn i<br/>kortspalte-1.</li> <li>Begynnelsen av profilregistre-<br/>ringen med dato og klokke-<br/>slett</li> <li>Avslutningen av profilregistre-<br/>ringen med dato og klokke-<br/>slett</li> </ul>                                                                                   | <ul> <li>Registrering turtallsprofiler:</li> <li>Liste over definerte områder<br/>for motorturtall og perioder i<br/>dette området</li> <li>Område: 0 &lt;=n&lt; 1 = Motoren<br/>av</li> <li>Område: 3281 &lt;=n&lt; x = uen-<br/>delig</li> <li>Turtallsprofiler er delt opp i 16 soner.<br/>De enkelte områdene kan innstilles<br/>individuelt ved installasionen</li> </ul> |
| utskriften vises tidene for begge<br>sjåførene, også hvis de er iden-<br>tiske.                                                                                                    | <ul> <li>Nye profiler opprettes:</li> <li>ved innsetting/uttak av et fart-<br/>skriverkort i/fra kortspalte-1</li> <li>ved dagveksel</li> <li>ved korreksion av LITC-tid</li> </ul>                                                                                                    | <ul> <li>Produsentens informasjoner:</li> <li>Versjonnummer på program-<br/>vareoppgraderingsmodulen<br/>(SWUM)</li> </ul>                                                                                                    |

ved strømbrudd

#### Forklaringer til utskriftseksemplene

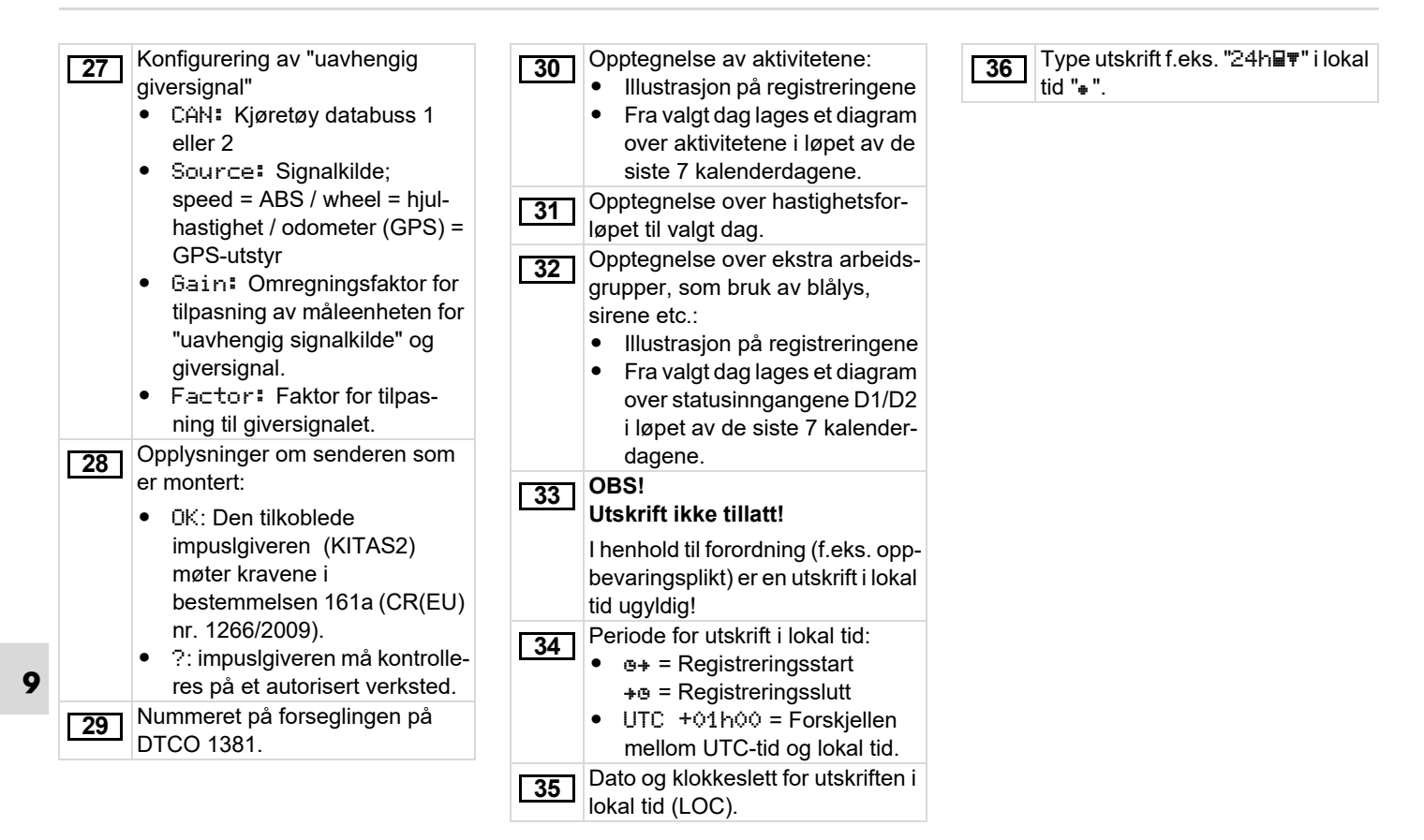

# Koding ved hendelser eller feil

Hver gang det konstateres en hendelse eller feil, registrerer og lagrer DTCO 1381 dataene etter fastlagte regler.

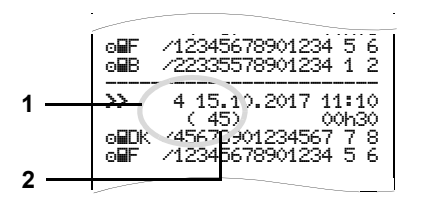

## (1) Kode

(2) Antall liknende hendelser denne dagen

Koden (1) identifiserer hvorfor hendelsen eller feilen er registrert. Hendelser av samme type som opptrer flere ganger denne dagen, vises i pos. parantes (2).

#### Datasett koder

Oversikten som følger viser hendelser og feil inndelt etter type feil (årsak) og tilordningen av koder:

| Hendelser      |                                        |       |
|----------------|----------------------------------------|-------|
| Symb           | ol / Årsak                             | Mål   |
| ! 🖬            | Kortkonflikt <sup>2)</sup>             | 0     |
| !⊙∎            | Kjøring uten gyldig kort <sup>2)</sup> | 1/2/7 |
| !∎⊙            | Innsetting under kjøring               | 3     |
| ! 🖬 A          | Kortet er ikke lukket                  | 0     |
| >>             | Hastighet for høy <sup>2)</sup>        | 4/5/6 |
| ! <del>†</del> | Spenningsbrudd                         | 1/2/7 |
| ļΛ             | Giverfeil                              | 1/2/7 |
| ! АЛ           | Signalkonflikt <sup>2)</sup>           | 1/2   |
| !8             | Brudd på sikkerheten                   | 0     |
| 100            | Tidsoverlapping <sup>1)</sup>          | -     |
| ! 🖬            | Kortet ugyldig 3)                      | -     |

#### Feil

| Symb | ool / Årsak         | Mål |
|------|---------------------|-----|
| ×    | Kortfeil            | 0   |
| ×A   | Feil ved enheten    | 0/6 |
| ×Ŧ   | Skriverfeil         | 0/6 |
| ×П   | Visningsfeil        | 0/6 |
| ×Ŧ   | Feil ved nedlasting | 0/6 |
| ×Л   | Giverfeil           | 0/6 |

<sup>1)</sup> Denne hendelsen lagres kun på sjåførkortet.

<sup>2)</sup> Denne hendelsen / feilen lagres kun i DTCO 1381.

<sup>3)</sup> Denne hendelsen lagres ikke av DTCO 1381.

 $\dot{\Box}\dot{\Box}$ 

#### **Oversikt koder**

- 0 = En av de 10 siste hendelsene eller feilene.
- 1 = Den lengste hendelsen, fra en av de siste 10 dagene, hvor det har forekommet en hendelse.
- 2 = En av de 5 lengste hendelsene i de siste 365 dagene.
- 3 = Den siste hendelsen, fra en av de siste 10 dagene, hvor det har forekommet en hendelse.
- 4 = Den alvorligste hendelsen, fra en av de siste 10 dagene, hvor det har forekommet en hendelse.
- 5 = En av de 5 mest tungtveiende hendelsene i løpet av de siste 365 dagene.
- 6 = Den første hendelsen eller den første feilen etter den siste kalibreringen.
- 7 = En aktiv hendelse eller en vedvarende feil.

#### Antall liknende hendelser

- Lagring av "Antall liknende hendelser" er ikke nødvendig for denne hendelsen.
- 1 = Denne dagen har det inntruffet en hendelse av denne typen.
- 2 = Denne dagen har det inntruffet to hendelser av denne typen, og bare én ble lagret.
- n = Denne dagen har det inntruffet "n" hendelser av denne typen, og bare én ble lagret.

#### Nærmere beskrivelse av kodingen

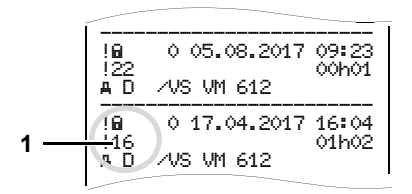

Hendelser som ligger under brudd på sikkerhetsreglene "! ", tildeles en ekstra kode (1).

#### Forsøk på brudd på sikkerhetsreglene på DTCO 1381

- 10 = Ingen ytterligere informasjoner
- 11 = Feilslått identifisering av giveren
- 12 = Identifiseringsfeil på sjåførkortet
- 13 = Uautorisert endring av giveren
- 14 = Integritetsfeil; dataenes ekthet på sjåførkortet kan ikke garanteres.
- 15 = Integritetsfeil; ektheten til de lagrede brukerdataene kan ikke garanteres.
- 16 = Intern dataoverføringsfeil

18 = Manipulasjon på hardware

### Forsøk på brudd på sikkerhetsreglene på impulssensoren

- 20 = Ingen ytterligere informasjoner
- 21 = Feilslått identifisering
- 22 = Integritetsfeil; ektheten til de lagrede dataene kan ikke garanteres.
- 23 = Intern dataoverføringsfeil
- 24 = Uautorisert åpning av huset
- 25 = Manipulasjon av hardware

# Stikkordfortegnelse

# Α

| ADR-variant        | 14 |
|--------------------|----|
| Apparat-ID         | 14 |
| Funksjonsavvik     | 16 |
| Avlogging av firma | 30 |

# В

| Betjeningselementer             | 14 |
|---------------------------------|----|
| Åpningstast                     | 16 |
| Avrivningskant                  | 15 |
| Display                         | 15 |
| Download interface              | 15 |
| Kortspalte-1                    | 15 |
| Kortspalte-2                    | 15 |
| Menytaster                      | 15 |
| tastfelt sjåfør-1               | 15 |
| Betjeningsinformasjoner         | 79 |
| Betjeningstrinn (første)        | 17 |
| For firmaet                     | 17 |
| For sjåføren                    | 17 |
| Bytte av sjåfør/kjøretøy        | 44 |
| Blandet drift                   | 44 |
| Dokumenter du skal ha med deg . | 45 |

#### D

| -                                                                    |             |
|----------------------------------------------------------------------|-------------|
| Definisjoner<br>Sjåfør-1<br>Sjåfør-2                                 | 8<br>8<br>8 |
| Deponering                                                           | 89          |
| Displayvisninge<br>Standardvisninger under kjøring .<br>VDO GeoLoc * | 19<br>18    |
| Displayvisninger                                                     | 18          |
| "OUT" kjøringen omfattes ikke av                                     |             |
| bestemmelsen                                                         | 20          |
| Driftstype, produksjon                                               | 20          |
| Ferge eller tog                                                      | 21          |
| Hvilemodus (stand-by-mode)                                           | 18          |
| Informasjon med tenning på                                           | 19          |
| Under- / overspenning                                                | 21          |
| Visning av meldinger                                                 | 20          |
| Visning under kjøring                                                | 19          |
| Visning ved stillstand                                               | 20          |
| Download interface                                                   | 16          |
| Tilkobling til download interface                                    | 29          |
| Driftstyper                                                          | 84          |
| Driftstype "drift"                                                   | 31          |
| Driftstype "firma"                                                   | 25          |
|                                                                      |             |

# Е

| Eksempler på utskrifter         |     |
|---------------------------------|-----|
| Dagsutskrift for kjøretøyet     |     |
| Dagsutskrift for sjåførkortet   |     |
| Forklaringer                    | 104 |
| Hastighetsoverskridelse         | 101 |
| Hastighetsprofil                | 103 |
| Hendelser / feil fra kiøretøvet | 100 |
| Hendelser / feil på sjåførkorte |     |
| Sjåføraktiviteter               | 102 |
| Status D1/D2 diagram            | 102 |
| Tekniske data                   | 101 |
| Turtallsprofil                  | 103 |
| Utskrift i lokal tid            | 103 |
| v-diagram                       | 102 |
|                                 |     |

# F

| Fare for eksplosjoner9, 29, 4    | 41 |   |
|----------------------------------|----|---|
| Fare for skade                   | 72 |   |
| Fartskriverkort                  | 85 |   |
| Firmakort                        | 85 |   |
| Håndtering av fartskriverkortene | 12 |   |
| Kontrollkort                     | 85 | Α |
| Låsing av fartskriverkort        | 85 |   |
| Rengjøring av fartskriverkortene | 12 |   |
| Sjåførkort                       | 85 |   |

| Tilgangsrettigheter til<br>fartskriverkortene<br>Verkstedkort | 86<br>85 |
|---------------------------------------------------------------|----------|
| Fartsskriverkort                                              |          |
| Løses ut automatisk                                           | 85       |
| Feil                                                          | 76       |
| Firmakort                                                     | 85       |
| Data på firmakortet                                           | 87       |
| Funksjonene til firmakortet                                   | 26       |
| Meny i driftstype "firma"                                     | 26       |
| Sett inn firmakortet                                          | 27       |
| Ta ut firmakortet                                             | 30       |
| Tast inn registreringsnummer                                  | 28       |
| Fjernkontroll                                                 | 65       |

# G

| Generelle informasjoner          |    |
|----------------------------------|----|
| Fare for eksplosjoner            | 9  |
| Fare for personskade             | 9  |
| Fare for skade                   | 9  |
| Håndtering av DTCO 1381          | 9  |
| Håndtering av fartskriverkortene | 12 |
| Lovbestemmelser                  | 10 |

# A

| Innlegging / registrering      | 64 |
|--------------------------------|----|
| Gjennomføring av UTC-justering | 67 |
| Innstilling av klokkeslett     | 66 |

| Out registrering start/slutt         | 66  |
|--------------------------------------|-----|
| Pogistroring by sluttland            | 64  |
| Registrering av sluttaritu           | 04  |
| Startregistrering av ferge/tog       | 66  |
| Startregistrering av land            | 64  |
| Innlegging av papirrull              | 48  |
| Innstilling av aktivitetene          | 39  |
| Automatisk innstilling               | 39  |
| Automatisk innstilling etter tenning | på/ |
| av                                   | 39  |
| Manuell registrering                 | 39  |
| Registrering av aktiviteter for hånd | 40  |
| Innstilling av språk                 | 53  |
|                                      |     |

# Κ

| Kjøretidsvarsling    | 78 |
|----------------------|----|
| Kjøretidsvarslinger  | 78 |
| Kjøretøyregistrering | 68 |

### L

| _isenskode                       | 68 |
|----------------------------------|----|
| _ovbestemmelser                  | 10 |
| Firmaets plikter                 | 11 |
| Håndtering av fartskriverkortene | 11 |
| Sjåførens plikter                | 10 |

# Μ

|        | 1.       |
|--------|----------|
| Δvhn   | vtina av |
| 7.0001 | ung av   |

| Avbi yuliy av                        |      |
|--------------------------------------|------|
| registreringsprosedyren              | . 35 |
| Fortsette arbeidsskiftet             | . 37 |
| Ikke før opp aktiviteter i ettertid  | . 33 |
| Inntasting av land                   | . 35 |
| Korreksjonsmuligheter                | . 34 |
| Legg inn aktiviteten "Hviletid"      | . 36 |
| Prinsipiell fremgangsmåte            | . 33 |
| Sette aktiviteten til et skift foran | . 38 |
| Meldinger                            | .71  |
| Bekreftelse av meldinger             | .73  |
| En melding vises                     | .72  |
| Menver                               | .51  |
| Dataadgangen er sperret              | .60  |
| Forlate menyfunksjonene              | . 60 |
| Innstilling av språk                 | . 53 |
| Menyadgangen er sperret              | .60  |
| Når kjøretøyet står stille           | . 52 |
| Navigering i menyene                 | . 59 |
| Registrering kjøretøy                | .66  |
| Registrering sjåfør-1 / sjåfør-2     | . 64 |
| Utskrift kjøretøy                    | .62  |
| Utskrift sjåfør-1 / sjåfør-2         | .61  |
| Visning av tider på sjåførkortet     | . 53 |
| Visning kjøretøy                     | .70  |
| Visning sjåfør-1 / sjåfør-2          | .69  |
| Menyføring etter at sjåførkortet er  |      |
| tatt ut                              | .43  |
| Menystruktur                         | . 58 |
| ,                                    | -    |

# Ν

| Nasjonale kjennetegn              | 95       |
|-----------------------------------|----------|
| Bokstavkoder for regioner         | 96       |
| Nedlasting av data                | . 29, 41 |
| Dataoverføring                    | . 29, 41 |
| Download Key                      | 29       |
| Downloadkey                       | 41       |
| Programvare                       | . 29, 41 |
| Nedlasting av sjåførkortets data  | 41       |
| Tilkopling til download interface | 41       |

# Ρ

| Panir mandler |                                         | 50 |
|---------------|-----------------------------------------|----|
| гарії папуієї | ••••••••••••••••••••••••••••••••••••••• | 50 |

# R

| Registering av firmaet |  |
|------------------------|--|
|------------------------|--|

# S

| Sjåførkort           | 85 |
|----------------------|----|
| Data på sjåførkortet | 87 |
| Sett inn sjåførkort  | 32 |
| Ta ut sjåførkortet   | 42 |
| Spenningsbrudd       | 21 |
| Standardvisning      | 19 |
| Symboler             | 92 |
| Symbolkombinasjoner  | 93 |

#### Т

| Tast inn registreringsnummer | 28  |
|------------------------------|-----|
| Tekniske data                | 90  |
| DTCO 1381                    | 90  |
| Papirrull                    | 90  |
| Tidsjustering                | 88  |
| Tilbehør                     | 119 |
| Tilleggsfunksjoner           |     |
| Lisenskode                   | 68  |

# U

| Under- / overspenning21                     |
|---------------------------------------------|
| UTC-tid                                     |
| Omregning til UTC-tid88                     |
| Utskrift av aktiviteter61                   |
| Utskrift av data49                          |
| Avbryte utskrift49                          |
| Spesielle ting ang. utskrift50              |
| Starte utskrift49                           |
| Utskrift av hastighetsoverskridelser62      |
| Utskrift av hastighetsprofiler63            |
| Utskrift av hendelsene fra sjåførkortet .61 |
| Utskrift av hendelser fra minnet62          |
| Utskrift av registreringene fra minnet62    |
| Utskrift av registreringene fra             |
| sjåførkortet61                              |

| Utskrift av status-inngang D1/D2 | 63 |
|----------------------------------|----|
| Utskrift av tekniske data        | 62 |
| Utskrift av turtallsprofiler     | 63 |
| Utskrift av v-diagram            | 63 |
| Utskrift i lokal tid             | 43 |

# V

| VDO Counter *54                       |
|---------------------------------------|
| Døgnverdi57                           |
| Oppbygningen av                       |
| VDO Counter-visningen54               |
| Statusvisning57                       |
| Visning ved aktivitet "Arbeidstid" 56 |
| Visning ved aktivitet "Pause"         |
| Visninger under kjøring55             |
| VDO GeoLoc * 18, 87                   |
| Vedlikehold og pleie89                |
| Kontrollplikt for fartskrivere        |
| Rengjøring av DTCO 138189             |
| Reparasjon/ Utskiftning 89            |
| Visning av firma70                    |
| Vieningeinstrument 73                 |

# Automatisk innstilling av funksjoner når tenningen er av/på

#### Automatisk innstilt funksjon ...

#### ... når tenningen er på

| Ь           | Pause / hviletid                                                                                           |          |
|-------------|----------------------------------------------------------------------------------------------------|----------|
| *           | Annen arbeidstid (aktivt arbeid)                                                                           | ør-1     |
| Ø           | Tid til rådighet (passivt arbeid)                                                                          | Siåf     |
| -           | Ingen Endring                                                                                              |          |
|             |                                                                                                    |          |
| н           | Pause / hviletid                                                                                           | _        |
| н<br>%      | Pause / hviletid<br>Annen arbeidstid (aktivt arbeid)                                                       | ør-2     |
| н<br>*<br>Ø | Pause / hviletid<br>Annen arbeidstid (aktivt arbeid)<br>Tid til rådighet (passivt arbeid)                  | Siåfør-2 |
| н<br>%<br>Ø | Pause / hviletid<br>Annen arbeidstid (aktivt arbeid)<br>Tid til rådighet (passivt arbeid)<br>Ingen Endring | Siåfør-2 |

I løpet av den "Manuelle registrering" (tilføyelse av aktiviteter på sjåførkortet) er dette tilleggsutstyret ute av funksjon! Det utføres ingen endring av aktiviteten etter at tenningen slås på/av!

... når tenningen er av H Pause / hviletid Sjåfør-1 \* Annen arbeidstid (aktivt arbeid) Tid til rådighet (passivt arbeid) **C**7 Ingen Endring Pause / hviletid Sjåfør-2 \* Annen arbeidstid (aktivt arbeid) Tid til rådighet (passivt arbeid) Ø Ingen Endring

Den automatiske innstillingen etter at tenningen er skrudd av eller på kommer fram i standardvisningen **(a)**. Aktiviteten blinker i ca. 5 sekunder før displayet går tilbake til forrige visning.

➡ Detaljer om standard-innstillingen se "Innstilling av aktivitetene" fra side 39.

#### Merk!

Kjøretøyprodusenten kan allerede ha programmert definerte innstillinger av aktiviteten etter at tenningen slås på/ av!

Avmerk de innstilte funksjonene med en " $\checkmark$ " i tabellen.

#### **Opplysninger om DTCO 1381**

Type:

Nr.: År:

| Innstillingsdato: |  |
|-------------------|--|
| <b>.</b>          |  |

Underskrift:\_\_\_\_\_

# Tilbehør

DLKPro Download Key

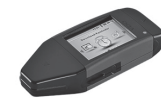

Med DLKPro Download Key kan du på lovlig måte laste ned data fra DTCO 1381 og fra sjåførkortet og arkivere dem.

Bestillingsnummer: **A2C59515252** med aktivering av kortleseren.

DLKPro TIS-Compact

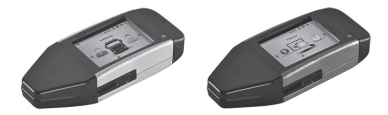

Med DLKPro TIS-Compact kan du på lovlig måte laste ned data fra DTCO 1381 og fra sjåførkortet, arkivere og lese dem.

Bestilllingsnummere:

- Europa A2C59515262 med aktivering av kortleseren
- Frankrike A2C59516565 med aktivering av kortleseren

Remote DL 4G

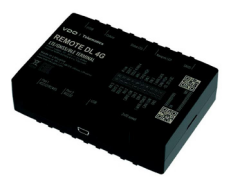

Ved å bruke Remote DL 4G til VDO kan du overføre nedlastede data via GPRS til flåtestyringssystemet eller en evalueringsprogramvare.

- Bestillingsnummer: 2910002759400
- Rensekort og kluter

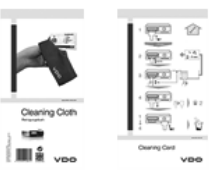

Med rensekortene rengjør du kortspalten på DTCO 1381; klutene brukes til å tørke av sjåfør- og bedriftskortene.

Bestilllingsnummere:

- Rensekort –
   A2C59513382 (12 kort)
- Rensekluter A2C59511849 (12 kluter)
- Rensekluter (sett) –
   A2C59511838 (6 kort / 6 kluter)

# Samsvarserklæringer / autorisasjoner

På de neste sidene finner du samsvarserklæringen for EU-området (CE-merket) for den digitale fartsskriveren DTCO 1381.

Under lenken https://fleet.vdo.com/ support/ce-certificates/ finner du disse og andre erklæringer og godkjenninger på flere språk:

- KBA-typegodkjenning (Kraftfahrt-Bundesamt = German Federal Vehicle Office)
- ATEX sertifikat
- CE-samsvarserklæring
- UKCA-samsvarserklæring

| EU                                 | <b>Declaration of Conformity</b>                                                                                                    |
|------------------------------------|----------------------------------------------------------------------------------------------------|
| 1. Equipment                       | 1a. Smart tachograph type DTCO 1381                                                                                                    |
| 2. Manufacturer                    | Continental Automotive Technologies GmbH<br>Heinrich-Hertz-Str. 45,<br>78052 Villingen-Schwenningen<br>Germany                                                                                                    |
|                                    | <b>2a.</b> We as manufacturer hereby declare that the following described equipment when based for its intended purposes is in ordormity with the relevant Union harmonization legislation. Directive No. 2014/33/EU (RED Directive) and if applicable Directive No. 2014/34/EU for equipment and protective systems for use in potentially explosive admospheres. This declaration of conformity is issued under the sole responsibility of the manufacturer. |
| 3. Variants of the Equipment       | <b>3a.</b> Variants with GNSS and DSRC:<br>DTCO 1381.xxxxx1x<br>DTCO 1381.xxxxx2x<br>DTCO 1381.xxxxx3x                                                                                                    |
|                                    | <b>3b.</b> variants with GNSS only:<br>DTC0 1381,xxxxx4x<br>DTC0 1381,xxxxx6x<br>DTC0 1381,xxxx6x                                                                                                    |
|                                    | <b>3c.</b> variants for ADR vehicles:<br>DTCO 1381 2xxxxxx<br>DTCO 1381 4xxxxxx<br>DTCO 1381 4xxxxxx<br>DTCO 1381 7xxxxxx                                                                                                    |
| 4. EU type examination certificate | T818402F-05-TEC<br>4a. Only applicable for RED certification (variants 3a. and 3b.)                                                                                                    |
|                                    | TÜV 03 ATEX 2324 X<br>4b. Only applicable for ADR variants (3c.)                                                                                                    |
| 5. Notified body                   | 5a. Only applicable for RED certification (variants 3a. and 3b.):<br>CTC advanced GmbH, Untertuerkheimer Str. 6-10,<br>66117 Saarbrücken, Germany, CC 0682                                                                                                    |
|                                    | 5b. Only applicable for EU type examination of ADR variants (3c.):<br>TUV NORD CERT GmbH, Geschäftsstelle Hannover, Am TUV 1,<br>30519 Hannover, Germany, C 0044                                                                                                    |
|                                    | 5c. Notified body of surveillance of ADR variants:<br>DEKRA Testing and Certification GmbH, Zertifizierungsstelle Bochum,<br>Dinnendahlstraße 9, 44809 Bochum CC 0158                                                                                                    |
| 6. Marking of the equipment        | <ul> <li>6a. Only applicable for ADR variants (3c.):</li> <li>(£) II 3(2)G Ex ec [ib Gb] IIC T6 Gc</li> </ul>                                                                                                    |
| 7. Used harmonized standards       | 7a. Applicable for the above mentioned variants (3a. and 3b.)<br>according RED Directive:                                                                                                    |
|                                    | EN 300 328 V2.2.2, EN 300 674-2-2 V2.1.1, EN 303 413 V1.2.1                                                                                                    |

EN 301 489-1 V2.2.3, EN 301 489-3 V2.3.0 (Draft), EN 301 489-17 V3.2.5 (Draft), EN 301 489-19 V2.2.1 EN 62368-1: 2014/AC: 2015/A11: 2017/AC:2017 7b. Only applicable for ADR variants (3c.): EN IEC 60079-0:2018; EN IEC 60079-7:2015/A1; EN 60079-11:2012 EN 62479:2010

8. Other used directives and regulations

VO (EU) Nr. 165/2014, VO (EU) 2016/799, VO (EU) 2018/502, ECE R10 Rev. 06/02

Continental Automotive Technologies GmbH Villingen-Schwenningen, August 22, 2024

Pierre Blüher

Head of Homologation

Diere Ch

Head of Quality Rothe, Ulrich

9. This declaration certifies the conformity to the specified directives but does not imply any warranty for properties. The safety documentation accompanying the product shall be considered in detail.

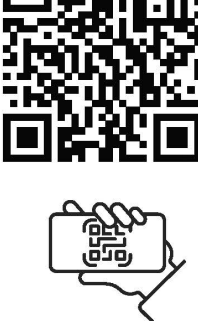

https://www.fleet.vdo.com/support/ce-certificates/

nover | P. O. Box 1 69 | 30001 bitve.com HRB 3669 | VAT-number. DE3

2/2

ber: DE341447066

a via of via Tev. Dr. Andreas Listl, Frank Staiger, Harald Stuhlmann T. DEUTDEFFXXX | Account no.: 096887500 | Sort code: 50070010 |

1/5

inenta 

ANNEX (eng / deu / bul / est / fin / ell / spa / fra / hun / ita / hrv / lit / lav / rld / pol / por / ron / swe / slk / slv / ces / isl / tur / srp. sqi / mkd / bos)

(eng) EU Declaration of Conformity

(deu) EU-Konformitätserklärung

1. Graft 1a. Infolgente Finance Marken Phys. DTCO 1381 12. Hendeller / Za. Wir erklären hiermit als Heisteller, dass die nachstehend beschreidene Erfenschreiden Fryn. DTCO 1381 12. Hensteller / Za. Wir erklären hiermit als Heisteller, dass die nachstehend beschreidene Errichtung bei beslimmungsgemäßer / verwendung die Anfordeungen der Richtline Nr. 2014/53/EU (RED Richtline) umd wenn anwendas eine Anholekungen der Richtline Nr. 2014/53/EU (RED Richtline) und wenn anwendas der Anholekungen der Flohtline Nr. 2014/53/EU (RED Richtline) und wenn anwendas eine Anholekungen vor Freihend für de Ausselung dieser Konformitätserklaning tragt der Flohtlich 13. Gerätevanten / 3. Berichen erfällt. Die alling vorarekondura (NSS / S. ADR)-Facteraugivarianten / 4. EU-Baunsterprüchseiningung 44. 5a. Mur Fir Enkolsasung der RED variaten mit ONSS / S. ADR)-Facteraugivarianten / 4. EU-Baunsterprüchseiningung 44. 5a. Mur Fir Enkolsasung darensen / Annensendas für ADR Variaten mit ONSS / S. ADR-Facteraugivarianten / 4. EU-Baunsterprüchsen / Baunsteining / 13. Grafikvariaten / 3. Baunsteining 14. 2. Ander angewande Richtlinen und Versindung 14. 2. Ander angewande Richtlinen Beschaftender and Beschafteng (S. Baraten annon Statt). Z. Verwendels harmonister NS / Baranten / 3. Baranten int dio granation Richtline is 3. Ander angewande Richtlinen und Versindung 14. 2. Baranten Statt / 5. Baranten Beschaftender angewande Richtlinen und Versindung 14. 2. Baranten Statt / Baranten Richtline is 3. Ander angewande Richtlinen und Versindung 14. Diese Erklärung bescheinigt die Übereitstemung mit dio granation Richtline is 3. Ander angewande Richtlinen und Versindung 14. 2. Barante Statt / 3. Baranten Richtline is 42. Ander angewande Richtlinen und Versindung 14. Diese Erklärung bescheinigt die Übereitstemung mit die granation Richtline is 3. Ander angewande Richtlinen und Versindung 14. 2. Baranten Statt / 3. Baranten Richtline is 44.0. Baranten Richtline is 44.0. Baranten Richtline in 40. Ander 20. Ander 20. Ander 20. Ander 20. Ander 20. And

(bul) EC декларация за съответствие

(точ) съектонности на исполнатили правили праводител 1/2а. Ние, в качеството си на производител, правители стали правители правители призители при правители при призители при правители привидии призители при правители при правители при призители при правители при призители при правити при призители при при правити при правити при правити при правити при правити при правити при правити при правити при правити при правители правители правители правити при правити при правити при примета и потоправии при правити при примета и при примета и при при правити при правити при правити при правити при правити при правити при правити при правити правити при при при правити при правити при правити при правити при правити при правити при правити при правити при правити при правити при правити при правити и пропитаци и при правити при правити при правити и пропитации и при при и при правити правити правити и при правити и при правити и при правити и при правити и при правити и при правити и при правити и при правити и и при правити и и при правити и при правити и при правити и при правити и произоните и произоните и и при правити и и при правити и произоните и правити и произоните и правити и произоните и произоните и правити и и произоните и правити и и произоните и правити и и при правити и произоните и правити и и при при при при правити и при правити и и при правити и и при правити и и при правити и и при правити и и при при при при при п

(est) ELi vastavusdeklaratsioon

1. Seadmed /1a. Nuthaksograaf DTCO 1381 / 2. Tootjan kinnitame käseolevaga, et alpool kinjdetud seade vastab selle tenenktuo taloe kasutamised asjakohastele liku kultustamisaaskaa oli opisuskukoite n. 2435GL (FIGE A) korral fintettinilen n. 2014/2421 (FIGE pahvatakutika kesklonnas kasutakanate seadmete ja katessisteemide kohti Alaseolev korral intettinilen n. 2014/2421 (Pahvatakantika kesklonnas kasutakanate seadmete ja katessisteemide kohti Alaseolev vastavusekkaratsioon on valja antud toolja ainuvastutuse. 1.3. Seadme variandid /2a. Variandid koos GNSS ja DSRC /3b. variandid anut (SISSga /2 x variandid ADR-solukileo /4 E.Li tutubindamistori /4 x, äa. Kudabatkas anutt IPE-sertifikaajoht /4b., 5b., da, Db. Kohadatakas anut ADR-andiokuleo /4 E.Li tutubindamistori /4 x, äa. Kudabatkas anutt IPE-sertifikaajoht /4b., 5b., da, Db. Kohadatakas anut ADR-andiokuleo /4 Z. Er kudabatkas anutt IPE-sertifikaajoht /4b., 5b., ADB, Kohadatakas anut ADR-andiokuleo /4 Z. Er kudabatkas anutt IPE-sertifikaajoht /4b., 5b., ADB, Kohadatakas anut ADR-andiokuleo /4 Z. Er kudabatkas anutt ADR-anturkationa /5b., jadookulvo /5 . Seadmete natigitus /7. Tutubinimis L. Makatakut atantadat olukatus /3b. Et tutubindamino /5b., jadookulvo /5 . Seadmete natigitus /7. Tutubinimis L. Makatakut atantadat olukatur /4 x, askatad variandide suta vastavat RED-direktivile /8 . Muut Anastatud direktivid ja mataused / 9. Kaseolu valatakatoon tikandouhmetukatoon: matauste kohta / Makatakata tantadat olukaturektistoon:

(fin) EU:n vaatimustenmukaisuusvakuutus

1. Latteet/1 1a. Alykäs ajopiirturi tyyppi DTCO 1381 / 2. Valmistaja / Za. Valmistajana vakuutamme taken, että jäljempänä kuvatu laite on käytärakolukseensa käytelymä untoina saaa koskenan yhdenmukaisinnösädidinnön mukainen. Dioktiviiv No. 2014/35/EU 17/ED-diefkin jä arvuttessaa räyhörysvaatilissa siloissa käytetkinä laiteta ja svojatojatelmä koskeva dieskin No. 2014/35/EU 17/ED-adimustermukaisukusi son antuk valimistajan yksinomasella vastulla / 3. Laiteen valineohdo/ 1.3. CINSS fai p. DSRC läi avatustermukaisukusi son antuk valimistajan / Nastionnasella vastulla / 3. Laiteen valineohdo/ 1.3. CINSS fai p. DSRC läi avatatustermukaisukusi son antuk valimistajan / Nastionnasella vastulla / 3. Laiteen valineohdo/ 1.3. CINSS fai p. DSRC läi avatatustu valiteksi että valisä. Sosvolletaan vain RED-hyvisismitään / Ma, 26. da, 7. D. Soelletaan vain AED-muunnaksin / 5. Ilinotetu laites / 5b. EU-typpitarksatus / 5. sovolletaan vain RED-hyvisismitään / Ma, 20. da, 7b. Soelletaan vain AED-muunnaksin / 5. Ilinotetu laites / 5b. EU-typitahkaita / 5. sovolletaan vain RED-hyvisismitään / Ma, jä sastuksist / 3. Tai avakuutkaisen adollä amatimukin muuneimin RED-direkinin mukassa. III. Autik käyhöri direktivita ja sastuksist / 3. Tai avakuutkaista adaimustismukassus antukin arkuisien / 8. Muu käyhöri direktivita ja sastuksist / 3. Tai avakuutkasia odollä amatimustismukassa.

228 1, 30175 Hannover | P. O. Box 1 69 | suuvi rienvov nitinental-automotive.com \*\*\*\* Hannover | HRB 3659 | VAT-number: DE341447066 utomotive Technologies GmbH | Continental-Plaza 1 11 328-01 | Fax +49 (0)511 938-81770 | www.contine diguaris: Hanover | Registered Court: Amisgenicit afthe Supervisory Board: Katja Ganda Vila actine Supervisory Board: Katja Ganda Vila Timental Autor +49 (0)5119 mpany headqu

Tobias Freundorfer, Dr. Andreas Listl, Frank Staiger, Harald Stuhlmann furt | BIC/SWIFT: DEUTDEFFXXX | Account no.: 096887500 | Soft code: 50070010 |

| Ш     |
|-------|
| Sho   |
| όρφα  |
| h     |
| Гo    |
| Δήλυ  |
| (ell) |
|       |

1. Συστευή / 1a. Έξυπον τζωγρόφος Τυπος UTCO 1381 / 2. Κατασκευ / 2a. Aut mç πορούσης δηλώσωμε ως κατασκευστής ότη παροκάυπ προφαίωτης το συρφωημε τως χανοινομούς χρήση. Τληρία τη επαροκάται της αποτήσετας της Οδηγίας μελ. (20) γία RED) και, τφόσων ισχάζει, τις αποτήσετας τως το αναγράχει το ανασκεύς για μαρτία της αποτήσετας της Οδηγίας μελ. (24) 443-655 και συσκεύς και αυστήματα προσταισίας για χρήση στε τιμείς με κάθουα είραξης. Η πιρούται το αναχρικαι μαρία τη αναγρατικής το αναστάς για μαγρατικής το αναστάς για μαρτία το τρακτάτας το αναγρατικής το αναστάς για μαρτία το τρακτάτας το αναγρατικής της Οδηγίας μελ. (24) 443-655 και συσκεύς για μαρτία το τρακτάτος το αναγρατικά το μερίς με κάθουα είραξης. Η παροσταίας για μαγρατικής το αναστάς για μαρτία το μερίλη μαρτικής το αναστάς για μαρτία το προσταίας για μαρτία της προστασίας για μαρτικής της προσταίας για μαρτικής το αναστάς για μαρτικής της τρακτάτας το προστασίας για μαρτικής το αναστάς για μαρτικής της το προστασίας για μαρτικής της προστασίας για μαρτικής το αναστάς για μαρία της της το προστασίας για μαρτικής το αναστάς για μαρία μαρτικής το τρακτάς το μαριά μαρτικής το μαρτίας το μαρτικής το μαρτίας το μαρτικής το μαρτικής μαρτικής το μαρτικής το αναστάς για μαρία μαι της μαντικής προστασίας για μαρτικής το μαρτικής προστασίας για μαρτικής προστασίας για μαρτικής το μαρτικής προστασίας για μαρτικής προστασίας για μαρτικής προστασίας μαρία μαι το μαρτικής το μαρτίας το μαρτικής προστασίας μαρτικής προστασίας μαρτικής μαρτικής προστασίας μαρτικής μαρτικής μαρτικής προστασίας μαρτικής μαρτικής προστασίας μαρτικής μαρτικής μαρτικής προστασίας μαρτικής μαρτικής το μαρτικής προστασίας μαρτικής μαρτικής προστασίας μαρτικής μαρτικής προστασίας μαρτικής μαρτικής μαρτικής προστασίας μαρτικής μαρτικής προστασίας μαρτικής μαρτικής μαρτικής μαρτικής μαρτικής μαρτικής μαρτικής μαρτικής πραστασίας μαρτικής μαρτικής πραστασίας μαρτικής μαρτικής μαρτικής μαρτικής μαρτικής μαρτικής μαρτικής μαρτικής μαρτικής μαρτικής μαρτικής μαρτικής μαρτικής μαρτικής μαρτικής

# (spa) Declaración de conformidad CE

1. Aprive / 1. Tacógrafe inteligente modelo DTCO 1381 / 2. Fabricante / 2a. Por la presente declaramos, en calidad de fabricantes, que el dispetisivo cumper la comprista cumpre de la Directiva 2014/33/LE (Directiva EED) más los requistos al el a Directiva ano se provisto, cumper al presente de daramos, en calidad de fabricante, que el EED) más los requistos « alla dorde seen aplicables, de la Directiva n°. 2014/34/LE (Directiva EED) más los requistos « alla dorde seen aplicables, de la Directiva n°. 2014/33/LE (Directiva EED) más los requistos « alla dorde seen aplicables, de la Directiva n°. 2014/34/LE (Directiva EED) más los requistos « alla dorde seen aplicables, de la Directiva n°. 2014/34/LE (Directiva EED) más los requistos « alla dorde seen aplicables, de la Directiva n°. 2014/34/LE (Directiva ed) esta dorde sera aplicables, de la Directiva n°. 2014/34/LE (Directiva ed) esta dorde sera aplicables, de la Directiva n°. 2014/34/LE (Directiva ed) esta dorde sera aplicables, de la Directiva n°. 2014/34/LE (Directiva ed) esta dorde dorde dord

# (fra) Déclaration de conformité UE

(r-u) Doutomer or comments 0.1. (Appending the comment of the DTOO 1381 / 2. Exhicrant / 2a. Nous declarons par las présente, en tant que fabricant, que le dispositif mentionne el caprios, utilisé selon l'usage prévul, satisfait aux exigences de la directive n° 201453/UE (directive RED) et si dispositif mentionne el caprios, utilisé selon l'usage prévul, satisfait aux exigences de la directive n° 201453/UE (directive RED) et si dispositif mentionne el caprios, utilisé selon l'usage prévul, satisfait aux exigences de la directive n° 201453/UE (directive RED) et si atmospherise exposibles. La présente declaruent 20142/E concernante les spatients les présentes de la directive n° 201453/UE (directive RED) et si atmospherise exposibles. La présente declaration de conformité est datalies suis la suis ensentines attriction et al présente applicable pour l'homologation radio des variantes ance (XISS) 32. Variantes ADI/V. A thratistion d'examine datappe (E/ 4a, 2a, Unjeurement applicable pour l'homologation radio des variantes reportant à la directive RED / 4b, 5b, 6a. 7b. Uniquement applicable pour les variantes ADIN / 2. Applicable pour l'uture is variantes sumer NDIV a directive rective septicable pour les variantes ADIN / 2. Applicable pour l'oute is variantes reportant à la directive RED / 4b. 3b. 6a. 7b. Uniquement applicable pour les variantes ADIN / 2. Applicable pour l'uture is variantes sumer anno expert de directive septicables diversiones andres la conformité se variantes sumer uno capacitor pas une garantie de qualité conforméent d'article 43 du Code Civil allemant (BGS). Les indication de secritife de la deumentation livie avec le podult divert dive septicable.

# (hun) EU-megfelelőségi nyilatkoza

1. Benerdezés kolt. 1. 500 1351 tipusti intelligens tachográf / 2. Gyárdo / Za. Mi, imit gyárdo ezdeon tiglenríjuk, hogy az diabbiakban leint benerdezés kolt. 2014/52/18 tipusti intelligens tachográf / 2. Gyárdo / Za. Mi, imit gyárdo ezdeon tiglenríjuk, hogy az diabbiakban leint benerdezés kolt. Se a telebriakban leint benerdezés kolt. Se a telebriakban leint benerdezés kolt. Se a telebriakban leint benerdezés kolt. Se a telebriakban leint benerdezés kolt. Se a telebriakban leint benerdezés kolt. Se a telebriakban leint benerdezés kolt. Se a constituca 2014/24/ED tránykolt költ. Se a kolt. Se kolt. Se a kolt. Se kolt. Se a kolt. Se kolt. Se

# (ita) Dichiarazione di conformità UE

1. Apparenchio /1a. Dispositivo di serittura intelligente per corse DTCO 1381/12. Produttore /7a. Con la presente come produttori drinination of all dispositivo di serittura intelligente per corse DTCO 1381/12. Produttore /7a. Con la presente come produttori drinination en di dispositivo descritto qui di sequito sei utilizzato correltamenta adompie i roussiti di di ordicario en PLUS-DEL (printina RED) e se applicabile adempie i requisiti della direttura nz. 2014/34/EU (printi an RED) e se applicabile adompie i requisiti della direttura nz. 2014/34/EU (printina RED) e se applicabile adompie i requisiti della direttura nz. 2014/34/EU (printina RED) e se applicabile adompie i requisiti della direttura nz. 2014/34/EU (printina RED) e se applicabile adompie i requisiti della direttura nz. 73. Vianiati or ONSS e SciSNO /3b. Vianiati con ROSS e SciSNO /3b. Vianiati con ROSS e scistivo di confrontante i adveccibiatura di apprecibile adopti or consisto e di adveccibiatura di apprecibile adopti or consisto e di conformatione adveccibilita di proteccibile solo per ratarati ADR /3. Vianiati con ROSS e SciSNO /3b. Vianiati con ROSS e SciSNO /3b. Vianiati con ROSS e SciSNO /3b. Vianiati con ROSS e scistivo di confractore del confractore di adveccibilita di proteccibile solo per ratarati ADR /3. Argustisti na directi / 3 Applicabile a tute le vianiti di actoratore di di proteccibile adopti or conspondenza son le sempre advecibilita di proteccibilita di proteccibilita di prote

(hrv) EU izjava o sukladnosti

2/5 Oprema /1a. Pametri lahografilja DTCO 1381/2. Proizvodač /2a. M kao proizvodač ovime izjavliujemo da je sljedeta opisana oprema, kada se koristi za namjeravanu svrhu, u skladu s relevantnim zakonodevstvom Unije za uskladivanje. Direktiva br. 2014.63/EU (RED Direktiva)

dive.com by a com HRB 3669 | VAT-number. DE341 nnologies GmbH | Contin. k +49 (0)511 938-81770 | nover | Registered Court. iony Board: Katja Garcia M timental Au +49 (0)51 npany head

ber: DE341447066 2010 - 1 ecnr 2-01 | Fax fters: Hand Superviso

rank Staiger, Harald Stuhlmann ount no.: 096887500 | Sort code: 50070010 | undorfer, Dr. Andreas Listl, Fr MFT: DEUTDEFFXXX | Acco Tobias furt | BIG Aanaging E Sank details

Ontinental

| 1 ako je primjenjima Direktiva h: 2014/44/EL za oprema i zaštimi sustavi za konistenje u potencijalno displacivnim atmosferama. Za izdavanje EU izjene o suktavalo digovoran je isključivo proizovdas. / 2 vajinate o somo za RED certifikaciju ( 4b., 5b., 6a., 7b. Primjenjivo ann / 3s. vanjante sa ZA SAP kvalja L FL pokruta o tajima u je taja za sa o SAS i Sa Primjenjivo sa suktava za SAP kvalja L PL pokruta o taja za sa praso sa SAS za Primjenjivo sa suktava za SAP kvalja L PL pokruta o taja za sa praso sa ADR vanja L FL pokruta o taja za kaja za Primjenjivo sa za ADR vanja L FL pokruta o taja za za Prima za za za praso sa PAS za Primjenjivo sa portane 7.1 Konštene uskladene norme / 7 a ma za sa portane za portane za za portane za praso za portane za praso za portane za praso za portane za portane za portane za za portane za za portane za portane za portane za za portane za za portane za za portane za za portane za za portane za za portane za za portane za za portane za za portane za za portane za za portane za za portane za za portane za za portane za za portane za za portane za za portane za za portane za portane za portane za portane za za portane za za portane za za portane za za portane za za portane za za portane za za portane za za portane za portane za za za portane za za za za za za za za za za za za za                                                                                                    |
|----------------------------------------------------------------------------------------------------|
| (iit) ES attikties deklaracija                                                                                                    |
| 1. Fhitdaisse / fa. Programuojamas tachografes, tipas DTCO 1381 / 2. Gamintojas, Cai Kaip gamintojas, deklaruojame, kad pagal paskirti, naudojamas tolau apraskira jenektyvos i reakaniums is, jaikuma, direktyvos i rakadamiums / jaikuma, direktyvos i rakadamiums / jaikuma, direktyvos i rakadamiums / jaikuma, direktyvos i rakadamiums / jaikuma, direktyvos i rakadamiums / jaikuma, direktyvos i rakadamiums / jaikuma, direktyvos i rakadamiums / jaikuma, direktyvos i rakadamius / jaikuma, direktyvos i rakadamius / jaikuma, direktyvos i rakadamius / jaikuma, direktyvas i rakadamius / jaikuma, direktyvas i rakadamius / jaikuma, direktyvas i rakadamius / jaikuma, direktyvas i rakadamius / jaikuma, direktyvas i rakadamis / zaikuma i si rakadamis / zaikuma i si rakadamis / zaikuma i zaikada i rakadamis / zaikuma i si rakadamis / zaikuma i si rakadamis / zaikuma i zaikada i rakadamis / zaikum i si rakadamis / zaikuma i si rakadamis / zaikuma i si rakadamis / zaikuma i si rakadamis / zaikuma i zaikada i rakadamis / zaikuma i si rakadamis / zaikadamis / zaikadamis / zaikuma i si rakadamis / zaikadamis / zaikadamis / zaikadamis / zaikadamis / zaikamis / zaikadamis / zaikadamis / zaik |
| (tav) ES atbitstbas deklarācija                                                                                                    |
| 1. Increa: 1a. Intelligentais takogrāfe, tips DTCO 1381 / 2. Račotājs / 2a. Ar šo mēs kā ražotājs deklarējam, ka turpmāk aprakstrāi leikārta. Io ielogima nu si at uterinār, sart Dtirks Nr. 2014/SZE Spirokartu aprastantu ringi ja RCB offektivas ir actionativas ir ka zukazt. Spirokartu na iezarczbas sistēmām, ka turpmāk aprakstrāi leikārta. Io prasbām u., ja duteināms, sart Dtirks Nr. 2014/SZE Spirokartu na razarczbas sistēmām, ka turpmāk aprakstrāi leikārta. Io prasbām u., ja duteināms, sart Dtirks Nr. 2014/SZE Spirokartu na razarczbas sistēmām, kas praedzētas ielokārani. Sarta duteināms, sart Dtirks Nr. 2014/SZE Spirokarta na razarczbas sistēmām, kas praedzētas ielokārani. Sarta prabatokas sistēmām, kas praedzētas ielokārani. Sarta prabatokas sistēmām, kas praedzētas ielokārani. Sarta prabatokas sistēmām, kas praedzētas ielokārani. Sarta prasbām z. ja dienietām, kas praedzētas ielokārani. Sarta prabatokas sistēmām, kas praedzētas ielokārani. Sarta prabatokas sistēmām, kas praedzētas ielokārani. Sarta prabatokas sistēmām, kas praedzētas ielokārani. Sarta sarta prabatokas sistēmām, kas praedzētas ielokāranis zarta sarta s |
| (nld) EU-conformiteitsverklaring                                                                                                    |
| 1. Apparaat / ta. Intelligente tachograaf type DTGO 1381/2. Producent / 2a. Hiermee verklaren wij als fabrikant, dat de hieronder beschreven inrichtin m. 20 vid2A4EU von apparate na beveligtingen. 20 vid2A94EU von apparate na beveligtingen. 20 vid2A94EU von apparate na beveligtingen. 20 vid2A94EU von apparate na beveligtingen. 20 vid2A94EU von apparate na beveligtingen. 20 vid2A94EU von apparate na beveligtingen. 20 vid2A94EU von apparate na beveligtingen. 20 vid2A94EU von apparate von de eisen van forbilin m. 20 vid2A4EU von apparate na beveligtingen. 20 vid2A94EU von apparate von de eisen van forbilin m. 20 vid2A4EU von apparate von de vister von von de present von volledige verantwordelijkheid van de fabrikant. / 3. Apparatevariaten / 3a. Varianten met GNSS en DSSA vid2A94EU von volledige verantwordelijkheid van de fabrikant. / 3. Apparatevariaten / 2a. Varianten met GNSS and to vid2A94EU von volledige verantwordelijkheid van de konkant. / 3. Apparatevariaten / 5a. Varianten met GNSS volledige verantwordelijkheid van de konkant. / 3. Apparatevariaten / 5a. Varianten met GNSS and volledige verantwordelijkheid van de konkant. / 3. Apparatevariaten / 5a. Araitanten variaten volledige verantwordelijkheid van de konkant. / 3. Apparatevariaten / 5a. de totzich / 6. Apparatevariaten / 4. D. Allen variaten / 5. Allen variaten / 4. D. Allen variaten / 5. Leende natarin / 5b. de EU. typeonderzeek / 5a. de totzich / 6. Apparatevariaten / 7. Allen variaten / 5. D. Allen variaten / 5. D. Allen variaten / 5. D. Allen variaten / 5. D. Allen variaten / 5. D. Allen variaten / 5. D. Allen variaten / 1. D. D. D. Variaten variaten / 5. Totpasabaar vor alle hierboven genoemde variaten variaten variaten variaten variaten variaten variaten variaten variaten / 5. Aparatevariaten / 5. D. Allen variaten / 5. D. Allen variaten / 5. D. Allen variaten / 5. D. Allen variaten / 5. D. Allen variaten / 5. D. Allen variaten / 5. D. Allen variaten / 5. D. Allen variaten / 5. D. Allen variaten / 5. D. Allen variaten / 5. D. Allen variaten / |
| (pol) Deklaracja zgodności UE                                                                                                    |
| 1. Urządzenie / fa. Inteligenthy tachograf typu DTCO 1381 / 2. Producent / 2a. Ninejszym oświadczamy jako producent, ża opisane poriżej<br>urządzenie, jeśli su prawne zgodnie z przeznaczeniem, spiani w myanana w priekyw 2014/2016 (priekym RED) orz. jeśli ma to<br>zastosowanie wynagania dynektyw 2014/2016 ILI urządzeni i systemów ochoronych przeznaczonych od użyku w przeatrzeniach<br>zagrozonych wybuchem. Niniejsza deklaracja zgodności wydana zostaje na wyłązana po prowiekty z 2014/2016 (priekym od użyku w przeatrzeniach<br>zagrozonych wybuchem. Niniejsza deklaracja zgodności wydana zostaje na wyłązane odpowiedzialność producenta. 7. Wanianty urządzenia /<br>ad wienimy z CINSI 2015/0. Ja. Waranty z GINS 2. Okrów zładania z pu Uzł 4. Za. Dobyczy tym nemojogaje<br>ad wieniw RED 16. In Distro 7. Ja. Waniantów MDK 5. Jodnoski z notykicowana / 2. Bu badrzy tym omologaje<br>oprawy met RED 16. In zastosowane normy zharmorizowane / 7.a. Dołyczy wszystkich wyżej wymienionych warantów zgodnie z<br>oprawyma RED 16. In zastosowane normy zładnosi z odkinaraja powiedza zgodność z wymianionych warantów zgodnie z<br>oprawy RED 16. In zastosowane wytyczne 9. A fali anienizko RD 16. Jodnoski z zgołność z wymianionych warantów zgodnie z<br>oprawy RED 16. Inter zastosowane woje 2. 4.3. Indusza pokuska z zgodność z wymianionych warantów zgodnie z<br>potrowy RED 16. Inter z zastosowane woje z 4.4.3. Inter inter 2. Zastosowane / 2. Dołyczy wszystkich wyżej wymienionych warantów zgodnie z<br>bordowy RED 16. Inter z zdokumentacją poduktu.                                                                                                    |
| (por) Declaração de conformidade UE                                                                                                    |
| 1. Aparelho / 1a. Tacégrafo digital inteligente de tipo DTCO 1381 / 2. Fabricante / 2a. Na qualidade de fabricante vimes, por este meio, dedentrar que o exploramento describ en seguida, quando utilizado comfinme a minitadas prantas, asta sin confinadade con nor se equisitas da diretiva na "2014/24/UE finetiva Fabricante / 0, quando galexiao, com os requisidos da artividas prantas, asta sin confinadade con nor se equisitas da forteriva na "2014/24/UE finetiva fabricante, jourando galexiante, da qualidade pranta que o exploramentos e sistemas de proteção para utilização finetimane (a com se requisitos da tartiva na "2014/24/UE finetiva fabricante.) 21 Vainarles ADR / 4. Centificante (a 14, s., da, hadue a parello / 28, se los 78, se los 78, se los 78, se los 78, se los 78, se los 78, se los 48, se los 48, se los 49, se los 49, se los 40, se los 40, se los  |
| CIS:                                                                                                    |

The Image acceleration of the second second seco

Comp Chain Manag Bank c

| front Doctarstic do conformitato IIE                                                                                                    |
|----------------------------------------------------------------------------------------------------|
| Vory Drawuge or commensue. The second second and the process of the second second and the second second and the second second |
| (Swe) EU-försäkran om överensstämmelse<br>1. Unterängri / as Smart Breiskinvare typ DTCO 1381 / 2. Tillverkare / 2a. Vi som tillverkare förktarar härmed att följande beskrinna utrushning,<br>ar die na används för sitt avsedda ändamla, överensstämmer med relevant harmoniseringslagstiftning från unionen. Direktiv nr 2014/5/EU<br>(RED-direktivel) och om tillanping frektiv nr 2014/8/EU för utrushning och säkenhetssystem för användning i poterindelt explosiva atmosfarer.<br>Die marksistran om erensstämmelse utfördas på liverkare / 3. Vi samt till of användning i poterindelt explosiva atmosfarer.<br>Die marksistran om erensstämmelse utfördas på liverkare sogat anstru. 7. 3. Varianter an utrushningn. 2. A. varianter med en GNSS och<br>Dis SPSC 2. Ba. varianter mode endast förksist. 2. Avarianter en sogat anstru<br>46. , 5b., 6a., 7b. Endast tillänplig för ADR-varianter / 5. Anmät organ / 5b. för EU-typkonten/i / 5c. för örereakining / 6. Markning av<br>utushningn / 7. Johnan försäkran härmonisterade standarder / 7a. diselfer dva an räminda varianter endigt RED-direktivel / 6. Andra använda direktiv<br>och förordningar / 9. Denna försäkren intygar överensstämmelse med anginna utnaktiver endigt PCD-direktivel / 6. Andra använda direktiv<br>externetsstanden andre standarder / 7a. diselfer dva an räminda varianter endigt RED-direktivel / 6. Andra använda direktiv<br>externetsstanden andrektiver andrektiver andrektiver i detali.                                                                                                    |
| (ak) ES vyhlasente o zhode 1. Zanadenie / zhode 1. Zanadenie / zhode 1. Zanadenie / za nichograft (yp DTCO 13811/2. Vyrobca / Za Tymlo my, ako vyrobca, vyhlasuljeme, že následne opisanie 1. Zanadenie / za nichograft y suldae súrčenim poziadadny smenica č. 2014/53/EU (Smenica o spristupitovani rádiových zanadení na thu 1. Zanidenie spíha pri použiti v suldae súrčenim poziadadný smenica č. 2014/53/EU (Smenica o spristupitovani rádiových zanadení na thu (RED) a ak lo ju močné aplikovát, v suldae smenica č. 2014/53/EU (Smenica o spristupitovani rádiových zanadení na thu (RED) a ak lo ju močné aplikovát, v suldae smenica č. 2014/53/EU (Smenica o spristupitovani rádiových zanadení na thu (RED) a ak lo ju močné aplikovát, v suldae smenica č. 2014/53/EU (Smenica o spristupitovani rádiových zanadení na thu (RED) a ak lo ju močné aplikovát, v suldae smenica č. 2014/53/EU (Smenica o spristupitovani čadiových zanadení na thu (RED) a ak lo ju močné aplikovát, v stranky stokovát v solecka v solecka súráky typu / 5c. dohladu / 6. DisSRC 2b. Varianky Stokovát smenickani, no je všákt visku uvatené stakot uvatené RED / 8. Corámiskeho zákonnika (SGB), do potrobné dodržiavať hozučku smennicani, no je všákt zkutkou vatení sa dodrá smenica RED / 8. Obcianskeho zákonnika (SGB), do potrobné dodržiavať hozučku hozakonnika (počak) a voľak juda sákta Obcianskeho zákonnika (SGB), do potrobné dodržiavať hozučku hozučku súkou vatenej ka kladi v dožá                                                                                                    |
| (stv) EU bijava EU o skladnosť<br>1. Naprava / Ta, inteljeni hongreni po DTCO 1381 / 2. Protzvajalec / 2a. Sto tijavo kd protovajalec tajanjamo, da v nadaljevanju opisana<br>napova ob pravini uporabi izpolnijuje zahleve Direktive 2014/35/EU (Direktiva RED), ná, se sta uporabija, tudi zahleve Direktive 2014/34/EU v<br>zvači z operano in zašelizimi skietni, namonjenimi z uporabo v potencialno v skajkozkuh i atmosferah. Za čady to kžiavo skladnosti ja<br>odgovora izbljution protizajalec. 1, Razdičinez OSISIS ID DSICV, 2015. ID DSICV, 2015. Starkižko EO MPX 4,<br>odgovoran izbljution protizajalec. 1, Razdičinez ADSIS. ID SICV SiSIS ID DSICV, 2015. In SICV 2015. Starkižko ED RAI 4,<br>odgovoran i bljution protizajalec. 1, Razdičinez ADSISI DSICV, 2015. ID SICV 2015. DSICV 2015. Starkižko ED RAI 4,<br>odgovoran ibljution protizajalec. 1, Razdičinez ADSISIS ID DSICV, 2015. ID SICV 2015. Starkižko ED RAI 4,<br>odgovoran ibljution protizajalec. 1, Razdičinez ADSI 4,<br>odgovoranja se za vez zagraji navedene razdičine v stalaci z Drektivo RED / 8, Di Ga, 7D, Uporabijen karmoniziran standardi / 7a<br>u Uporabije se za vez zagraji navedene razdičine v stalaci. 2 Druga uporabijene direktive 19, 1 a izjava potitiva skadnost 2<br>razdičina standardi / 7a.<br>Uporabije se za vez zagraji navedene razdičine v skladu z Drektivo RED / 8, Druga uporabijene direktive 19, 1 a izjava potitiva skladnost 2<br>ravedorimi direktivami, vendargi paradija grananje glede kakovosti al trajnosti v skladu s \$443 BGB, Upoštevali je treba varnostne<br>navedorimi direktivami, vendargi paradni grananje glede kakovosti al trajnosti v skladu s \$443 BGB, Upoštevali je traba varnostne<br>navedorimi direktivami, vendargi parabisa.                                                                                                    |
| (ces) EU prohlášení o strodé<br>1. Záříčení 13. Intelipenti takoňartypu DTCO 1381/12. Výrobse / Za. Jako výrobse tímlo prohlašujeme, ža niče popsané zářčení je pří<br>noužití k určneňmu údelu v soudala s příslušnými hammorizačními předbisy Unis: Ganémine 6. 2014/5/3/EU (samine RED) a<br>prožití k určneňmu údelu v soudala s příslušnými hammorizačními předbisy Unis: Ganémine 6. 2014/5/3/EU (samine RED) a<br>případné Smémice č. 2014/24/EU pro zářízení i a váristní s váristní s cílk síla pročí 26. Na vanadný proze s cílk 25. váristný pro<br>výrdah a DR/ 4. Confinkat EU (předvelení hy Univ 3. cílka) s cílk síla pročení s cílk 26. DR/ 26. Sa. váristný pro<br>voždah ADF / 4. Confinkat EU (předvelení hy Univ 3. Constenti zářícení / F. Bučíti B. Ammorizava ne nevý rušu Padi pouze pro variaty bro<br>voždah ADF / 4. Confinkat EU (předvelení hy Univ 6. Constenti zářícení / F. Bučíti B. Ammorizava ne nevý rušu Padi pouze pro variaty bro<br>voždah ADF / 4. Confinkat EU (předvelení hy Univ 6. Constenti zářícení / F. Bučíti B. Ammorizava ne nevý rušu Padi pouze pro variáti<br>v brodené varianty stupict/ 56. EU předvelení hy Univená se niskon pro použití v prostředí s fali pouze pro variáty bro<br>vodené varianty de navítníce P. 0. Boli použené prostruží pro prohlášení použitel použe prová se vodenými staříní cení<br>neodené varianty stupict/ 56. EU předvelení hybri variátníce a přídčenou k vyrobku.<br>Jade neznamená žádnou záruku za vlastností. Je třeba podrobné posoudí bezpečnostní dokumentací přídčenou k výrobku.                                                                                                    |

(isl) Samræmisyfirlýsing ESB

4/5 1. Buradour / 1a. Snjal kurti gord DTCO 1381 / 2. Framleideardi / 2a. Við sem framleideardi fysum því her með yfr að eftufarandi lyst búnaður 1. Buradour / 1a. Snjal kurti gorð DTCO 1381 / 2. Framleideardi / 2a. Við sem framleideardi fysum því her með yfr að eftufarandi lyst búnaður Blespan hon renabur littetuðunu higang er í sammarkorfi at norunarí a sprongilmun andrúmsfetti. Þessi samramispriksing er gefni rá að abyrjó Blespan hon og er við allskjunni verð verð anarkorfi til nokumar í sprongilmun andrúmsfetti. Þessi samramispriksing er gefni rá að abyrjó framleiðandars. / 3. Aftnigði af bunaði / 3a. Aftnigði með GNSS eg DSFC / 3b. aftnigði með GNSS eingengu / 3c. aftnigði fra Albriðki framleiðandars.

protectal-Plaza 1, 3015 Harnover IP O. Box 1 69 | 30001 Harover 2014 Winsconderick-auchtronic PL 2015 (2014) Harover 2014 Structure Condition Condition Cond mbH | Contine 1 938-81770 | 1 stered Court 0)511 S Decid

1 obi8

ank deb SAN: DE

A

| (tur) AB Urguruk Beyarn<br>(Liu) AB Urguruk Beyarn<br>(Ediandigital Bick kurune zudan sugaru olarski. Jasu Bick Bick Bick Bick Bick Bick Bick Bick                                                                                                    |
|----------------------------------------------------------------------------------------------------|
| 1 Elipman /1 a. Moografing DTCO 1381/1.2. Ureital olarka, sagidata lamatana dogimanin ameana urgun olarkk, kullanilakak kullamilekak kullamilakak kullamilakak kullamilekak kullamileka kullamileka kullamileka kullamileka kullamileka kullaka parakundus yanatamileka kullamileka kullaka parakundus yanatamileka kullamileka kullaka parakundus yanatamileka kullaka parakundus yanatamileka kullamileka kullaka parakundus yanatamileka kullaka kunlak yana anceka kulkata alimmaluti. 1.0. Dipama /1. Ta. RED Dinektine perity kundus yanata analam a agelmez. Urinti bitiki ku venten giuvenik kolgeri kulla parakundus kanatamilikar ja paparakundus yanatamilikar ja paparaka kullaka alimmaluti. 1. Oppama /1. Ta. RED Dinektine parakundus yanatami sanouquarata analam a agelmez. Urinti bitiki ku venten giuvenik kolgeri yanata banata yanatany yanataya yanatany yanataya yanatany yanataya yanatany yanataya yanataya yanataya yanataya yanataya yanataya yanataya yanataya yanataya yanataya yanataya yanataya yanataya yanataya anataya yanataya ka sa pamataya yanataya yanata                            |
| (stp) EV Jeorapauyla o Vcarnauenocrw (stp) EV Jeorapauyla o Vcarnauenocrw 1. Oropewa / fa. Tlaworuw raxorpady run DTCO 1381 / 2. Tipowesolysu / 2. Miv raco ripowadojacu / 2. Miv powadojacu / 2. Staphysine road 6. 2014/35/EV (ref.D. approver rax eau) raised oy romawne wijetenyje ovany activation ostimonaenemi / 2. Disposibility / 2. Staphysine road 6. 2014/35/EV (ref.D. approver rax eau) raised oy romawne family romawne / 2. Staphysine road activity / 2. Staphysine road 2. Staphysine road 2. Staphysine ro                            |
| <ol> <li>Corpowa / Ta. Tawartwi taxorpady trvn DTCO 1381 / 2. Tipovesolysu / 2. Mir kao ripovisolysu / 2. Mir kao ripovisolysu / 2. Mir kao ripovisolysu / 2. Mir kao ripovisolysu / 2. Kie ripovisolysu / 2. Kie zako i kao je kragata orkicana a protokoji v norkujianko ostronanevania (FED aptoritoria), ado je rotavjari en do . 2014/3512/<br/>(FED aptoritoria), kao je ripovisolja / 2. Kie proseolysu / 2. Kie proseolysu / 2. Kie proseolysu / 2. Kie ripovisolja / 2. Kie ripovisolja / 2. Kie ri</li></ol> |
| (sq) Deklarata e konformitetit të EE-së<br>1. Pajisje / 1a. Takografi intelligent tipet DTCO 1381 / 2. Prodhuesi / 2a. Ne si prodhuesi deklarojmë se pajisjet e mëpeshtme të përishkurara<br>të prodkom për dimime kivra pira më përpuktite më prodhuesi / 3. Virainatte pajisjeti në mëpeshtme të përishkurara<br>RED) dhe nesë eshtë a aplikuesi në periodhume në prodhuesi / 3. Virainatte pajisjet se i mensëtra potentrajist shpethryese. Kjo<br>paratë konformit lisshoht nin progragjesinë vetëm it prodhuesi / 3. Virainatte pajisjet se i aplikueshme vetëm për transfera<br>RED) dhe nësë sërkë a pajikueshme vetëm për virainatte pajisjes / 3. Virainatte pajisjet / 3. Si a pajikueshme vetëm për<br>variande vetëm me GNSS / 3. variante për automjete ADF / 4. Octifikaa e e azaminimi të tipi të EE-se / 4a. 5a. E aplikueshme vetëm për<br>variande vetëm me GNSS / 3. variante për automjete ADF / 4. Octifikaa e e azaminimi të tipi të EE-se / 4a. 5a. E aplikueshme vetëm për<br>variande vetëm me GNSS / 3. variante për automjete ADF / 4. Octifikaa e e azaminimi të tipi të EE-se / 4a. 5a. E aplikueshme vetëm për<br>variande vetëm me GNSS / 3. variante për automjete ADF / 4. Octifikaa e e azaminimi të tipi të EE-se / 4a. 5a. E aplikueshme vetëm për<br>variande vetëm me GNSS / 3. variante për automjete ADF / 4. Octifikaa e e azaminimi të tipi të EE-se / 4a. 5a. E aplikueshme vetëm për<br>variande vetëm me GNSS / 3. variante për automjete ADF / 4. Octifikaa e e azaminimi të tipi të EE-se / 4a. 5a. E aplikueshme vetëm<br>editikimi fizijeve / 1. Fakueranta për automjete ADF / 4. Octifikaa e e azaminimi të tipi të EE-se / 4a. 5a. E aplikueshme vetëm për<br>ADR / 8. Drekkue dhe regulorë vetëm e proderant a / 4b. 65. Optimen / 7a. He takano takan detaje.<br>1. Optimen / 1a. Tibarteri razongado pi ruron 700. 73371.27. Tipeveseuteri / 7a. He kanon pousedorent në detaje.                                                                                                    |
| 1. Pajisje / 1a. Tahografi intelligent Lippt DTCO 1381 / 2. Prodhuesi / 2a. Ne si prodhues deklarojmë se pajisjet e mëposhtme të përshkruara kur përdoen për të mëposhtme lipht van pajis dhe në përshkruara a prodoen për tanëka nar. 2014 23-25L (Direkta ar 2014 24) and 24 (Direkta ar 2014 24) and 24 (Direkta ar 24 (Direkta ar 24)) and 24 (Direkta ar 24) and 24 (Direkta ar 24) and 24 (Direkta              |
| (mkd) Дектарација за усогласењот на EV<br>1. Отрован 2. годи са поветота и покото 1. Промеодител / Za. Нек како производител најзекване диса споднета<br>1. Отрован 2. годи са поветота у диското 7. око селтачкото са окориванскита са консиленскита на консиленскита                                                                                                    |
| 1. Опрема / Та. Паметен тахограф од типот DTCO 1381 / 2. Производител / 2а. Ние како производител изјавуваме дека следната<br>остолкото отоктот от остолкото и оператор о по окторитот со поператиското около производител изјавуваме дека следната                                                                                                    |
| ото потавла органа из се портиста ка такита на се чо констаноки с упракателити и закатодена се на какителисти, стани потели и потавла органа пата сведвата и употавлета се чо констанана и праката за ворафани какители конствана и упаката за употреба и какители са какители конствана и упаката за употреба и какители са какители конствана и упаката за ворафани ко со КЫSS (26) ворафани саки со SNSS (26) ворафани саки со SNSS (26) ворафани саки со SNSS (26) ворафани саки со SNSS (26) ворафани саки со SNSS (26) ворафани саки со SNSS (26) ворафани саки со SNSS (26) ворафани саки со SNSS (26) ворафани саки со SNSS (26) ворафани саки со SNSS (26) ворафани саки со SNSS (26) ворафани саки со SNSS (26) ворафани саки со SNSS (26) ворафани саки со SNSS (26) ворафани (26) совата (4) констранаета и пата EV / 4a, 5a. Применитео сакио за RDS сорафана (4), 5b, 5b, 3a, 7b, 1D, 1D, 1D, 1D, 1D, 1D, 1D, 1D, 1D, 1D                                                                                                    |
| (bos) EU Deklaracija o usklađenosti                                                                                                    |
| 1. Oprema 1.a Pamehni tahograftip DTGO 1381/2. Proizvodać / 2a. Mi kao proizvodać ovim izjavlijujemo da je sljedeća opisana oprema kada se kolizvala u sljedavim zakoni kolizvala pri kuje kada se kolizvala i preklava bruži vlaku a zvi u sljada se kolizvalja i preklava pri vlaku a zvi u sljada se kolizvalja i preklava pri kada se kolizvalja i preklava pri kada se kolizvalja i preklava pri kada se kolizvalja i preklava pri kada se kolizvalja i preklava pri kada se kolizvalja i preklava pri kada se kolizvalja preklava pri kada se kolizvalja preklava pri kada se kolizvalja preklava pri kada se kolizvalja preklava pri kada se kolizvalja pri kada pri kada pri ka                 |
| Amerika uk.                                                                                                    |
| Actions / 1.2. performed / 1.2. provent in branch is 1.2. Proveduka 7.2. Miking the proprovado can multi partilipation of ele sidectia paran operana<br>tada se konsit za ampleravanu valu stakan is chevahimi zakondaskhom Unijo b namonizaciji. Direktiva bi 2014/SEU (FED direktiva) i<br>ako je primjenjiva Direktiva bi: oprema i zaštitni sistemi za vpotrebu u potencijalno oksplozivnim amnosterama. Oka čipara u uskladenosti izdaje<br>ako je primjenjiva Direktiva bi: oprema i zaštitni sistemi za vpotrebu u potencijalno oksplozivnim amnosterama. Oka čipara u uskladenosti izdaje<br>varijante za ADV zala 4. E U strikuja to premu 7.3. Avrijanko posta sa OKSIS (DSK). Aprimjenjiho samo za<br>Varijante za ADV zala 4. E U strikujanto pitar 4.8. čas Primjenjiko samo za FED perfikat 4.4. čb. 6. "D. Frimjenjiko samo za<br>Varijante za ADV zala 4. E U strikujanta ježa. C. zakzava 6.0. čerzikazanjo postimi zakatkori stradadi 7.a.<br>Primjenjivo za gore navodene vrijante perma FED eritikat 4.8. čas Primjenjiko samo za<br>Primjenjivo za gore navodene vrijante perma FED eritikat 4.8. D. Kora žavapa potvulju eskladenata sa<br>navedenim direktivama, ali ne podrazumjeva nikakvu garanciju za svojska. Sigumosna dokumentacija koja prati porčivod mora se detajno<br>razmohrti.                                                                                                    |

Continental Tel. +49 (0) Company h Company h Company h Chairwoma Managing E Bank details IBAN: DE26

**Ontinental** 

#### **Continental Automotive Technologies GmbH**

P.O. Box 1640 78006 Villingen-Schwenningen GERMANY

www.fleet.vdo.com

A2C13874000 29 70194241 SPE 000 AA BA00.1381.30 100 108

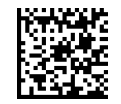

#### Språk: Norsk

Printed in Germany 1 © 2024-09 1 Continental Automotive Technologies GmbH VDO – A Trademark of the Continental Corporation

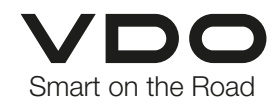